# New Distribution Capability in Sabre Red 360

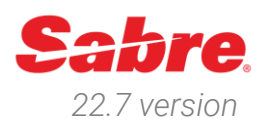

# Overview

New Distribution Capability (NDC) is a travel industry-supported program launched by IATA for the development and market adoption of a new, XML-based data standard.

The NDC standard enhances the capability of carriers to communicate with travel agents. The standard is open to any third-party technology company, intermediary, IT provider, or non-IATA member to implement and use.

Sabre Red 360 provides carriers the potential to supply NDC offers in the Sabre Red 360 Air Shopping workflow. NDC Content is presented in the same intuitive shopping display as fares filed through ATPCO and low-cost carriers via their API's.

With Sabre Red 360 version 22.7, agents can book, modify, fulfill, cancel, and perform voluntary exchange for air content (flight services) as well as sell and fulfill seat ancillary. In addition to that, users can execute Voluntary Changes through *Sabre NDC Search, Book and Service* extension application.

This is a living document which will be updated with additional product capabilities – to provide assistance for agents while making reservations of carriers' NDC content.

Sabre Red 360 NDC Integration, 22.7 version

# Contents

| Workflows                                                                                                    | 5                                                                                                    |
|----------------------------------------------------------------------------------------------------|----------------------------------------------------------------------------------------------------|
| End-to-end user workflow                                                                                                    | 5                                                                                                    |
| Booking Air Service                                                                                                    | 6                                                                                                    |
| Search for NDC Offers                                                                                                    | 6                                                                                                    |
| Browse NDC Offers                                                                                                    | 8                                                                                                    |
| Select Offer                                                                                                    | 9                                                                                                    |
| Review Offer (Pricing)                                                                                                    | . 11                                                                                                    |
| Re-price criteria                                                                                                    | . 12                                                                                                    |
| Create Reservation                                                                                                    | . 13                                                                                                    |
| State Management                                                                                                    | . 14                                                                                                    |
| Reservation Confirmation                                                                                                    | . 15                                                                                                    |
| Create Reservation in Branched PCC                                                                                                    | . 15                                                                                                    |
| Display Reservation                                                                                                    | . 17                                                                                                    |
| Graphical PNR and Trip Summary                                                                                                    | . 17                                                                                                    |
| Classic PNR view                                                                                                    | . 21                                                                                                    |
|                                                                                                    | 22                                                                                                    |
| Sell Seat Ancillary                                                                                                    | . 22                                                                                                    |
| Sell Seat Ancillary<br>Shop Seats Availability                                                                                                    | . 22                                                                                                    |
| Sell Seat Ancillary<br>Shop Seats Availability<br>Sell Seats                                                                                                    | . 22<br>. 25                                                                                                    |
| Sell Seat Ancillary<br>Shop Seats Availability<br>Sell Seats<br>Modify Passenger Details                                                                                                    | . 22<br>. 25<br>. 27                                                                                                 |
| Sell Seat Ancillary<br>Shop Seats Availability<br>Sell Seats<br>Modify Passenger Details<br>Display Reservation                                                                                                    | . 22<br>. 22<br>. 25<br>. 27<br>. 27                                                                                 |
| Sell Seat Ancillary<br>Shop Seats Availability<br>Sell Seats<br>Modify Passenger Details<br>Display Reservation<br>Add Traveler Information                                                                                                    | . 22<br>. 25<br>. 27<br>. 27<br>. 27                                                                                 |
| Sell Seat Ancillary<br>Shop Seats Availability<br>Sell Seats<br>Modify Passenger Details<br>Display Reservation<br>Add Traveler Information<br>Delete Traveler Information                                                                                                    | . 22<br>. 25<br>. 27<br>. 27<br>. 27<br>. 28<br>. 30                                                                 |
| Sell Seat Ancillary<br>Shop Seats Availability<br>Sell Seats<br>Modify Passenger Details<br>Display Reservation<br>Add Traveler Information<br>Delete Traveler Information<br>Cancel Reservation                                                                                                    | . 22<br>. 25<br>. 27<br>. 27<br>. 27<br>. 28<br>. 30<br>. 32                                                         |
| Sell Seat Ancillary<br>Shop Seats Availability<br>Sell Seats<br>Modify Passenger Details<br>Display Reservation<br>Add Traveler Information<br>Delete Traveler Information<br>Cancel Reservation<br>Display Reservation                                                                                                    | . 22<br>. 25<br>. 27<br>. 27<br>. 27<br>. 28<br>. 30<br>. 32<br>. 32                                                 |
| Sell Seat Ancillary<br>Shop Seats Availability<br>Sell Seats<br>Modify Passenger Details<br>Display Reservation<br>Add Traveler Information<br>Delete Traveler Information<br>Cancel Reservation<br>Display Reservation<br>Display Reservation<br>Delete Segment                                                                               | . 22<br>. 25<br>. 27<br>. 27<br>. 28<br>. 30<br>. 32<br>. 32<br>. 33                                                 |
| Sell Seat Ancillary<br>Shop Seats Availability<br>Sell Seats<br>Modify Passenger Details<br>Display Reservation<br>Add Traveler Information<br>Delete Traveler Information<br>Cancel Reservation<br>Display Reservation<br>Display Reservation<br>Cancel PNR                                                                                   | . 22<br>. 25<br>. 27<br>. 27<br>. 28<br>. 30<br>. 32<br>. 32<br>. 33<br>. 34                                         |
| Sell Seat Ancillary                                                                                                    | . 22<br>. 25<br>. 27<br>. 27<br>. 28<br>. 30<br>. 32<br>. 32<br>. 33<br>. 34<br>. 35                                 |
| Sell Seat Ancillary<br>Shop Seats Availability<br>Sell Seats<br>Modify Passenger Details<br>Display Reservation<br>Add Traveler Information<br>Delete Traveler Information<br>Cancel Reservation<br>Display Reservation<br>Delete Segment<br>Cancel PNR<br>Issue Ticket/EMD<br>Display Reservation                                             | . 22<br>. 25<br>. 27<br>. 27<br>. 28<br>. 30<br>. 32<br>. 32<br>. 33<br>. 34<br>. 35<br>. 35                         |
| Sell Seat Ancillary                                                                                                    | . 22<br>. 25<br>. 27<br>. 27<br>. 28<br>. 30<br>. 32<br>. 33<br>. 34<br>. 35<br>. 35<br>. 36                         |
| Sell Seat Ancillary<br>Shop Seats Availability<br>Sell Seats<br>Modify Passenger Details<br>Display Reservation<br>Add Traveler Information<br>Delete Traveler Information.<br>Cancel Reservation<br>Display Reservation<br>Delete Segment<br>Cancel PNR<br>Issue Ticket/EMD<br>Display Reservation<br>Fulfill Order<br>Graphical Sales report | . 22<br>. 25<br>. 27<br>. 27<br>. 28<br>. 30<br>. 32<br>. 33<br>. 32<br>. 33<br>. 34<br>. 35<br>. 35<br>. 36<br>. 37 |

Sabre Red 360 NDC Integration, 22.7 version

| Display Reservation                     | 40 |
|-----------------------------------------|----|
| Verify Eligibility                      | 41 |
| Review Conditions                       | 42 |
| Cancel                                  | 43 |
| Voluntary Ticket Exchange               | 46 |
| Display Reservation                     | 46 |
| Reshop                                  | 47 |
| Review New Offer                        | 48 |
| Exchange Order Item                     | 51 |
| Fulfill new Order Item                  | 54 |
| Voluntary Changes – Singapore Airlines  | 59 |
| Display The Reservation                 | 60 |
| Display The Order                       | 61 |
| Shop Airfare                            | 62 |
| The Fare Rules Display                  | 65 |
| The Second Reshop Response              | 65 |
| The Payment Display                     | 66 |
| Display The Order To Review The Changes | 67 |
| Cancelling An Exchanged Order           | 68 |
| Incremental features list               | 70 |
| Release 21.6                            | 70 |
| Release 21.7                            | 70 |
| Release 21.9                            | 70 |
| Release 21.10                           | 70 |
| Release 21.11                           | 70 |
| Release 21.12                           | 70 |
| Release 22.1                            | 70 |
| Release 22.2                            | 70 |
| Release 22.3                            | 70 |
| Release 22.4                            | 71 |
| Release 22.5                            | 71 |
| Release 22.6                            | 71 |

Sabre Red 360 NDC Integration, 22.7 version

| Release 22.7                      | 71 |
|-----------------------------------|----|
| Archive                           | 72 |
| American Airlines (Certification) | 72 |
| Avianca                           | 73 |
| Finnair (Certification)           | 73 |
| Qantas Airways                    | 74 |
| Qatar Airways                     | 75 |
| Singapore Airlines                | 76 |
| United Airlines (Certification)   | 77 |

Sabre Red 360 NDC Integration, 22.7 version

# Workflows

### End-to-end user workflow

Sabre Red 360 enables users to create and manage NDC reservations. There are multiple stages of NDC booking workflow and lifecycle, that are supported in end-to-end workflow:

- Shop
- Price
- Book
- Display Reservation
- Sell Seat Ancillary
- Update Passenger Details
- Cancel Reservation (pre-fulfillment and post-fulfillment)
- Fulfill Reservation Components (Air and/or Seat service)
- Voluntary Exchange Reservation (after fulfillment)

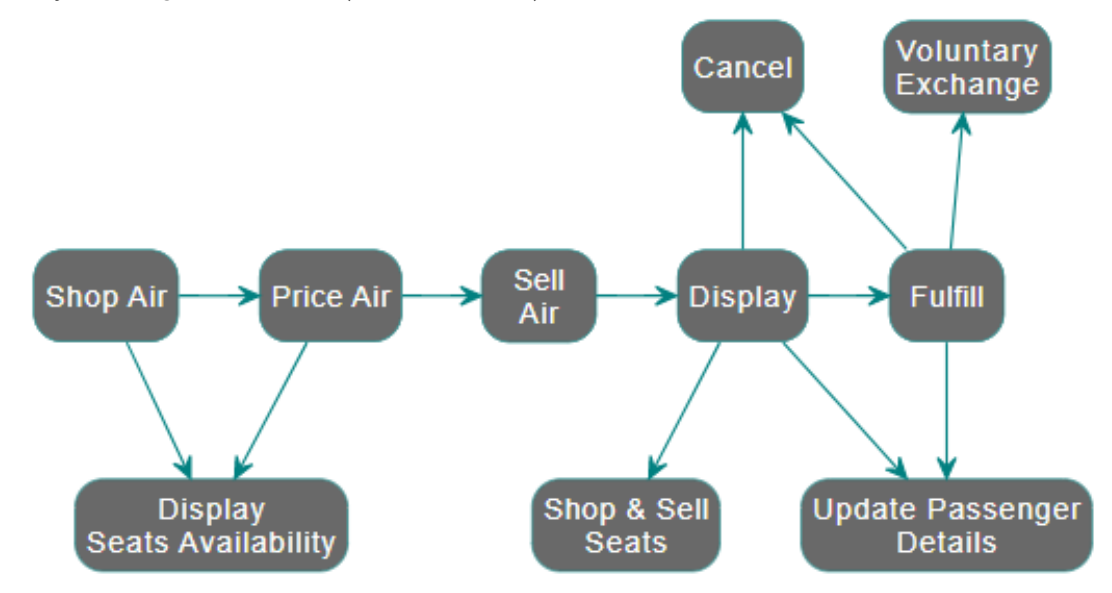

This allows users to execute following essential workflows with NDC content:

- Create Reservation (Shop > Price > Sell Air)
- Display Reservation
- Update Passenger Details (Display > Update)
- Sell Seat Ancillary (Display > Display Seat Map > Sell Seat)
- Cancel Reservation pre-fulfillment (Display > Cancel)
- Fulfill Reservation (Display > Fulfill)
- Cancel Reservation post-fulfillment (Display Fulfilled Reservation > Cancel)
- Exchange Reservation (Display Fulfilled Reservation > Exchange Reservation)

Sabre Red 360 NDC Integration, 22.7 version

Page | 5

# **Booking Air Service**

The process of shopping, pricing, and booking of an NDC reservation.

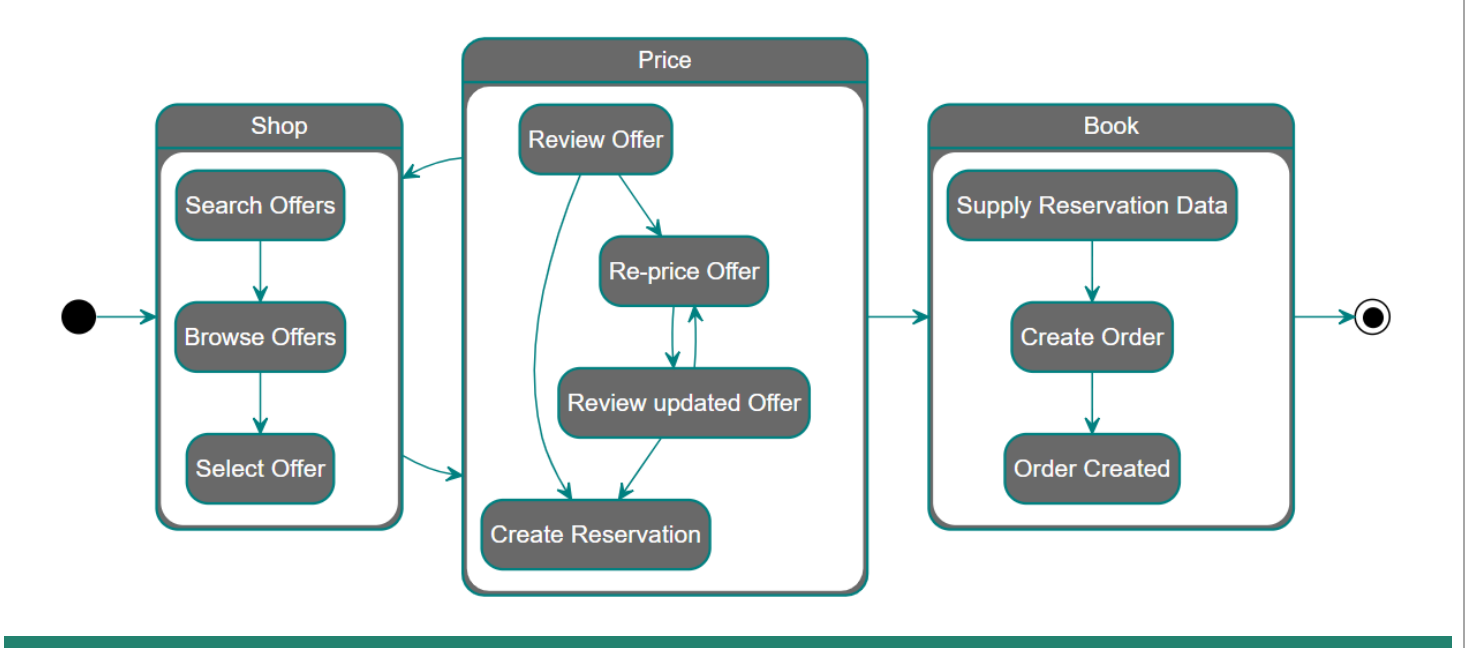

## Search for NDC Offers

NDC offers in Sabre Red 360 are available in the graphical Air Shopping workflow. The Air Shopping response enables the user to see traditionally filed fares, NDC fares, or fares from Low-Cost Carriers in a normalized display. Using Advanced Qualifiers, the user can specify which of before mentioned fare sources should be included into search results.

Sabre Red 360 NDC Integration, 22.7 version

Page | 6

|                  | From                                                                                                    | To 🕶                                                                                                | Add Via                                | Date            | Time                                 |      |  |  |  |  |  |  |  |  |  |  |
|------------------|----------------------------------------------------------------------------------------------------|----------------------------------------------------------------------------------------------------|----------------------------------------|-----------------|--------------------------------------|------|--|--|--|--|--|--|--|--|--|--|
| Air Shopping     | X SYD X                                                                                                    | X LAX ×                                                                                             |                                        | 13JUL2022       | 🛪 👻 Select                           | •    |  |  |  |  |  |  |  |  |  |  |
|                  | From                                                                                                    | To 🕶                                                                                                | Add Via                                | Date            | Time                                 |      |  |  |  |  |  |  |  |  |  |  |
| Air Availability | X LAX ×                                                                                                    | X SYD ×                                                                                             |                                        | 17JUL2022       | 🛪 👻 Select                           |      |  |  |  |  |  |  |  |  |  |  |
|                  | Passengers                                                                                                    | Carrier                                                                                             |                                        | Cabin           | Stops                                | 3    |  |  |  |  |  |  |  |  |  |  |
| Air Schedules    | 1 ADT ×                                                                                                    | Include 👻                                                                                           | Carriers                               | Include 👻 All   | Cabins 👻 Selec                       | et 👻 |  |  |  |  |  |  |  |  |  |  |
|                  | Calendar Search                                                                                                    |                                                                                                    |                                        |                 |                                      |      |  |  |  |  |  |  |  |  |  |  |
|                  |                                                                                                    | - 🗌 Include Whol                                                                                    | esale Fares                            |                 |                                      |      |  |  |  |  |  |  |  |  |  |  |
|                  | Select                                                                                                    |                                                                                                    | ooulo i uloo                           | Currency Code   |                                      |      |  |  |  |  |  |  |  |  |  |  |
| Fare Quote       | Select<br>Currency Code                                                                                                    |                                                                                                    |                                        |                 |                                      |      |  |  |  |  |  |  |  |  |  |  |
| Fare Quote       | Currency Code                                                                                                    |                                                                                                    |                                        |                 |                                      |      |  |  |  |  |  |  |  |  |  |  |
| Fare Quote       | Currency Code Example: USD Exclude Sabre Fai                                                                                                    | res Exclude NDC                                                                                     | Fares                                  | Exclude API Far | 2<br>res                             |      |  |  |  |  |  |  |  |  |  |  |
| Fare Quote       | Select Currency Code Example: USD Exclude Sabre Fail Free Checked Bag NDC Corporate Ic                                                            | res                                                                                                 | Fares                                  | Exclude API Far | res                                  |      |  |  |  |  |  |  |  |  |  |  |
| Fare Quote       | Select Currency Code Example: USD Exclude Sabre Fai Free Checked Bag NDC Corporate Ic Carrier                                                     | res Exclude NDC<br>ggage<br>dentifiers<br>Account Code                                              | Fares                                  | Exclude API Far | 2<br>res                             |      |  |  |  |  |  |  |  |  |  |  |
| Fare Quote       | Select Currency Code Example: USD Exclude Sabre Fail Free Checked Bag NDC Corporate Ic Carrier QF                                                 | dentifiers Account Code QFX09                                                                       | Identifier                             | Exclude API Far | 2<br>Value<br>YKZ                    | +    |  |  |  |  |  |  |  |  |  |  |
| Fare Quote       | Select Currency Code Example: USD Exclude Sabre Fail Free Checked Bag NDC Corporate Ic Carrier QF Frequent Flyer                                  | dentifiers Account Code QFX09                                                                       | Fares<br>Identifier                    | Exclude API Fai | Value<br>YKZ                         | +    |  |  |  |  |  |  |  |  |  |  |
| Fare Quote       | Select Currency Code Example: USD Exclude Sabre Fail Free Checked Bag NDC Corporate Ic Carrier QF Frequent Flyer Carrier Code                     | res Exclude NDC<br>ggage<br>dentifiers<br>Account Code<br>QFX09<br>Frequent Flyer Number            | Fares<br>Identifier<br>QCI<br>Last Nan | Exclude API Far | Value<br>YKZ<br>First Name           | +    |  |  |  |  |  |  |  |  |  |  |
| Fare Quote       | Select Currency Code Example: USD Exclude Sabre Fail Free Checked Bag NDC Corporate Ic Carrier QF Frequent Flyer Carrier Code QF                  | res Exclude NDC<br>ggage<br>dentifiers<br>Account Code<br>QFX09<br>Frequent Flyer Number<br>1380227 | Fares Identifier QCI Last Nan LOYTEST  | Exclude API Far | Value<br>YKZ<br>First Name<br>MEMBER | +    |  |  |  |  |  |  |  |  |  |  |
| Fare Quote       | Select Currency Code Example: USD Exclude Sabre Fail Free Checked Bag NDC Corporate Ic Carrier QF Frequent Flyer Carrier Code QF Advanced Qualifi | res Exclude NDO ggage dentifiers Account Code QFX09 Frequent Flyer Number 1380227 ers               | Fares Identifier QCI Last Nan LOYTEST  | Exclude API Fai | Value<br>YKZ<br>First Name<br>MEMBER | +    |  |  |  |  |  |  |  |  |  |  |

- 1. NDC offers are returned in Sabre Red 360 Graphical Air Shopping display when
  - One-way or Round-trip itinerary is requested.
  - Single adult passenger is requested.
  - Agents were enabled by carrier and Sabre to receive NDC offers.
  - In markets where the carrier provides NDC content.
- 2. The following qualifiers are supported for NDC Offers:
  - Departure/arrival time
  - Departure/arrival time window (Morning, Afternoon, Evening)
  - Carrier preference
  - Cabin
  - Stops
  - Exclude Fare Source
  - NDC Corporate Qualifiers -
    - Carrier Code code of the airline for which the Account Code applies

Sabre Red 360 NDC Integration, 22.7 version

Page | 7

- o Account Code
- Identifier and Value Qantas airline specific qualifier to support QCI Qantas Corporate Identifier or ABN – Australian Business Number
- Currency Code
- Free Checked Baggage
- Frequent Flyer
- 3. Whenever NDC offers are available and enabled, response includes them by default, along with traditionally filed fares and Low-Cost Carriers content. The *"Exclude Fare Source"* qualifier allows the agent to specify which content types should be returned.

### **Browse NDC Offers**

Once the response is returned, the agent can apply additional filters, to narrow number of results returned into desired set. This includes filtering out specific carriers or fare source (labeled as "SABRE" or "NDC" fares). In addition to these two, user can leverage filtering using other itinerary and price attributes available.

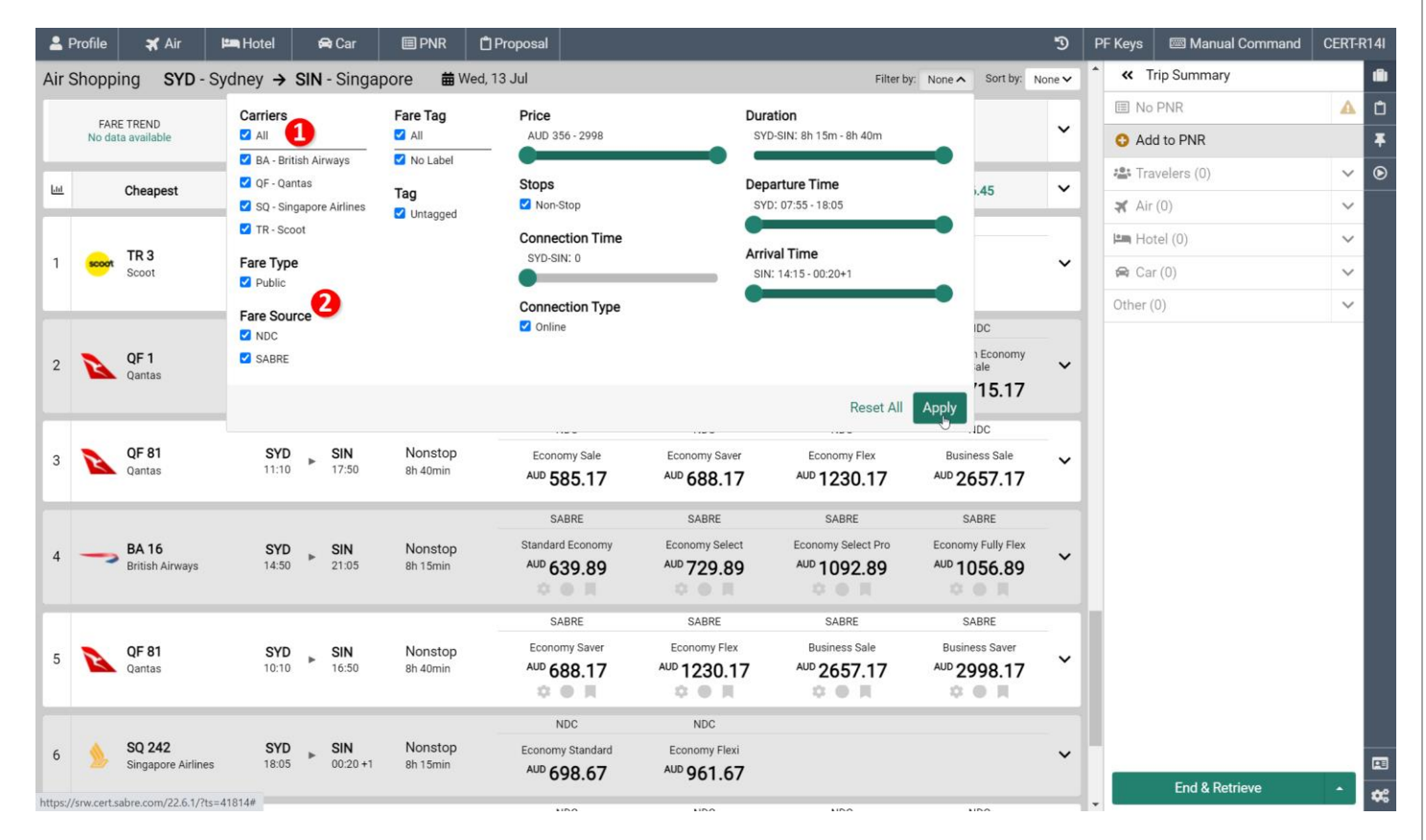

- 1. Filtering to reduce shopping results to desired carriers.
- 2. Filtering to reduce shopping results to specific fare sources.

Sabre Red 360 NDC Integration, 22.7 version

#### Select Offer

Expanded panel shows additional information about the selected offer. This includes information about departure and arrival terminals, travel times, and amenities available onboard.

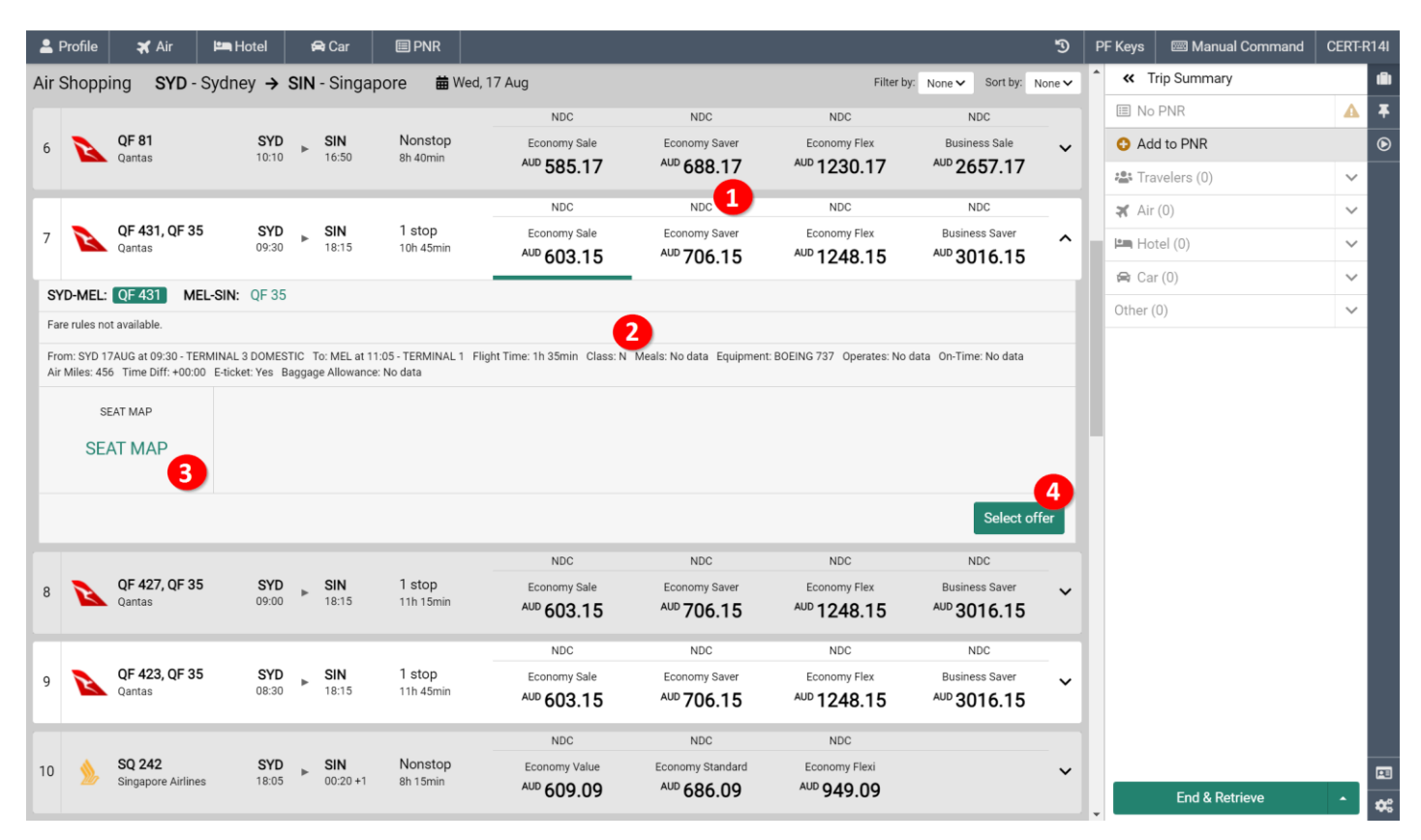

- 1. Fare source indicator which can be one of following "NDC", "SABRE" or "API".
- 2. Class of Service and Baggage Allowance displayed upon selection of desired fare.
- 3. Seat Map widget enables user to review availability of seats and prices for fare selected
- 4. To proceed to the next step, click "Select offer" which will complete a price validation.

#### Following are the Shopping response aspects to be considered.

- Single adult (ADT) passenger is supported only
- Structured Fare Rules (information whether fare is refundable, exchangeable as well as associated penalties) are not available in Shopping results display.
- NDC content is not supported in Calendar Search and Decision Support Bar widgets
- In an event lowest fare for given itinerary, obtained from supplier via NDC source is equal to lowest fare
  obtained from filed fare filed fares will be displayed only (with SABRE indicator). Offers are considered equal
  when following criteria are met:
  - o same total price
  - o same itinerary (flight number and departure times)
  - same booking class

Sabre Red 360 NDC Integration, 22.7 version

Page | 9

Sabre Red 360 users can adjust this setting so that in case of equal offers – only NDC fares are displayed In addition to that, users can enforce offers from desired source (either NDC or SABRE) to be returned– "Exclude Fare Source" qualifier can be used.

- NDC offers are not returned when the following shopping qualifiers are applied:
  - Carrier exclude codeshare
  - Connection Time
  - Exclude via Country
  - Exempt All Taxes
  - Exempt Specific Tax
  - Override Governing Carrier
  - Long Connect
  - Exclude Overnight Connections
  - o Alliance
  - o Spanish Large Family Discount
  - Journey time
- NDC offers are returned when the following shopping qualifiers are applied, however offers returned do not respect the qualifier:
  - o Include Wholesale Fares
  - Include Multi-Ticket
  - Fare Type: Public Fare/ Private Fare
  - o Exclude Restrictions (Advance Purchase, All, Min/Max Stay, Penalties)

### **Review Offer (Pricing)**

At the Review Offer (Pricing) step, the agent can display additional details before making a booking decision.

| Profile                    | 🗙 Air                          | 🛤 Hotel                          | 🖨 Car                                | III PN                     | 2                                                                                                    |              |                            |                                  | 5                                 | Pl | F Keys | 📟 Manual Command | CERT-R | R14I |
|----------------------------|--------------------------------|----------------------------------|--------------------------------------|----------------------------|----------------------------------------------------------------------------------------------------|--------------|----------------------------|----------------------------------|-----------------------------------|----|--------|------------------|--------|------|
| 12 Sing                    | 222<br>Airlines                | SYE                              | SIN                                  | Nonst                      | op Econor                                                                                                    | ny Value     | Economy Standard           | Economy Flexi                    | Premium Economy<br>Standard 🗸 🗸 🗸 | ^  | « ·    | Trip Summary     |        | Ŵ    |
|                            | apore Ainines                  | 15.0                             | 21.20                                | 0112011                    | AUD 60                                                                                                    | 09.09        | AUD 686.09                 | AUD 949.09                       | AUD 1466.09                       |    | III No | D PNR            | Δ      | Ŧ    |
| < Pricing                  |                                |                                  |                                      |                            |                                                                                                    |              |                            |                                  |                                   |    | 🗘 Ad   | dd to PNR        |        | ۲    |
| • • • • •                  |                                |                                  |                                      |                            |                                                                                                    |              |                            |                                  |                                   |    | 📇 Tr   | avelers (0)      | ~      |      |
|                            | Jersonanzeu                    | oriei, piease                    | adu traveler u                       | etalis allu re-pri         | te the itherary.                                                                                                    |              |                            |                                  | Add details                       |    | 🛪 Ai   | r (0)            | ~      |      |
| QF 431                     | SYD 🕨 MEL                      | 17 AUG 09:30                     | 17 AUG 11:0                          | 5 NLSOA N C                | COACH                                                                                                    |              | Offer time limit           | Ticketing time limit             | NDC                               |    | Han Ha | otel (0)         | ~      |      |
| QF 35 M                    | AEL 🕨 SIN                      | 17 AUG 12:05                     | 17 AUG 18:1                          | 5 NLSOA N C                | :OACH                                                                                                    |              | 19m 45s                    | 321 JUL 23:59                    | AUD 603.15                        |    | 🛱 Ca   | ar (0)           | ~      |      |
| Passenger Type             |                                |                                  | Count                                | Bags                       | В                                                                                                    | ase Fare AUI | D Taxes / F                | ees / Charges AUD                | Total AUD                         |    | Other  | (0)              | $\sim$ |      |
| Adult                      |                                |                                  | 1                                    | 1ÎI)                       |                                                                                                    | 463.00       | 0                          | 140.15                           | 603.15                            |    |        |                  |        |      |
| Adult                      |                                |                                  |                                      |                            |                                                                                                    |              |                            |                                  | <b>•</b>                          |    |        |                  |        |      |
| NLSOA V Change<br>Cancel   | : Allowed Cl<br>after: MIN 400 | hange before: N<br>0.00 AUD, MAX | IIN 225.00 AUE<br>400.00 AUD         | ), MAX 225.00 AU           | D Change after: MIN 22                                                                                                    | 5.00 AUD, MA | AX 225.00 AUD Cancel: Allo | wed Cancel before: MIN 40        | 00.00 AUD, MAX 400.00 AUD         |    |        |                  |        |      |
| Notes: OB Fees of          | 1.80 for CARE                  | FEE FD2 may                      | be applied for t                     | raveler T1.                |                                                                                                    |              |                            |                                  |                                   |    |        |                  |        |      |
| 6 OB Fees of<br>OB Fees of | 6.10 for CARL                  | FEE FD5 may<br>FEE FC1 may       | be applied for t<br>be applied for t | raveler 11.<br>raveler T1. |                                                                                                    |              |                            |                                  |                                   |    |        |                  |        |      |
| OB Fees of<br>OB Fees of   | 5.40 for CARE<br>6.10 for CARE | FEE FC2 may  <br>FEE FC3 may     | be applied for t<br>be applied for t | raveler T1.<br>raveler T1. |                                                                                                    |              |                            |                                  |                                   |    |        |                  |        |      |
| OB Fees of<br>OB Fees of   | 6.10 for CARE<br>5.40 for CARE | ) FEE FC4 may  <br>) FEE FC5 may | be applied for t<br>be applied for t | raveler T1.<br>raveler T1. |                                                                                                    |              |                            |                                  |                                   | I  |        |                  |        |      |
| OB Fees of<br>OB Fees of   | 6.10 for CARE<br>2.70 for CARE | FEE FC6 may                      | be applied for t                     | raveler T1.<br>raveler T1. |                                                                                                    |              |                            |                                  |                                   |    |        |                  |        |      |
| OB Fees of                 | 2.70 for CARE                  | FEE FD3 may                      | be applied for t                     | raveler T1.                |                                                                                                    |              |                            |                                  |                                   |    |        |                  |        |      |
| OB Fees of 2               | 2.70 for CARE                  | FEE FD6 may                      | be applied for t                     | raveler T1.                | his besting to brof-"http:                                                                                                    |              | 100                        | (torrest torrest." blanks. Torre | no and conditions confus (co      |    |        |                  |        |      |
| Qantas Freq                | luent Fiyers c                 | ouid earn Qanta                  | is Points and S                      | tatus credits for i        | nis booking. <a nrei="nttp&lt;/td"><td>s://www.qan</td><td>nas.com/myer/dyn/program</td><td>/terms_target=_blank &gt; terr</td><td>ns and conditions apply.</td></a> | s://www.qan  | nas.com/myer/dyn/program   | /terms_target=_blank > terr      | ns and conditions apply.          |    |        |                  |        |      |
| EMBARGO INFOR              | SURES &                        | TAXES, FEES                      | , CHARGES & F<br>CALC                | ARE                        | SEAT MAP                                                                                                    |              |                            |                                  |                                   |    |        |                  |        |      |
| VIEW A                     |                                | VIE                              | WALL                                 | S                          | EAT MAP                                                                                                    |              |                            |                                  |                                   |    |        |                  |        |      |
|                            |                                |                                  |                                      | 8                          | •                                                                                                    |              |                            |                                  | Re-pricing Create order           |    | _      |                  |        |      |
|                            |                                |                                  |                                      |                            |                                                                                                    |              |                            | L                                | create order                      |    |        | End & Retrieve   | •      | \$   |

- 1. Priced itinerary details including flight number and cabin, along with departure/arrival cities, date, and time. In addition, the fare basis code and reservation booking code are displayed when provided by a carrier
- 2. Offer time limit NDC Offers provided by carriers have a defined time limit in which Order creation needs to be completed. The time limit is displayed in the form of a timer showing the amount of time remaining.
- 3. Ticketing time limit once Order has been created it needs to be fulfilled (ticketed) by the date and time carrier specified. Date and time are displayed in local agency time zone (based on city defined in agency Pseudo City Code). In an event carrier didn't supply ticketing time limit in standardized manner information is displayed as returned by carrier with appropriate indication next to it.
- 4. High-level information showing: Base Fare, Taxes/Fees/Charges and Total Price
- 5. Structured Fare Rules basic rule information associated with the Offer provided by the carrier. These can include: refundability, exchangeability along with related penalties as well as information about advance purchase. Details are provided at fare component level by selecting fare component using drop down menu.
- 6. Form of payment fees (OB Fees) along with additional information in Notes section
- 7. Detailed information about taxes and additional charges are available by selecting "VIEW ALL" in the widget.
- 8. Detailed information about the offer's baggage allowance is available by selecting "VIEW ALL" in the widget.

Sabre Red 360 NDC Integration, 22.7 version

- 9. Seat Map widget enables user to review availability of seats and prices before order (booking) creation.
- 10. "*Re-pricing*" allows the agent to obtain new price for an offer with additional qualifiers provided. Supported qualifiers are:
  - a. Form of Payment allows to obtain offer's price for specific Form of Payment.
  - b. Frequent Flyer allows to obtain offer with traveler's loyalty status
- 11. In the case the agent does not want to proceed to the booking step can move back to the Shopping results by using the back button. Once clicked, original shopping results will be displayed to the agent.

#### **Re-price criteria**

The initial offer returned from the shopping request does not consider certain factors (i.e. Form of Payment). The "Repricing" feature gives the agent an opportunity to add these additional details to allow offer adjustment.

| TYPE COMMAND H                                                | ERE                                                                                                  |                                                                                    |                                                                                |                                                                 |                                                                         | G                         | 8 S              | end 🤊 PF Keys                                 | Command Helper |
|---------------------------------------------------------------|----------------------------------------------------------------------------------------------------|------------------------------------------------------------------------------------|--------------------------------------------------------------------------------|-----------------------------------------------------------------|-------------------------------------------------------------------------|---------------------------|------------------|-----------------------------------------------|----------------|
| 177 UA 398, UA 863<br>United Airlines                         | LA                                                                                                   | X - Los Angeles<br>12JAN, 10:45 PM SFO                                             | SYD - Sydney<br>15JAN, 09:05 AM                                                | 320, 77W                                                        | 39h 20min<br>Class W W                                                  | USD 876.04                | ~                | <ul> <li>Trip Summary</li> <li>PNR</li> </ul> |                |
|                                                               |                                                                                                    | V. Las Assalas                                                                     | 0/0_0_4                                                                        | 200 701                                                         | 22h 25-11-                                                              | NDC                       | -                | • Add to PNR                                  | ¥              |
| 193 QF 94, QF 444<br>Qantas                                   | LA                                                                                                   | 12JAN, 10:50 PM MEL                                                                | 14JAN, 04:55 PM                                                                | 388,73H                                                         | Class I I                                                               | <sup>USD</sup> 5343.10    | ~                | 1.1 WOLAK LUKASZ (ADT)                        | i              |
| 194 QF 94, QF 446                                             | LA                                                                                                   | X - Los Angeles                                                                    | SYD - Sydney                                                                   | 388, 73H                                                        | 23h 35min                                                               | USD 5343.10               |                  | ズ Air (0)           Im Hotel (0)              | ~              |
| Qantas                                                        | Advanced price                                                                                       | ng                                                                                 |                                                                                |                                                                 | ×                                                                       | O O R                     | -                | 🖨 Car (0)                                     | ~              |
| 195 QF 94, QF 450<br>Qantas                                   | Pricing Options<br>Select                                                                            | Ŧ                                                                                  |                                                                                |                                                                 |                                                                         | <sup>USD</sup> 5343.10    | ~                | Other (0)                                     | ~              |
| < Pricing                                                     | Frequent Flyer N                                                                                     | umber                                                                              |                                                                                |                                                                 |                                                                         |                           |                  |                                               |                |
| UA 398 LAX • SFO 1<br>UA 863 SFO • SYD 1                      | 2 JAN 10:45<br>I3 JAN 10:45<br>New frequent five                                                     | Vendor code                                                                        | Number                                                                         | -                                                               |                                                                         | USD 876.04                |                  |                                               |                |
| Passenger Type                                                | New frequent flyer                                                                                   |                                                                                    |                                                                                |                                                                 | 2                                                                       | Tot                       | al USD<br>876.04 |                                               |                |
| Adult                                                         | UA 12341234                                                                                          |                                                                                    |                                                                                |                                                                 | Cancel Price                                                            |                           |                  |                                               |                |
| WLXBXAUW  Advance purchas Cancel after: MA3 Ticketing endorse | e: P28D Change: Allowed Change<br>X 300.00 USD, MIN 300.00 USD Can<br>ement: -REFUNDABLE/CXLFEE/CHGF | before: MAX 300.00 USD, MIN 300.00 U<br>cel no show: MAX 300.00 USD, MIN 300<br>EE | ISD Change after: MAX 300.00 USD, MI<br>.00 USD Remarks: Ticketing at least 28 | N 300.00 USD Cancel: Allowed<br>days before departure, Ticketin | Cancel before: MAX 300.00 USD,<br>g within 3 days after reservations ar | MIN 300.00 USD<br>re made |                  |                                               |                |
| TAXES, FEES, CHARGES & FARE<br>CALC                           | BAGGAGE DISCLOSURES &<br>EMBARGO INFORMATION                                                         |                                                                                    |                                                                                |                                                                 |                                                                         |                           |                  |                                               |                |
| VIEW ALL                                                      | VIEW ALL                                                                                             |                                                                                    |                                                                                |                                                                 |                                                                         |                           |                  |                                               |                |
|                                                               |                                                                                                    |                                                                                    |                                                                                |                                                                 |                                                                         | Re-pricing Create or      | der              | End & Retrieve                                | -              |

- 1. Clicking 'Re-pricing' launches the Advanced pricing pop-up, where user can add Form of Payment information. Sabre Red 360 supports Credit Card and Cash as a Forms of Payment for NDC orders.
- 2. Once additional information is provided, the user can submit the form to see the new price when provided by airline.

Sabre Red 360 NDC Integration, 22.7 version

## **Create Reservation**

To create Order, the agent must provide necessary details, which will be forwarded to supplier during Order creation. In addition to that, some of those details are automatically stored in Sabre PNR record.

When user clicks 'Create Order,' a message is sent to the carrier with all the details provided by agent. The carrier then verifies whether the details provided are valid and complete, creates an Order and returns the confirmation including the "Ticketing Time Limit" and the "Airline Order ID".

| Create order                       |                               |                      |                           | ×                   |
|------------------------------------|-------------------------------|----------------------|---------------------------|---------------------|
| Add an option:                     |                               |                      |                           |                     |
| Select from list 🔹                 |                               |                      |                           |                     |
|                                    |                               |                      |                           |                     |
| Add traveler                       |                               |                      |                           |                     |
| Options Last Name                  | First Name                    |                      | Middle Name (optional)    |                     |
| ♥ ▼ PLATINUM                       | TRAVELER                      |                      | Middle Name               | - +                 |
| Title / Prefix (optional)          | Passenger Type (optional)     |                      | Date of Birth (optional)  | _1                  |
| Title / Prefix                     | - Adult                       | ADT 👻                | 22MAY2000                 |                     |
| Gender (optional)                  |                               |                      |                           |                     |
| Male                               | M 🕶                           |                      |                           |                     |
| Add email<br>Options Email address | Traveler                      |                      | 2                         |                     |
| ✿ 		 LUKASZ.WOLAK@SABRE.COM        | Select Traveler               | <b>*</b>             |                           | - +                 |
| Add contact information            | Contact phone                 | Contact<br>• 1234123 | phone number              | +                   |
| Traveler                           | -                             |                      |                           |                     |
| 1.1 Plaunum Traveler               | *                             |                      |                           |                     |
| Add Client ID                      |                               |                      |                           |                     |
| Client ID                          |                               |                      |                           |                     |
| Select                             | •                             |                      | -                         |                     |
|                                    |                               |                      |                           | Cancel Create order |
|                                    |                               |                      |                           |                     |
| 1. Secure Flight Pas               | ssenger Data                  |                      |                           |                     |
| 2. Email address                   |                               |                      |                           |                     |
| 2 Contact informat                 | tion – for an airline to noti | fy traveler a        | hout reservation specific | details             |

4. Once details are provided, agent can press "Create order" to request order creation.

#### Following data elements are supported at Order Create step:

- Traveler Names
- Secure Flight Passenger Data (Date of Birth and Gender attached to Traveler Name)

Sabre Red 360 NDC Integration, 22.7 version

- Phone numbers and email addresses.
- Contact Information (email or phone number for airline notification purposes)
- Advanced Passenger Information (Passport only)
- Frequent Flyer Number.
- Client ID

Following data elements when present in Sabre PNR will automatically be pre-populated in Create order form:

- Traveler Name,
- Phone numbers and Email addresses (with traveler name association if stored in Sabre PNR),
- Secure Flight Passenger Data (Date of Birth and Gender),
- Advanced Passenger Information (Passport),
- Frequent Flyer Numbers.

#### Following data elements when present in Profile will automatically be pre-populated:

- Secure Flight Passenger Data (Date of Birth and Gender),
- Advanced Passenger Information (Passport),
- Client Identification (CLID).

In event specific data elements are not available neither in Sabre PNR nor in Profile - user can enter manually so that they are captured in carrier's as well as Sabre reservation record

#### **State Management**

Create Order step protects user's working area, specifically it preserves data which exist in user PNR session. In addition to that allows NDC booking (Order) to be added into existing, previously ended PNR.

- Committed as well as non-committed changes in user assembly area are preserved. PNR record locator is not
  generated automatically.
- User immediately holds inventory and same as with traditional segments need to End Transaction.
- User has an option to remove NDC Order and associated segments before transaction is Ended can do so simply Ignoring transaction.

As an outcome of such action segments are removed from PNR and automatically, behind-the-scenes message is sent to carrier to cancel inventory.

- User can include NDC booking into existing PNR, which already has other segments, remarks, traveler details.
- User can add various PNR data elements either before or after booking NDC content. This allows to include especially those elements, which are configured as mandatory for PNR before it can be Ended (<u>Optional PNR</u> <u>Edits</u>)
- Early in PNR creation process, user can include other data elements which are essential from agency process perspective (i.e. Invoice Remarks)

### **Reservation Confirmation**

With all required details provided and submitted carrier creates Order and sends back confirmation details. At this step offer price as well as inventory remains on hold.

| A PLATINUM TRAVELER                                  | В                                                                          | C                                                                                                    | (                                          | D                                   | E                       | F                                |              |
|------------------------------------------------------|----------------------------------------------------------------------------|----------------------------------------------------------------------------------------------------|--------------------------------------------|-------------------------------------|-------------------------|----------------------------------|--------------|
| TYPE COMMAND HE                                      | RE                                                                         |                                                                                                    |                                            |                                     | 🛃 Send 🕲                | PF Keys 🏾 🎗 Command Helper       | CERT-R14I    |
| Theing                                               |                                                                            |                                                                                                    |                                            |                                     |                         | <ul> <li>Trip Summary</li> </ul> |              |
| For a personalized                                   | l offer, please add traveler details a                                     | and re-price the itinerary.                                                                                                    |                                            |                                     | Add details             | PNR                              | ^ Û          |
|                                                      |                                                                            |                                                                                                    |                                            |                                     |                         | Add to PNR                       | Ŧ            |
| 0F 81 SYD → SIN 13                                   | 3.JUL 11:10 - 13.JUL 17:50 SLOSAS                                          | S COACH                                                                                                    | Offer time limit                           | Ticketing time limit                | NDC                     | 🔹 Travelers (1)                  | <b>^</b> 0   |
|                                                      |                                                                            |                                                                                                    | 19m 39s                                    | 006 JUN 23:59                       | <sup>AUD</sup> 688.17   | 1.1 PLATINUM, TRAVELER (ADT)     |              |
| Passenger Type                                       | Count                                                                      | Bags                                                                                                    | Base Fare AUD                              | Taxes / Fees / Charges AUD          | Total AUD               | ✓ Air (1)                        | •            |
| Adult                                                | 1                                                                          | - Bi                                                                                                    | 566.00                                     | 122.17                              | 688.17                  |                                  |              |
| Adult                                                |                                                                            |                                                                                                    |                                            |                                     |                         | SYD + SIN 13 Jul 10:10-16:50 S F | 1F. <b>:</b> |
| SLOSAS - Change: Allowed                             | Change before: MIN 0.00 AUD, MAX 0.                                        | 00 AUD Change after: MIN 0.00 AUD, MAX 0.00 A                                                                                                    | UD Cancel: Allowed Cancel befo             | ore: MIN 200.00 AUD, MAX 200.00 AUD |                         | Hotel (0)                        | ~            |
| Cancel after: MIN 20                                 | 00.00 AUD, MAX 200.00 AUD                                                  |                                                                                                    |                                            |                                     |                         | 🛱 Car (0)                        | $\sim$       |
| Notes: OB Fees of 2.10 for CARE                      | FEE FD2 may be applied for traveler                                        | T1.                                                                                                    |                                            |                                     |                         | Other (0)                        | $\sim$       |
| OB Fees of 7.00 for CARE                             | FEE FD5 may be applied for traveler<br>FEE FC1 may be applied for traveler | T1.                                                                                                    |                                            |                                     |                         |                                  |              |
| OB Fees of 6.20 for CARE                             | FEE FC2 may be applied for traveler                                        | T1.                                                                                                    |                                            |                                     |                         |                                  |              |
| OB Fees of 7.00 for CARL<br>OB Fees of 7.00 for CARL | FEE FC3 may be applied for traveler<br>FEE FC4 may be applied for traveler | T1.                                                                                                    |                                            |                                     |                         |                                  |              |
| OB Fees of 6.20 for CARE                             | FEE FC5 may be applied for traveler                                        | T1.                                                                                                    |                                            |                                     |                         |                                  |              |
| OB Fees of 7.00 for CARE<br>OB Fees of 3.10 for CARE | FEE FC6 may be applied for traveler                                        | T1.<br>T1                                                                                                    |                                            |                                     |                         |                                  |              |
| OB Fees of 3.10 for CARE                             | FEE FD3 may be applied for traveler                                        | τ1.                                                                                                    |                                            |                                     |                         |                                  |              |
| OB Fees of 3.10 for CARE                             | FEE FD4 may be applied for traveler                                        | T1.                                                                                                    |                                            |                                     |                         |                                  |              |
| Qantas Frequent Flyers c                             | ould earn Qantas Points and Status C                                       | redits for this booking. <a href="https://www.qanta&lt;/td&gt;&lt;td&gt;s.com/fflyer/dyn/program/terms" t:<="" td=""><td>arget="_blank"&gt;Terms and conditions apply.</td></a> | arget="_blank">Terms and conditions apply. |                                     |                         |                                  |              |
| BAGGAGE DISCLOSURES &                                | TAXES, FEES, CHARGES & FARE                                                |                                                                                                    |                                            |                                     |                         |                                  |              |
| EMBARGO INFORMATION                                  | CALC                                                                       |                                                                                                    |                                            |                                     |                         |                                  |              |
| VIEW ALL                                             | VIEW ALL                                                                   |                                                                                                    |                                            |                                     |                         |                                  |              |
|                                                      |                                                                            |                                                                                                    |                                            |                                     | Re-pricing Create order |                                  |              |
|                                                      |                                                                            |                                                                                                    |                                            |                                     |                         |                                  |              |
| Order Confirmation                                   |                                                                            |                                                                                                    |                                            |                                     |                         |                                  |              |
| Order has been                                       | n created successfully                                                     | ntil ticketed                                                                                                    |                                            |                                     |                         |                                  |              |
| Graeno. Graen                                        | e e e e e e e e e e e e e e e e e e e                                      |                                                                                                    |                                            |                                     |                         |                                  |              |
|                                                      |                                                                            |                                                                                                    |                                            |                                     | NDC                     |                                  |              |
| QF 81                                                | SYD SIN 13 JUL 10:10                                                       | 0 - 13 JUL 16:50 SLOSAS S                                                                                                    | Economy                                    | 06 JUN 23:59                        | AUD 688.17              |                                  |              |
|                                                      |                                                                            |                                                                                                    |                                            | -                                   | <b>2</b> •              | End & Retrieve                   | ^ <b>*</b>   |

- 1. Confirmation returned by carrier does include Order ID which is a unique reference number that identifies booking in carrier's reservation system. In addition to that Sabre Red Graphical PNR view does also include carrier's record locator.
- Ticketing Time Limit that indicates amount of time agent can keep booking on-hold. NDC bookings need to be fulfilled (ticketed) by the date specified by the airline.
   Date and time are displayed in local agency time zone (based on city defined in agency Pseudo City Code). In an event carrier didn't supply ticketing time limit in standardized manner - information is displayed as returned by carrier with appropriate indication next to it.

#### **Create Reservation in Branched PCC**

Sabre Red 360 does support creation of NDC booking in branched Pseudo City Code (PCC). In an event user would like to create NDC reservation in other than home (sign-in) PCC, can switch/AAA into branched PCC and secure booking there.

This workflow is no different than regular Create Reservation one. The only difference agent needs to keep in mind is to emulate into branched PCC.

Sabre Red 360 NDC Integration, 22.7 version

| A WEJPOS - WOLAK LUKASZ                                           | 0                                 | D                                | E           |          | F                 |                   |         |          |
|-------------------------------------------------------------------|-----------------------------------|----------------------------------|-------------|----------|-------------------|-------------------|---------|----------|
| TYPE COMMAND HERE                                                 |                                   |                                  |             | 🗗 Se     | nd 🤊 PFK          | Keys 🏼 🎢 Cor      | nmand H | lelper   |
| *A«                                                               |                                   |                                  |             |          | « Trip Summar     | ry                |         | <b>n</b> |
| WEJPOS                                                            |                                   |                                  |             |          | WEJPOS            |                   | ^       | . #      |
| 1.1W0LAK/LUKASZ<br>1.14.8705.18.10.M.SVDSE0.HK1 200P.8404 (ND14*D | NTER/114016EE8                    |                                  |             |          | O Add to PNR      |                   |         | ۲        |
| E4EA4                                                             |                                   |                                  |             |          | 🖀 Travelers (1)   |                   | ^       | •        |
| 2 UA 569S 18JAN M SFOEWR HK1 1045A 723P /NDUA*D<br>E4EA4          | INTEB/UA016FE8                    |                                  |             |          | 1.1 WOLAK, LUKASZ | (ADT)             | :       |          |
| 3 UA 628L 25JAN M EWRLAX HK1 800P 1125P /NDUA*D                   | INTEB/UA016FE8                    |                                  |             |          | <b>X</b> Air (4)  |                   | ^       | •        |
| 4 UA 839Y 26JAN T LAXSYD HK1 1040P 850A /NDUA*D                   | INTEB/UA016FE8                    |                                  |             |          | SYD + SFO 18 Jan  | an 14:00-08:40    | SHK I   |          |
| E4EA4<br>TKT/TIME LIMIT                                           |                                   |                                  |             |          | SFO + EWR 18 Jar  | in 10:45-19:23    | SHK I   |          |
| 1. TL0959A/100CT-SAT                                              |                                   |                                  |             |          | EWR+LAX 25 Jan    | an 20:00-23:25    | LHK I   |          |
| 1.BNE12341234                                                     |                                   |                                  |             |          | LAX + SYD 26 Jar  | an 22:40-08:50 +2 | Y HK I  |          |
| EMAIL ADDRESS<br>1.¥LK VOLAK@SABRE.COM¥                           |                                   |                                  |             |          | 🛤 Hotel (0)       |                   | ~       | ,        |
| RECEIV COM - ORDER EXISTS - SABRE ORDER ID 15XX                   | C6XCYAQI                          |                                  |             |          | 🖨 Car (0)         |                   | ~       |          |
| R141.908/*A, # 0030/080C120 WEJPUS H                              |                                   |                                  |             |          | Other (0)         |                   | ~       | ,        |
| WEJPOS WOLAK, LUKASZ                                              | ✓ Traveler                        | <ul> <li>Phone number</li> </ul> | ✓ Itinerary |          |                   |                   |         |          |
| Order Id: UA016FE8E4EA4                                           | <ul> <li>Received from</li> </ul> |                                  |             | ~        |                   |                   |         |          |
|                                                                   |                                   | DEMARKS                          | TICKETING   | HISTODY  |                   |                   |         |          |
|                                                                   |                                   | WIATION REWARKS                  | HOREHING    | INSTORT  |                   |                   |         |          |
| Order Items (1)                                                   |                                   |                                  |             | Delete   |                   |                   |         |          |
| UA 870 SYD + SFO 18 JAN 14:00 - 18 JAN 08:40                      | SLX00SDS S Economy Economy        |                                  |             | NDC      |                   |                   |         |          |
| UA 569 SFO + EWR 18 JAN 10:45 - 18 JAN 19:23                      | SLX00SDS S Economy Economy        | Ticketing Tin                    |             |          |                   |                   |         |          |
| 1 UA 628 EWR + LAX 25 JAN 20:00 - 25 JAN 23:25                    | LAA2AQEN L Economy                | 09 OCT 2                         | 3:59        | /53.40 × |                   |                   |         |          |
| UA 839 LAX + SYD 26 JAN 22:40 - 28 JAN 08:50                      | Y2EY Y Economy                    |                                  |             |          |                   |                   |         |          |
|                                                                   |                                   |                                  |             |          |                   |                   |         |          |
|                                                                   |                                   |                                  |             |          |                   |                   |         |          |
|                                                                   |                                   |                                  |             |          |                   |                   |         |          |
| http://www.stackee.com/2010.2/24_262678#_0_50558/780501/017       |                                   |                                  |             |          | End &             | Retrieve          | -       | ≪        |

- 1. PNR with NDC content booked in other than user's home PCC does indicate that in PNR's signature line
- 2. In above example default currency of user's home PCC was USD. However, NDC booking was made in R14I PCC which is Australian Point of Sale. Hence Order Item currency is in AUD

#### Known Book (Create Order) limitations

- There are differences between carriers when it comes to mandatory data elements which needs to be provided for booking to be created successfully. At this point there are no indicators stating which of these are required for specific carrier. In case of unsuccessful booking, due to lack of mandatory data elements - messages will be displayed indicating problem. Please refer to <u>Archive</u> section of this document where carrier specific requirements for Create Order are provided.
- Sabre Security product Security for Wholesalers is not currently supported
- At least one phone number or email address needs to be associated to traveler

Sabre Red 360 NDC Integration, 22.7 version

# **Display Reservation**

Once the NDC order is created, the agent can view it in three areas: Graphical PNR, Trip Summary or Classic PNR

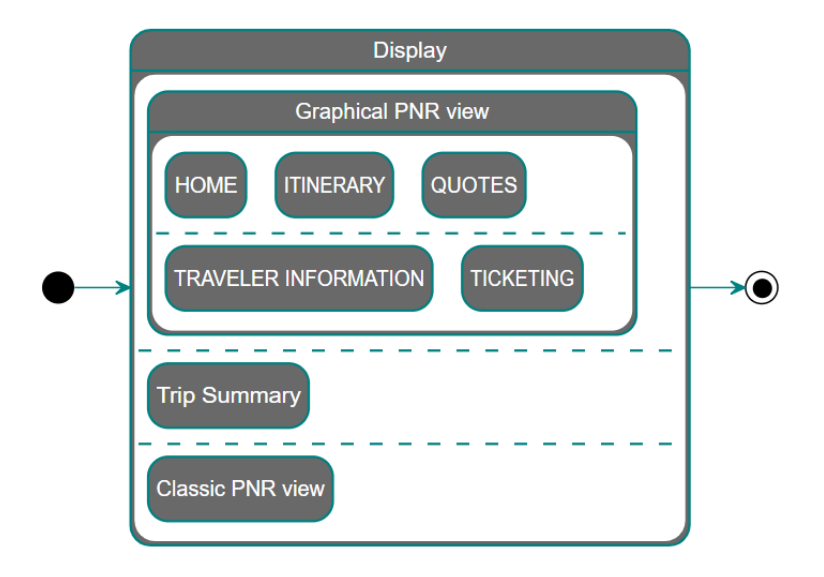

# Graphical PNR and Trip Summary

D A E (F) 💄 Profile 🛛 🛪 Air 🛛 🛤 Hotel CERT-R14 🖨 Car 🗐 PNR 📋 Proposal \* 0 H \* O R \* O H \* . « Trip Summary . NDC NDC I QXHAGQ ^ SIN - S... 14JUL, 359 00:20 8h 15min SYD SQ 242 nomy Standa Economy Fle 13JUL, 18:05 8 O Add to PNR AUD 698.67 AUD 961.67 0 😫 Travelers (1) ^ NDC NDC NDC NDC 1.1 PLATINUM, TRAVELER (ADT) : SYD SIN - S .... Premium Economy Standard Premium Economy Flexi SO 212 77W 8h 20min Economy Standard Economy Elexi 1 9 13JUL 13JUL, 14:15 🛪 Air (1) ^ re Airlines 07:55 AUD 698.67 AUD 961.67 AUD 1478.67 AUD 1823.67 SYD . SIN 13 Jul 10:10-16:50 SHK : U Hotel (0) NDC NDC NDC NDC SYD - ... 13JUL, 15:00 SIN - S... 13JUL, 388 21:20 8h 20min Premium Economy Premium Economy Flexi SQ 222 my Stand conomy FI 10 😭 Car (0) ~ AUD 961.67 AUD 698.67 AUD 1478.67 AUD 1823.67 Other (0) ~ NDC NDC SIN - S... 359 SYD -SQ 232 Economy Standard Economy Flex 11 13JUL, 11:00 13JUL, 17:30 Airlines 8h 30min AUD 698.67 AUD 961.67 QXHAGQ PLATINUM, TRAVELER 🗸 Traveler Phone number Itinerary v Ticket by: 06JUN Order Id: QF081HDBU6TA7 QF-53AREH Received from ITINERARY REMARKS HISTORY TICKETING HOME 2 6 Traveler Informa Summary Print | Copy= Travelers Add WEDNESDAY, JULY 13 Phone Add SYDNEY TO SINGAPORE 4 Add Email WEDNESDAY, JULY 13 Add Form of Payment QANTAS AIRWAYS, QF 81 D CONFIRMED, Confirmation#: 53AREH Frequent Flyer Add SIN - SINGAPORE, SINGAPORE Terminal 1 JUL 13, 16:50 8h 40min AIRBUS INDUSTRIE A333 JET 3907 Miles SYD - SYDNEY, AUSTRALIA Cabin: Seat(s): Economy N/A Time: Aircraft: Delivery Address Add JUL 13, 10:10 Add Client Address Meal: HR Distance OSI Add SSR Add Add Security Information End & Re de? Sabre Red 360 NDC Integration, 22.7 version Page | 17

The PNR with an NDC booking can be retrieved using commands or the graphical search form.

1. The Graphical PNR header provides basic information about the reservation. Specific to NDC, the user can view the Airline Order ID.

NDC reservation details appear in the following areas of the Graphical PNR:

- 2. **HOME** provides high-level itinerary information which, when combined with other segment types, can be quickly exported to a document to share with the traveler.
- ITINERARY provides a list of segments which are part of an NDC booking. When combined with other segment types, the full itinerary will be shown. Segment details displayed include information about codeshare flights – operating carrier code and full name when user hovers over.
- 4. **QUOTES** provides list of NDC booking components *Order Items*. These can include Air or Seat Order Items. This section will also include *Price Quotes* for traditional air bookings which are based on filed fares.

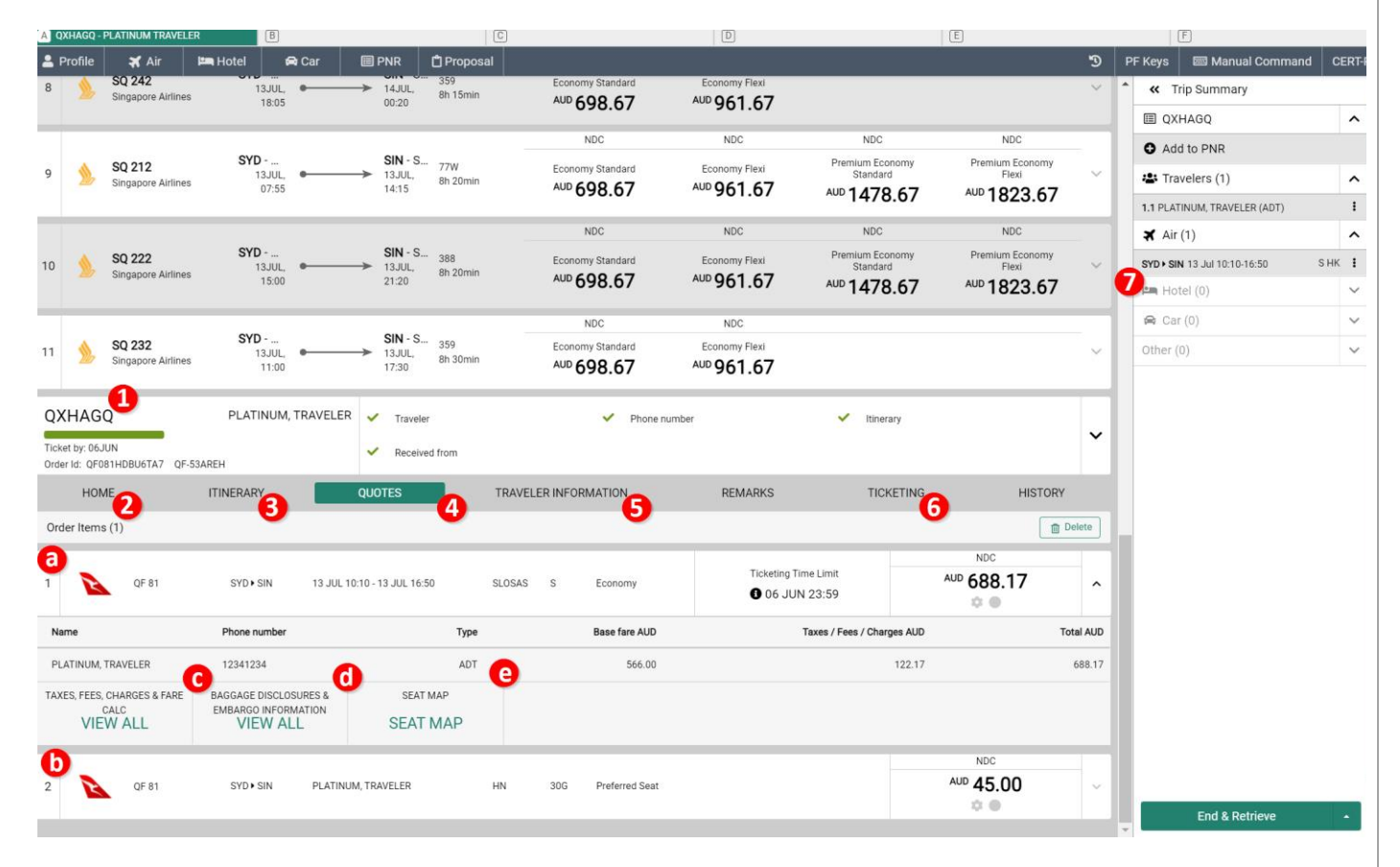

- a. Air Service Order Item
- b. Seat Selection Order Item
- c. Taxes and Fees widget provides detailed information about Taxes, OB Fees, Cabin and Fare Name, when supplied by carrier.
- *d.* Baggage Allowance widget provides information about amount of carry-on and check-in luggage limits, when supplied by airline
- e. Seat Map widget allows user to display available Seats and sell them.

Sabre Red 360 NDC Integration, 22.7 version

| _             |                                                     |                                |                                   |                       |                             |                               | -               |                  |                                  |           |   |
|---------------|-----------------------------------------------------|--------------------------------|-----------------------------------|-----------------------|-----------------------------|-------------------------------|-----------------|------------------|----------------------------------|-----------|---|
|               | - PLATINUM TRAV                                     | HERE                           |                                   |                       | D                           |                               | E Send          | 6                | PF Keys Z Command Helper         | CERT-R14  |   |
| _             | E CONTRATE                                          | 10.10                          | 10.00                             | ф <b>н</b>            | * • H                       | <b>Ф П</b>                    | ф 0 Д           |                  | <ul> <li>Trip Summary</li> </ul> |           |   |
|               |                                                     |                                |                                   | NDC                   | NDC                         |                               |                 |                  | I QXHAGQ                         | ^ c       |   |
| 8 📏           | SQ 242<br>Singapore Airli                           | SYD<br>13JUL,                  | SIN - S 359<br>14JUL, 8h 15min    | Economy Standard      | Economy Flexi               |                               |                 | ~                | G Add to PNR                     |           |   |
|               |                                                     | 18:05                          | 00:20                             | ADD 698.67            | 961.67                      |                               |                 |                  | 🛎 Travelers (1)                  | ~ @       |   |
|               |                                                     |                                |                                   | NDC                   | NDC                         | NDC                           | NDC             |                  | 1.1 PLATINUM, TRAVELER (ADT)     |           |   |
| 9 🌭           | SQ 212 Singapore Airlines SYD<br>Singapore Airlines | SIN - S 77W<br>13JUL, 8h 20min | Economy Standard                  | Economy Flexi         | Premium Economy<br>Standard | Premium Economy<br>Flexi      | ~               | <b>≭</b> Air (1) | ^                                |           |   |
|               | Singapore Ann                                       | 07:55                          | 14:15                             | <sup>AUD</sup> 698.67 | <sup>AUD</sup> 961.67       | AUD 1478.67                   | AUD 1823.67     |                  | SYD SIN 13 Jul 10:10-16:50       | знк 🚦     |   |
|               |                                                     |                                |                                   | NDC                   | NDC                         | NDC                           | NDC             | -                | <b>7</b> Hotel (0)               | ~         |   |
| 10            | SQ 222 SYD<br>13JUL,                                | SQ 222                         | SQ 222                            | SIN - S 388           | Economy Standard            | Economy Flexi                 | Premium Economy | Premium Economy  | _                                | 🛱 Car (0) | ~ |
| 10 20         | Singapore Airli                                     | ines 15:00                     | 21:20 8h 20min                    | AUD 698.67            | AUD 961.67                  | AUD 1478.67                   | AUD 1823.67     |                  | Other (0)                        | ~         |   |
|               |                                                     |                                |                                   | NDC                   | NDC                         |                               |                 | -                |                                  |           |   |
| 11            | SQ 232                                              | SYD                            | SIN - S 359                       | Economy Standard      | Economy Flexi               |                               |                 | -                |                                  |           |   |
|               | Singapore Airli                                     | ines 11:00                     | 17:30 8h 30min                    | AUD 698.67            | AUD 961.67                  |                               |                 |                  |                                  |           |   |
| QXHAQ         | , <mark>0</mark>                                    | PLATINUM, TRAVEL               | ER 🗸 Traveler                     | ✓ Phone               | number                      | <ul> <li>Itinerary</li> </ul> |                 |                  |                                  |           |   |
| Ticket by: 06 | JUN                                                 |                                | <ul> <li>Received from</li> </ul> |                       |                             |                               |                 | ~                |                                  |           |   |
| Order Id: QF  | 081HDBU6TA7                                         | QF-53AREH                      |                                   |                       | _                           |                               |                 |                  |                                  |           |   |
| HC            | ME2                                                 | ITINERARY                      |                                   | ELER INFORMATION      | REMARKS                     | TICKETING                     | HISTORY         |                  |                                  |           |   |
| Display       | Security Inform                                     | nation (1) 🗸                   |                                   |                       | •                           | •                             | + Add 📋 D       | elete            |                                  |           |   |
| LINE I        | AIRLINE                                             | TYPE                           | INFORMATION                       |                       |                             | TRAVELER ASSOCIATION          |                 |                  |                                  |           |   |
|               |                                                     |                                | LAST NAME: PLAT                   | NUM                   |                             |                               |                 |                  |                                  |           |   |
|               |                                                     |                                | FIRST NAME: TRAV                  | ELER                  |                             |                               |                 |                  | 8                                |           |   |
|               |                                                     |                                | DOCUMENT NUMB                     | ER: 434343434         |                             |                               |                 |                  |                                  | _         |   |
| NDC           | QF                                                  | Passport                       | GENDER: MALE                      | 00-03-22              |                             | PLATINUM, TRAVELER            |                 | :                |                                  | _         |   |
|               | DC QF Passport                                      |                                | EXPIRATION DATE: 2025-05-23       |                       |                             |                               |                 |                  |                                  |           |   |
|               |                                                     |                                | ISSUE DATE: 2015-                 | 05-22                 |                             |                               |                 |                  |                                  |           |   |
|               |                                                     |                                | ISSUING COUNTRY                   | : PL                  |                             |                               |                 |                  |                                  |           |   |
|               |                                                     |                                | RESIDENCE COUNT                   | TRY: PL               |                             |                               |                 |                  | End & Retrieve                   | K         |   |

5. **TRAVELER INFORMATION** – section provides information about passenger details which are stored in Sabre reservation, as well as carrier's reservation system. Details applicable to NDC booking:

Contact Details (Email as well as Phone Number) Security Information (Passport) Security Information (Secure Flight: Date of Birth and Gender) Frequent Flyer Information Client ID - CLID

Using Display dropdown, user can select specific category of details to be displayed Some details (i.e. phone number, email address) are displayed twice denoted in 'Line' column either with a number or NDC. NDC indicates that element is part of NDC reservation.

With introduction of New Distribution Capability - passenger data which pertains to these bookings is no longer available in text only, green-screen responses (i.e. \*PE, \*P3D). These are available in Sabre Red 360 Graphical display

Sabre Red 360 NDC Integration, 22.7 version

| QXHAGQ -   | PLATINUM TRAVELER            | B                              |                      | C         |                             | D                           |                               | E                  | F                         |                |
|------------|------------------------------|--------------------------------|----------------------|-----------|-----------------------------|-----------------------------|-------------------------------|--------------------|---------------------------|----------------|
| TYPE       | COMMAND HERE                 | 13                             | → 13                 |           |                             |                             | Standard                      | C Send             | 🕤 🛛 PF Keys 🏼 🎗 Comm      | and Helper CEF |
|            | Singapore Airlines           | 07:55                          | 14:15 8h             | :0min     | AUD 698.67                  | AUD 961.67                  | AUD 1478.67                   | AUD 1823.67        | Trip Summary              |                |
| -          |                              |                                |                      |           | NDC                         | NDC                         | NDC                           | NDC                | I QXHAGQ                  |                |
|            | \$0.222                      | SYD                            | SIN - S 385          |           | Factore Standard            | Factor Flori                | Premium Economy               | Premium Economy    | Add to PNR                |                |
|            | Singapore Airlines           | 13JUL, •<br>15:00              | → 13JUL, 8h<br>21:20 | 0min      | AUD 698.67                  | AUD 961.67                  | Standard                      | Flexi              | Travelers (1)             |                |
|            |                              |                                |                      |           |                             |                             | 14/8.07                       | 1023.07            | 1.1 PLATINUM, TRAVELE     | R (ADT)        |
|            |                              | SYD -                          | SIN - S              |           | NDC                         | NDC                         |                               |                    | 🗙 Air (1)                 |                |
| <u>ی</u>   | SQ 232<br>Singapore Airlines | 13JUL,                         | → 13JUL, 8h          | 10min     | Economy Standard            | Economy Flexi<br>AUD Q61 67 |                               |                    | SYD + SIN 13 Jul 10:10-10 | :50 S HK       |
|            | ~                            | 11.00                          | 17.50                |           | 090.07                      | 901.07                      |                               |                    |                           |                |
| HAG        | d.                           | PLATINUM, TRAVELE              | ER 🗸 Traveler        |           | <ul> <li>Phone n</li> </ul> | umber                       | <ul> <li>Itinerary</li> </ul> |                    | 🖨 Car (0)                 |                |
| et by: 06. | JUN                          |                                |                      |           |                             |                             |                               |                    | ✔ Other (0)               |                |
| C Ticket   | ts/EMDs (1)                  | -                              |                      |           |                             |                             |                               |                    | Þ                         |                |
| Tic        | keting                       | e-Ticket Number<br>08157431251 | 141                  | lss<br>23 | ue Date<br>MAY 10:08 UTC    | Tic<br>XX                   | keting Details<br>CPLATINUM/T |                    | ^                         |                |
| assenger:  | PLATINUM, TRAVELER           | PNR: QXHAGQ                    |                      |           |                             |                             |                               |                    |                           |                |
| oupon      | Airline                      | Flight                         | Class                | Date      | From                        | То                          | Time Fare ba                  | asis Coupon Status | s                         |                |
|            | QF                           | 81                             | S                    | 13JUL22   | SYD                         | SIN                         | 10:10 SLOSA                   | S OPEN             |                           |                |
| orm of Pay | yment                        |                                |                      | Base Fa   | re AUD                      | Taxes/Fees/Cha              | arges AUD                     | То                 | atal AUD                  |                |
|            |                              |                                |                      |           | 566.00                      |                             | 122.17                        |                    | 688.17                    |                |
| TICKE      |                              |                                |                      |           |                             |                             |                               |                    | End & Ret                 | rieve          |

- 6. **TICKETING** provides detailed information about tickets for NDC bookings present in the reservation. Detailed information includes ticket coupons and details associated with them. Ticket coupon status is not available at this point.
  - a. Ticket Receipt widget In addition to ticket details user can display, save as well as print Ticket Receipt
- 7. **Trip Summary** a convenient way to review most basic components of PNR. NDC segments are displayed in the Trip Summary along with traditional air segments as well as other travel components.

Sabre Red 360 NDC Integration, 22.7 version

### **Classic PNR view**

The classic PNR provides information about NDC content.

| TYPE COMMAND HERE                                                                                  | nd 🤊 PF Keys 🌾 Comma                 | and Hel | lper                                        |
|----------------------------------------------------------------------------------------------------|--------------------------------------|---------|---------------------------------------------|
| *Åe                                                                                                | « Trip Summary                       |         |                                             |
| QPKKRK<br>1.1W0L4K/LUKASZ                                                                          |                                      | A       | •                                           |
| 1 UA 398W 12JAN S LAXSFO HK1 1045P 1220A /NDUA*DRETRY/UA01698D                                     | Travelers (1)                        | ^       | <ul><li><b>↑</b></li><li><b>○</b></li></ul> |
| Z DA 863W ISJAN M SFUSYU HKT 1045M 905A /NUDA*DRETRY/DA0T69BD -<br>DF825                           | 1.1 WOLAK LUKASZ (ADT)               | i       |                                             |
| TKT/TIME LIMIT<br>1.T-15NOV-3YAB*ALW                                                               | <b>≭</b> Air (2)                     | ^       |                                             |
| 2.T0 0162480551867-XX WOLAK/L 3YAB*ALW 1917/15N0V                                                  | LAX > SF0 12 Jan 10:45 PM-12:20 AM+1 | 1 1     |                                             |
| 1.TUL12341234<br>PASSENGEE EMATI DATA EVISTS *PE TO DISPLAY ALL                                    | SFO > SYD 13 Jan 10:45 PM-09:05 AM+2 | 2 1     |                                             |
| ACCOUNTING DATA                                                                                    | Hotel (0)                            | ~       |                                             |
| 1. U4#24805018677 0.00/USD 809.007 67.04/UNE/CCAXXXX<br>XXXXXXX0007 1.1WOLAK L/1/F/E               | 🖨 Car (0)                            | ~       |                                             |
| RECEIVED FROM - ORDER EXISTS - SABRE ORDER ID 1SXXXCO4IDW74<br>3YAB.3YAB*ALW 1910/15NOV19 QPKKRK H | Other (0)                            | ~       |                                             |
|                                                                                                    |                                      |         |                                             |
|                                                                                                    |                                      |         |                                             |
|                                                                                                    |                                      |         |                                             |
|                                                                                                    |                                      |         |                                             |
|                                                                                                    |                                      |         |                                             |
|                                                                                                    |                                      |         |                                             |
|                                                                                                    |                                      |         |                                             |
|                                                                                                    |                                      |         |                                             |
|                                                                                                    |                                      |         |                                             |
|                                                                                                    | End & Retrieve                       | •       |                                             |

- 1. NDC segments are indicated by the /ND tag which is followed by the carrier's record locater and "Airline Order ID".
- 2. Tickets which were created from an NDC order are displayed in the ticketing field (\*T) of the PNR using the TO prefix to indicate a Ticketed Order.
- 3. The received from field (\*P6) in the PNR is populated with the Sabre Order ID.

#### **Known Display Reservation limitations:**

- When Sabre PNR contains both traditional as well as NDC reservation air segments in Trip Summary lack chronological order
- Certain data elements are not displayed in Classic PNR view. These include identity documents as well as price for an Order Item. Data elements are available in Graphical PNR view only.

Sabre Red 360 NDC Integration, 22.7 version

# Sell Seat Ancillary

In addition to Air Order Item, NDC booking (Order) can also include Seat Order Item. Sabre Red 360 agents can add Seat ancillary service in straightforward three-step worlflow.

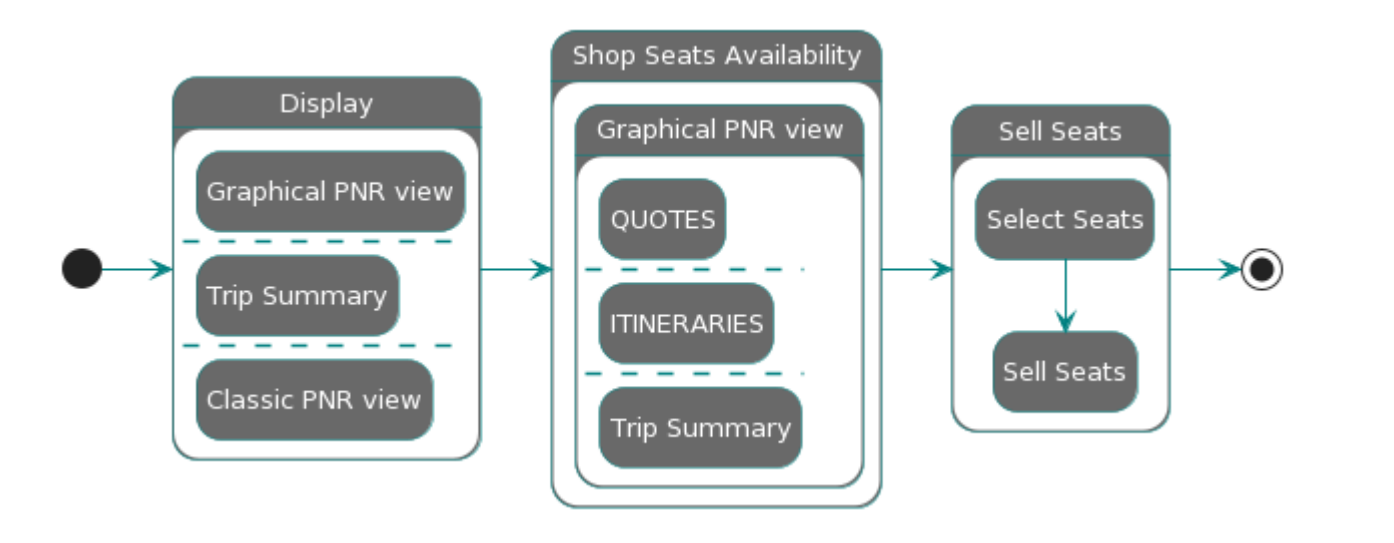

### Shop Seats Availability

Sabre Red 360 enables user to view Seat Availability for NDC content after booking (Order) has already been completed and user performed successful End Transaction for Sabre PNR.

It is not necessary for an Air Order Item to be fulfilled before Seat is added – all Order Items can be fulfilled in single transaction at later stage.

As a first step of this workflow user needs to display Sabre PNR with NDC booking in it. Once opened, there are three entry points to shop for seats availability:

- Trip Summary ellipsis button next to air segment
- QUOTES view in Graphical PNR
- ITINERARY section in Graphical PNR view

Sabre Red 360 NDC Integration, 22.7 version

| G20HEP - WOLAK LUKASZ                           | [B] C120                                                   |                                                                                                    | 5                                | 0                         |                               | 0                      |        | [F] C22C                    |           |
|-------------------------------------------------|------------------------------------------------------------|----------------------------------------------------------------------------------------------------|----------------------------------|---------------------------|-------------------------------|------------------------|--------|-----------------------------|-----------|
| TYPE COMMAND HER                                | E                                                          |                                                                                                    |                                  |                           |                               |                        | 7      | Send 🧐 PF Keys 🌶 Com        | mand Help |
| Cantas                                          | 22.0                                                       | N, 20:30 🔺 vr0.                                                                                                    | 24JUN, 05/05                     |                           | Cass 5 5                      | 0 0 11                 | T      | * ≪ Trip Summary            |           |
|                                                 |                                                            |                                                                                                    |                                  |                           |                               | NDC                    |        | GZCHEP                      | ^         |
| 10 QF 499, QF 9<br>Cantas                       | SYD -<br>22,0                                              | Sydney<br>JN, 22.05                                                                                                    | LHR - London<br>24JUN, 05/05     | 332, 789                  | 40h 00min<br>Class S S        | 400 1438.92            | $\sim$ | Add to PNR                  |           |
|                                                 |                                                            |                                                                                                    |                                  |                           |                               | NDC                    | -      | Travelers (1)               | ^         |
| 11 QF 583, QF 9<br>Qantas                       | SYD -<br>22.0                                              | Sydney Angel Sydney Angel Sydney Angel Sydney Angel Sydney Angel Sydney Sydney | LHR - London<br>24JUN, 05:05     | 332, 789<br>@             | 42h 15min<br>Class S S        | 400 1441.81            | ~      | Air (2)                     | 1         |
|                                                 |                                                            |                                                                                                    |                                  |                           |                               | NDC                    | -      | MEL+ SYD 18 May 06:30-07:55 | 5.1       |
| 12 QF 403, QF 9<br>Centes                       | \$YD -<br>22.4                                             | Sydney<br>JNL 06:15 MIL                                                                                                    | LHR - London<br>23JUN, 05:05     | 73H, 789<br>@             | 31h 50min<br>Ciets L L        | <sup>440</sup> 1568.92 | ~      | SVD+MEL 22 May 07:30-09:05  | <u>4</u>  |
| 0701/50                                         | 1000 AV 1100 APT                                           |                                                                                                    |                                  |                           |                               |                        | -      | 🔗 Car (0)                   | 1         |
| Order Id: OFD8106/196655                        |                                                            | Received from                                                                                                    | <ul> <li>Phone number</li> </ul> |                           | <ul> <li>Itinerary</li> </ul> |                        | ~      | Other (0)                   | ~         |
| HOME                                            | ITINERARY Qu                                               | OTES                                                                                                    | TRAVELER INFORMATION             | REMARKS                   | TICKETING                     | HISTORY                |        |                             |           |
| Order Items (1)                                 |                                                            | 9                                                                                                    |                                  |                           |                               | 80                     | eiete  |                             |           |
| 1 QF 405 MEL+ SYD                               | 18 MAY 06:30 - 18 MAY 07:55<br>22 MAY 07:30 - 22 MAY 09:05 | SDQZ14 S<br>QDQX14 Q                                                                                                    |                                  | Ticketing Tin<br>18 APR 2 | ne Limit.<br>23:59            | ALD 527.39             | ^      |                             |           |
| Name                                            | Phone number                                               | Тури                                                                                                    | Base fare AUD                    |                           | Taxes / Fees / Charges        | Tot                    | diA la |                             |           |
| LUKASZ WOLAK                                    | 12341234                                                   | ADT                                                                                                    | 439.56                           |                           | 87.83                         |                        | 527.39 |                             |           |
| TAKES, FEES, CHARGES & FARE<br>CALO<br>VIEW ALL | SEAT MAP                                                   |                                                                                                    |                                  |                           |                               |                        |        |                             |           |
|                                                 |                                                            |                                                                                                    |                                  |                           |                               |                        |        | End & Retrieve              |           |

- 1. Once PNR loaded, User needs to navigate display Graphical PNR view. This can be done by clicking on Sabre's record locator available in *Trip Summary*
- 2. Seat Map widget which gives user access to capability is available in QUOTES section of Graphical PNR
- 3. Click on *Seat Map* widget triggers call to NDC carrier requesting seat availability and its pricing that is applicable to fare captured in NDC booking. As an example, NDC booking (Order) that has higher fare class stored may bring back cheaper sets than when compared to lower fare class
- 4. Seats availability can also be launched from Trip Summary panel by clicking ellipsis button next to flight

Sabre Red 360 NDC Integration, 22.7 version

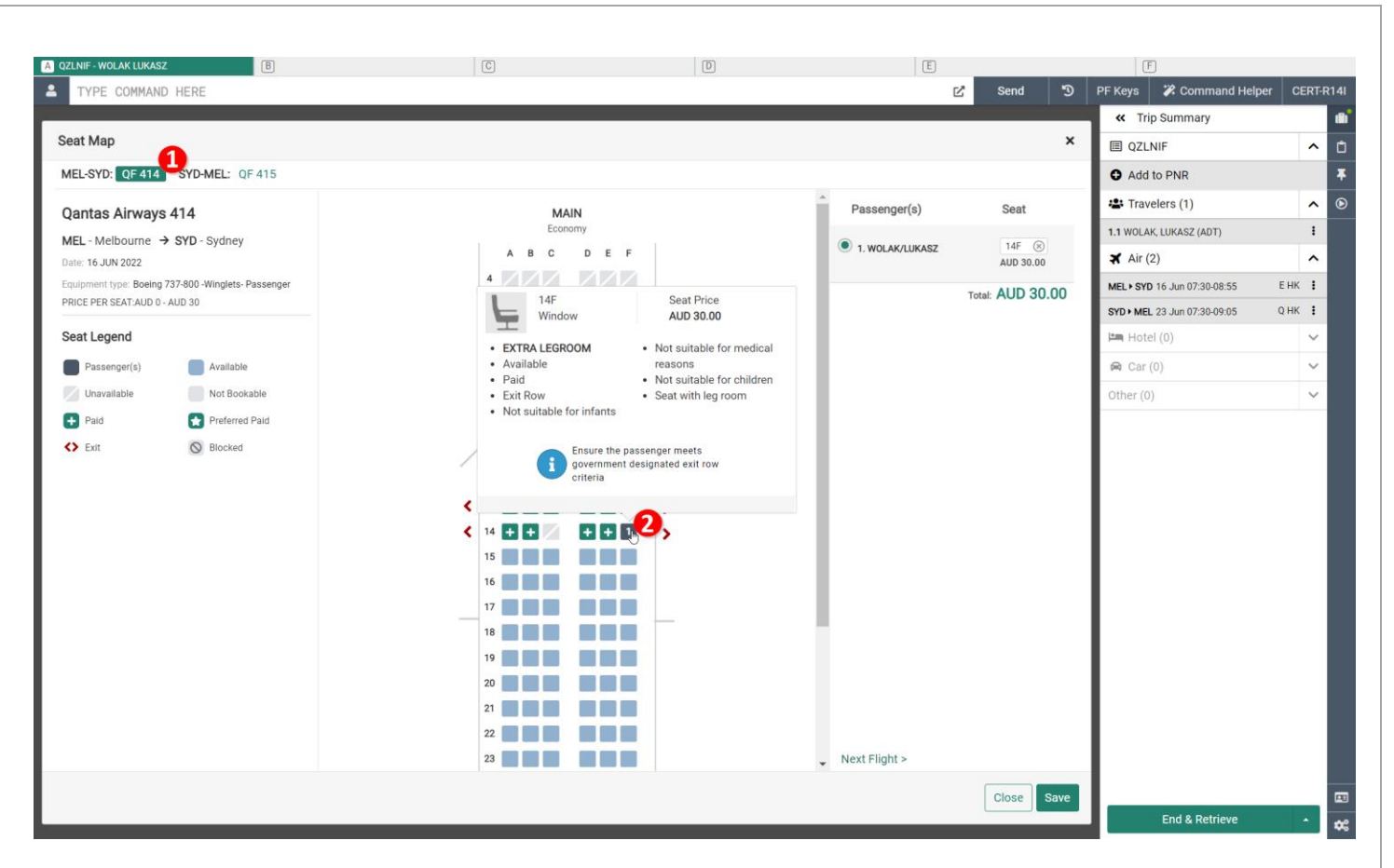

- 1. Seat Map display provides separate button for each flight. This how agent can navigate and browse availability and prices for sets on different flights
- 2. Hovering over each seat user can review seat characteristic, other important information as well as pricing. To the left of main seat display, legend with description for seat icons is presented.

Sabre Red 360 NDC Integration, 22.7 version

### Sell Seats

With Seat Map loaded agent can now select and add desired seat into existing NDC reservation.

| A QZLNIF - WOLAK LUKASZ  | В                           |   | С        |       | D |   | E               |                  | F                            |           |             |
|--------------------------|-----------------------------|---|----------|-------|---|---|-----------------|------------------|------------------------------|-----------|-------------|
| STYPE COMMAND            | HERE                        |   |          |       |   |   | G               | 🖞 Send 🔊         | PF Keys 🏼 🇭 Command I        | lelper CI | ERT-R14I    |
|                          |                             |   |          |       |   |   |                 |                  | Trip Summary                 |           | •           |
| Seat Map                 |                             |   |          |       |   |   |                 | ×                | I QZLNIF                     |           | <b>^</b> 🛈  |
| MEL-SYD: QF 414          | SYD-MEL: QF 415             |   |          |       |   |   |                 |                  | Add to PNR                   |           | *           |
| Qantas Airways           | 414                         |   | MA       | IN    |   | ^ | Passenger(s)    | Seat             | 🔹 Travelers (1)              |           | <b>^</b> () |
| MEL - Melbourne →        | SYD - Sydney                |   | Econ     | omy   |   |   |                 | 145 2            | 1.1 WOLAK, LUKASZ (ADT)      |           | ÷           |
| Date: 16 JUN 2022        |                             |   | A B C    | DEF   |   |   | 1. WOLAK/LUKASZ | AUD 30.00        | 🛪 Air (2)                    |           | ^           |
| Equipment type: Boeing 7 | 37-800 -Winglets- Passenger |   | 4        |       |   |   |                 | Total: AUD 30.00 | MEL > SYD 16 Jun 07:30-08:55 | E HK      | ÷           |
| PRICE PER SEAT:AUD 0     | AUD 30                      |   | 5        |       |   |   |                 |                  | SYD • MEL 23 Jun 07:30-09:05 | Q HK      | :           |
| Seat Legend              |                             |   | 0        |       |   |   |                 |                  | Hotel (0)                    |           | ~           |
| Passenger(s)             | Available                   |   | 9        |       |   |   |                 |                  | 😭 Car (0)                    |           | ~           |
| Unavailable              | Not Bookable                |   | 9        |       |   |   |                 |                  | Other (0)                    |           | ~           |
| 🛨 Paid                   | 😭 Preferred Paid            |   | 10       |       |   |   |                 |                  |                              |           |             |
| <> Exit                  | S Blocked                   |   | 11       |       |   |   |                 |                  |                              |           |             |
|                          |                             |   | 12       |       |   |   |                 |                  |                              |           |             |
|                          |                             | < | 13 + + + | ++++  |   |   |                 |                  |                              |           |             |
|                          |                             | < | 14 + +   | ÷ ÷ • | • |   |                 |                  |                              |           |             |
|                          |                             |   | 15       |       |   |   |                 |                  |                              |           |             |
|                          |                             |   | 16       |       |   |   |                 |                  |                              |           |             |
|                          |                             |   | 17       |       |   |   |                 |                  |                              |           |             |
|                          |                             |   | 18       |       |   |   |                 |                  |                              |           |             |
|                          |                             |   | 19       |       |   |   |                 |                  |                              |           |             |
|                          |                             |   | 20       |       |   |   |                 |                  |                              |           |             |
|                          |                             |   | 21       |       |   |   |                 |                  |                              |           |             |
|                          |                             |   | 22       |       |   |   | No. of The late |                  |                              |           |             |
|                          |                             |   | 23       |       |   | * | Next Flight >   |                  | 3                            |           |             |
|                          |                             |   |          |       |   |   |                 | Close Save       |                              |           |             |
|                          |                             |   | _        | _     |   | _ |                 |                  | End & Retrieve               |           | <b>*</b>    |

- 1. Select seat for currently selected flight. When seats for other flights need to be selected agent needs to switch to next flight tab on upper left corner.
- 2. Selected seats are displayed on right hand side panel along with seat number(s) and prices for them.
- To complete sell process agent needs to click Save button. Upon successful transaction, requested seats will be added to reservation. Payment needs to be performed at later stage. Sold seat ancillary is captured and stored as an additional Order Item in QUTOES section of Graphical PNR

| 💄 Profile 🛛 🛪 Air       | 🛤 Hotel 🔗 Car | PNR                  |                                   |     |                                  |                      |                            |                   | Э      | PF       | Keys 🔤 Manual Corrunar       | nd CEI | RT-R14     |
|-------------------------|---------------|----------------------|-----------------------------------|-----|----------------------------------|----------------------|----------------------------|-------------------|--------|----------|------------------------------|--------|------------|
| EFGZJK                  |               | WOLAK, LUKASZ        | ✓ Traveler                        |     | <ul> <li>Phone number</li> </ul> |                      | <ul> <li>Itiner</li> </ul> | ary               |        |          | Trip Summary                 |        | - "        |
| Ticket by: 18JUL        |               |                      | <ul> <li>Received from</li> </ul> |     | + Frequent flyer                 |                      | + Trave                    | l insurance quote | `      | <b>۲</b> | EFGZJK                       |        | <b>A</b> 4 |
| Order Id: QF081HRH95TA7 | QF-5MODKG     |                      | + Security document               | 5   |                                  |                      |                            |                   |        |          | Add to PNR                   |        | C          |
| HOME                    | ITINERARY     |                      | QUOTES                            |     | TRAVELER INFORMATION             | REMARKS              | TIC                        | CKETING HISTORY   |        |          | A Travelers (1)              |        | ^          |
| Order Items (1)         |               |                      |                                   |     |                                  |                      |                            |                   | Delete |          | 1.1 WOLAK, LUKASZ (ADT)      |        | :          |
|                         |               |                      |                                   |     |                                  |                      |                            | NDC               |        | ۳.       | ¥ Air (2)                    |        | ^          |
| QF 458                  | MEL + SYD     | 04 OCT 15:30 - 04 OC | CT 16:55 KFQW                     | к   | Economy                          | Ticketing Time Limit |                            | AUD 1179.34       |        | ~        | MEL > SYD 04 Oct 15:30-16:55 | K HK   | :          |
| QF 437                  | SYD • MEL     | 11 OCT 11:00 - 11 OC | CT 12:35 KFQW                     | к   | Economy                          | U 18 JUL 23:59       |                            | • •               |        |          | SYD • MEL 11 Oct 11:00-12:35 | K HK   | :          |
|                         |               |                      |                                   |     |                                  |                      |                            | NDC               |        | п.       | Hotel (0)                    |        | ~          |
| 2 QF 458                | MEL + SYD     | WOLAK, LUKASZ        | HN                                | 14F | Extra Legroom                    |                      |                            | AUD 30.00         |        | ~        | 🖨 Car (0)                    |        | ~          |
|                         |               |                      | 2                                 |     | (3) (4)                          |                      |                            |                   |        | 1        | Other (0)                    |        | ~          |
|                         |               |                      |                                   |     |                                  |                      |                            |                   |        |          | End & Retrieve               |        |            |

- 1. Seat Ancillary Order Item
- 2. Seat service status code returned by carrier
- 3. Seat number
- 4. Seat Ancillary commercial name as provided by supplier

#### **Known limitations:**

- At this point Seat Availability for NDC bookings is supported in test environment (CERT) for selected Airlines only. For more information, please refer to <u>Archive</u> section.
- There is no Ticketing Time Limit for Seat Ancillary Order Items

Sabre Red 360 NDC Integration, 22.7 version

# **Modify Passenger Details**

During creation of booking, user may not have all passenger data at hand. Additional details can be added for existing bookings as well.

With introduction of New Distribution Capability – passenger data which pertains to these bookings is no longer available in text only, green-screen responses (i.e. \*PE, \*P3D). These are available in Sabre Red 360 Graphical display

Below section explains how to add Identity Document (Passport).

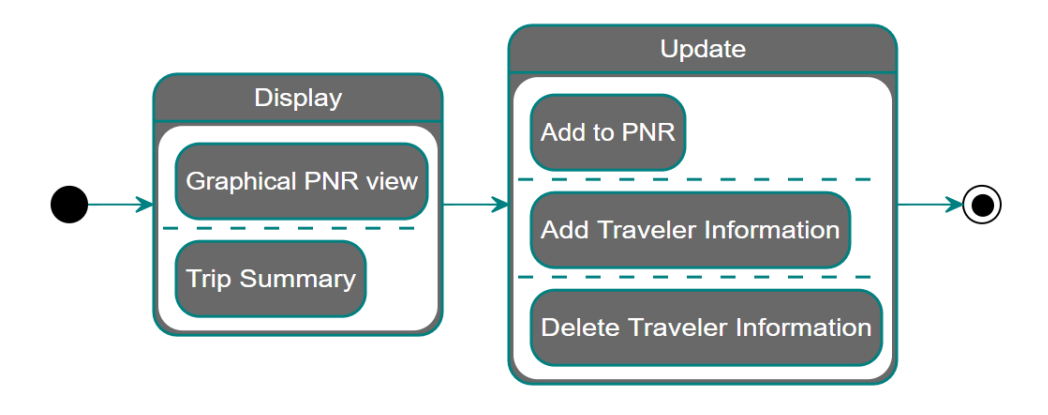

### **Display Reservation**

With Sabre reservation, which requires modification loaded into Sabre Red 360, user can start workflow. This can be accessed through one of two entry points available in application.

| B C D E                                                                                                    |                            |
|----------------------------------------------------------------------------------------------------|----------------------------|
| LeProfile X Air ⊨Hotel Q Car ■PNR                                                                                                    | PF Keys 🛛 📼 Manual Command |
| Qantas Frequent Flyer QF_XC07984-CE3A-4EEE-8854_pax_0 could earn 1600 Qantas Points and 20 Status Credit for this booking. <a href="https://www.gantas.com/flyer/dyn/program/terms" target="_blank">terms and conditions apply </a> | Summary 💼                  |
| BAGGAGE DISCLOSURES & TAXES, FEES, CHARGES & FARE<br>EMBARGO INFORMATION CALC                                                                                                    |                            |
| VIEW ALL VIEW ALL                                                                                                    | to PNR                     |
| ₩ Tr                                                                                                    | elers (1)                  |
| Re-pricing Create order 1.1 WO                                                                                                    | K LUKASZ (ADT)             |
| Air                                                                                                    | 2)                         |
| MeL+S                                                                                                    | ) 18 May 06:30-07:55 S I   |
| Order has been created successfully                                                                                                    | 22 May 07:30-09:05 Q I     |
|                                                                                                    | el (0) 🖌                   |
| 💊 QF 406 MEL+ SYD 18 MAY 06:30 - 18 MAY 07:55 SDQ214 S NDC                                                                                                    | (0) 🗸                      |
| 0 0F 415 SYD MFI 22 MAY 0730-22 MAY 0705 00X14 0 18 APR 23:59 10 0ther                                                                                                    | ) 🗸                        |
| -                                                                                                    |                            |
| SEAT MAP                                                                                                    |                            |
| SEAT MAP                                                                                                    |                            |
|                                                                                                    |                            |
| GZCHEP WOLAK, LUKASZ Traveler Phone number timerary                                                                                                    | _                          |
| Order Id: -QF081C6196655<br>Ticket by: 18APR_QF-PI0GH8                                                                                                    |                            |
| HOME ITINERARY QUOTES TRAVELER INFORMATION REMARKS TICKETING HISTORY                                                                                                    |                            |
| Display Security Information (0) • 2                                                                                                    | _                          |
| 3                                                                                                    |                            |
| No security Information to display Prese add a security Information Add Security Information                                                                                                    | E-10 D-14-                 |
|                                                                                                    | End & Retrieve             |
|                                                                                                    |                            |
|                                                                                                    |                            |
| Sabra Dad 260 NDC Integration 22.7 varian                                                                                                    | Dogo   27                  |
| Sabre Red 300 NDC Integration, 22.7 Version                                                                                                    | Page   27                  |
| ©2022 All rights reserved. Sabra Sabra Ded Workspace and Sabra Ded 360 are trademarks and/or service marks of an affilia                                                                                                    | o of Sabro                 |
|                                                                                                    |                            |

- 1. *Add to PNR* allows user to quickly include data element required, regardless of what gets displayed in main section. By clicking *Add to PNR* user will need to select appropriate option as presented on next screen.
- 2. Alternative approach of starting workflow is to navigate to TRAVELER INFORMATION section of Graphical PNR display. Once TRAVELER INFORMATION displayed user can select *Security Information* option to verify what data is already available
- 3. In order to bring up appropriate form, user needs to hit Add, or Add Security Information button

### Add Traveler Information

*Add to PNR* form displayed gives user options to choose from. To include Identity Document to existing NDC booking, *NDC Identity Document* option needs to be selected.

| A GZCHEP - WOLAK LUKASZ                                                       | C                                                                    | D                                                    | E                                               | F                             |                        |
|-------------------------------------------------------------------------------|----------------------------------------------------------------------|------------------------------------------------------|-------------------------------------------------|-------------------------------|------------------------|
| 🛔 Profile 🛪 Air 🛏 Hotel 🚑 Car                                                 | PNR                                                                  |                                                      |                                                 | ව PF Ke                       | eys 🛛 📟 Manual Command |
| Qantas Frequent Flyer QF_XC079B4-CE3A-4EEE-BB54_pax_0 co                      | uld earn 1600 Qantas Points and 20 Status Credit for this booking. < | a href="https://www.qantas.com/fflyer/dyn/program/te | erms" target="_blank">Terms and conditions appl | v,                            | y 💼                    |
| BAGGAGE DISCLOSURES & TAXES, FEES, CHARGES & FARE<br>EMBARGO INFORMATION CALC |                                                                      |                                                      |                                                 | GZCHEP                        | <u>∧</u> ∓             |
| VIEW ALL VIEW ALL                                                             |                                                                      |                                                      |                                                 | Add to PNR                    | ©                      |
|                                                                               |                                                                      |                                                      |                                                 | 🔮 Travelers (1)               | ^                      |
|                                                                               |                                                                      |                                                      | Re-pricing                                      | Create order 1.1 WOLAK LUKASZ | (ADT) I                |
| Order Confirmation                                                            |                                                                      |                                                      |                                                 | 🛪 Air (2)                     | ^                      |
|                                                                               |                                                                      |                                                      |                                                 | MEL + SYD 18 Ma               | y 06:30-07:55 S I      |
| Order has Add to PNR                                                          |                                                                      |                                                      | ×                                               | SYD • MEL 22 Ma               | y 07:30-09:05 Q 🚦      |
| Add an option:                                                                |                                                                      |                                                      |                                                 | Hotel (0)                     | ~                      |
| QF 406 Select from list                                                       |                                                                      |                                                      |                                                 | 🖨 Car (0)                     | ~                      |
| QF 415                                                                        |                                                                      |                                                      |                                                 | Other (0)                     | ~                      |
| Add Security Information                                                      |                                                                      |                                                      |                                                 |                               |                        |
| Select APIS Type                                                              |                                                                      |                                                      | - +                                             |                               |                        |
| SEAT M/                                                                       |                                                                      |                                                      |                                                 |                               |                        |
| 2                                                                             |                                                                      |                                                      | Cancel Add to PNR                               |                               |                        |
| GZCHEP Passport or secondary document                                         | V Traveler                                                           | Phone number                                         | ✓ Itinerary                                     |                               |                        |
| Order Id: QF081C61966 Visa (DOCO)                                             | <ul> <li>Received from</li> </ul>                                    |                                                      |                                                 | ×                             |                        |
| Ticket by: 18APR QF-PI<br>Resident/Destination Address (DOCA)                 |                                                                      |                                                      |                                                 |                               |                        |
| HOME HINERARY                                                                 | QUOTES TRAVELER INFORMATI                                            | ON REMARKS                                           | TICKETING                                       | IISTORY                       |                        |
| Display Security Information (0) •                                            |                                                                      |                                                      |                                                 | + Add                         |                        |
| No security information to display                                            |                                                                      |                                                      |                                                 |                               |                        |
| Please add a security information.                                            |                                                                      |                                                      | Add Security                                    | Information                   | Retrieve               |

- 1. Add to PNR form displayed with options to choose from
- 2. Once "APIS" was selected, secondary dropdown provides user Identity Document for NDC booking

| A GZCHEP - W                      | OLAK LUKASZ      |                    | В                  | C                                        |                        | D                                                                                                    |                                  | E                 |                                    | F                            |             |
|-----------------------------------|------------------|--------------------|--------------------|------------------------------------------|------------------------|----------------------------------------------------------------------------------------------------|----------------------------------|-------------------|------------------------------------|------------------------------|-------------|
| A Profile                         | <b>≭</b> Air     | 🛤 Hotel            | 🖨 Car              | PNR                                      |                        |                                                                                                    |                                  |                   |                                    | න PF Keys 📼 Man              | nual Commai |
| Qanta                             | s Frequent Flyer | QF_XC079B4-CE3A    | -4EEE-BB54_pax_0 c | ould earn 1600 Qantas Points and 20 Stat | us Credit for this boo | oking, <a href="https://www.qantas.com/ffly&lt;/td&gt;&lt;td&gt;er/dyn/program/terms" target:<="" td=""><td>"_blank"&gt;Terms and conditions ap</td><td>ply.</td></a> | "_blank">Terms and conditions ap | ply.              | <ul> <li>« Trip Summary</li> </ul> |                              |             |
| BAGGAGE D                         | ISCLOSURES &     | TAXES, FEES, O     | CHARGES & FARE     |                                          |                        |                                                                                                    |                                  |                   |                                    | GZCHEP                       | ^           |
| VIE                               | N ALL            | VIE                | N ALL              |                                          |                        |                                                                                                    |                                  |                   |                                    | Add to PNR                   |             |
|                                   |                  |                    |                    |                                          |                        |                                                                                                    |                                  |                   |                                    | 📽 Travelers (1)              | ^           |
|                                   | Add              | to PNR             |                    |                                          |                        |                                                                                                    |                                  | ×                 | Create order                       | 1.1 WOLAK LUKASZ (ADT)       | 1           |
| Order Con                         | firme Add        | an ontion:         |                    |                                          |                        |                                                                                                    |                                  |                   |                                    | ★ Air (2)                    | ^           |
|                                   | Sele             | art from list      | ~                  |                                          |                        |                                                                                                    |                                  |                   |                                    | MEL > SYD 18 May 06:30-07:55 | S I         |
| Orde                              | er has           | cornonnist         |                    |                                          |                        |                                                                                                    |                                  |                   |                                    | SYD • MEL 22 May 07:30-09:05 | QI          |
| Older                             | Add              | Security Informa   | ation              |                                          |                        |                                                                                                    |                                  |                   |                                    | 🛤 Hotel (0)                  | ~           |
| 🔉 QF 40                           | 6 Docu           | ument type         |                    | Issuing Country                          |                        | Place of Issue (optional)                                                                                                    | Document Nun                     | nber              |                                    | 🖨 Car (0)                    | ~           |
| 05.41                             | Pas              |                    |                    | V PL - Poland X                          | х                      |                                                                                                    | 12341234                         |                   | ~                                  | Other (0)                    | ~           |
| La drai                           | Natio            | onality (optional) |                    | Residence country                        |                        | Issue Date (optional)                                                                                                    | Expiration Date                  |                   |                                    |                              |             |
| SEA                               | T MAP            |                    |                    | PL - Poland ×                            | X                      | DDMMMYYYY                                                                                                    | 18APR2025                        |                   |                                    |                              |             |
| SEA                               | Date             | of Birth           |                    | Traveler                                 |                        | Gender (optional)                                                                                                    | Title / Prefix (op               | itional)          |                                    |                              |             |
|                                   | 17A              | PR2000             |                    | WOLAK LUKASZ                             | $\sim$                 | Select Gender                                                                                                    | Select Title / Pre               | fix 🗸             |                                    |                              |             |
|                                   | Last             | Name               |                    | First Name                               |                        | Middle Name (optional)                                                                                                    |                                  |                   |                                    |                              |             |
| GZCHEP                            | wola             | ak                 |                    | lukasz                                   |                        |                                                                                                    |                                  |                   |                                    |                              |             |
| Order Id: QF08<br>Ticket by: 18AI | 11C619<br>PR QI  |                    |                    |                                          |                        |                                                                                                    |                                  | Cancel Add to PNP |                                    |                              |             |
| ног                               | ME               | THINKIN            | HA I               | QUUILS                                   | TRAVELLER INFOR        |                                                                                                    | NO 111                           |                   | STORY                              |                              |             |
| Display S                         | ecurity Inform   | ation (0) 🔻        |                    | _                                        |                        | _                                                                                                    |                                  |                   | + Add                              |                              |             |
|                                   | ,                |                    | _                  |                                          | _                      |                                                                                                    |                                  |                   |                                    |                              |             |
| A No s                            | ecurity infor    | rmation to disp    | lay                |                                          |                        |                                                                                                    |                                  | Add Securit       | y Information                      |                              |             |
| Pleas                             | e add a securit  | ty information.    |                    |                                          |                        |                                                                                                    |                                  |                   |                                    | End & Retrieve               |             |

#### 1. With all required data elements provided, form can be submitted

| A CYVNWZ-WO                         | LAK LUKASZ              | 8                                  | C                                                                                                    | D                    | E                       | F                            |           |     |
|-------------------------------------|-------------------------|------------------------------------|----------------------------------------------------------------------------------------------------|----------------------|-------------------------|------------------------------|-----------|-----|
| 🛔 Profile                           | <b>X</b> Air            | 🛏 Hotel 🛛 🔗 Car                    | PNR                                                                                                    |                      |                         | ව PF Keys 📾 Mana             | ial Comma | and |
| VIEW                                | ALL                     | VIEW ALL                           |                                                                                                    |                      |                         | * Trip Summary               |           | đ   |
|                                     |                         |                                    |                                                                                                    |                      |                         | CYVNWZ                       | ^         | Ŧ   |
|                                     |                         |                                    |                                                                                                    |                      | Re-pricing Create order | O Add to PNR                 |           | ⊛   |
| Order Confi                         | rmation                 |                                    |                                                                                                    |                      |                         | 🚰 Travelers (1)              | ^         |     |
|                                     |                         | and a second all s                 |                                                                                                    |                      |                         | 1.1 WOLAK LUKASZ (ADT)       | 1         |     |
| Order I                             | D: QF0810D952           | BD5   Order not guaranteed until t | cketed.                                                                                                    |                      |                         | <b>⊀</b> Air (2)             | ^         |     |
| -                                   |                         |                                    |                                                                                                    | T T                  |                         | MEL + SYD 18 May 06:30-07:55 | S I       |     |
| QF 406                              | MEL + SYD               | 18 MAY 06:30 - 18 MAY 07:55        | SDQZ14 S                                                                                                    | Ticketing Time Limit | AUD EOT OD              | SYD + MEL 22 May 07:30-09:05 | QI        |     |
| QF 415                              | SYD + MEL               | 22 MAY 07:30 - 22 MAY 09:05        | QDQX1 Add to PNR                                                                                                    | 18 APR 23:59         | 0 0                     | 🛤 Hotel (0)                  | ~         |     |
| SEAT                                | MAP                     |                                    |                                                                                                    |                      |                         | 🖨 Car (0)                    | ~         |     |
| SEAT                                | MAP                     |                                    | Successfully added to PNR<br>Following item has been added to                                                                           | PNR                  |                         | Other (0)                    | ~         |     |
|                                     |                         |                                    | • 1 NDC Identity Document                                                                                                    |                      |                         |                              |           |     |
| CYVNWZ                              |                         | WOLAK, LU                          | KASZ 🗸 Traveler                                                                                                    | Close Vitinerar      | ry                      |                              |           |     |
| Order Id: QF081<br>Ticket by: 18API | 0D9528D5<br>R QF-PIPNVT |                                    | ✓ Received from                                                                                                    |                      | ľ.                      |                              |           |     |
| ном                                 | Ē                       | ITINERARY                          | QUOTES TRAVELER INFORMATION                                                                                                    | REMARKS TIC          | CKETING HISTORY         |                              |           |     |
| Display Se                          | curity Informati        | on (1) 🔻                           |                                                                                                    |                      | + Add                   |                              |           |     |
| LINE I                              | AIRLINE                 | TYPE                               | INFORMATION                                                                                                    | TRAVELER ASSOC       | CIATION                 |                              |           |     |
| NDC                                 | QF                      | Passport                           | DOCUMENT NUMBER: 12341234<br>BIRTH DATE: 2000-04-17<br>EXPIRATION DATE: 2025-04-18<br>ISSUIDS COUNTRY: PL<br>RESIDENCE COUNTRY: PL<br>2 | WOLAK, LUKASZ        |                         | End & Retrieve               |           |     |

- 1. Successful addition of data gets confirmed. There is no need for the user to commit transaction (End & Retrieve)
- 2. As an outcome of workflow Identity Document gets displayed in TRAVELER INFORMATION section of Graphical PNR

Sabre Red 360 NDC Integration, 22.7 version

# **Delete Traveler Information**

In an event where traveler Information may need to be removed from reservation, Sabre Red 360 allows user to perform such change.

| A KIKIQB - WOL       | LAK LUKASZ                                       | B                   | C                                 | D                                |         | E                    |         | F        |                      |        |          |
|----------------------|--------------------------------------------------|---------------------|-----------------------------------|----------------------------------|---------|----------------------|---------|----------|----------------------|--------|----------|
| A TYPE C             | COMMAND HERE                                     |                     |                                   |                                  |         |                      | ⊠ Se    | end 💈    | ව PF Keys 🏼 🎢 C      | ommand | Helper   |
| *A«                  |                                                  |                     |                                   |                                  |         |                      |         | « Trip   | Summary              |        | <b>n</b> |
| KIKIQB               |                                                  |                     |                                   |                                  |         |                      |         |          | IQB                  | 1      | ^ ₹      |
| 1.1WOLAK<br>2 AA2398 | /LUKASZ<br>N 16NOV M DFWORD HK1 22               | 25P 454P /NDAA*KIK  | IQB/AA0018C7                      |                                  |         |                      |         | O Add    | to PNR               |        | ۲        |
| 81F72                | N 22NOV M OPDDEW HK1 63                          | 254 0124 (NDAA+KTK  | TOP / A A001907                   |                                  |         |                      |         | 📽 Trav   | velers (1)           | 1      | ^        |
| 81F72                | N ZSNOV H OKDDEN HKT 03                          | JOA 913A /NDAA-KIK  | IQD/AA0010C/                      |                                  |         |                      |         | 1.1 WOLA | AK, LUKASZ (ADT)     |        | 1        |
| TKT/TIME<br>1.TL065  | LIMIT<br>9P/090CT-FRI                            |                     |                                   |                                  |         |                      |         | ¥ Air (  | (2)                  | 1      | ^        |
| PHONES               | 941994                                           |                     |                                   |                                  |         |                      |         | DFW • OR | D 16 Nov 14:25-16:54 | N HK   | 1        |
| EMAIL ADD            | RESS                                             |                     |                                   |                                  |         |                      |         | ORD + DF | W 23 Nov 06:35-09:13 | N HK   |          |
| 1.¥LUKA<br>RECEIVED  | SZ.WOLAK@SABRE.COM¥<br>FROM - ORDER EXISTS - SAE | BRE ORDER ID 1SXXXC | KCXHB11                           |                                  |         |                      |         | 🛤 Hote   | el (0)               | `      | × .      |
| 9DB7.9DB7            | *A,¥ 0055/080CT20 KIKIQB                         | Н                   |                                   |                                  |         |                      |         | 🚗 Car    | (0)                  | `      | × 1      |
| KIKIQB               |                                                  | WOLAK, LUKASZ       | ✓ Traveler                        | <ul> <li>Phone number</li> </ul> |         | ✓ Itinerary          |         | Other (0 | ))                   | •      | × .      |
| Order Id: AA00       | 18C781F72                                        |                     | <ul> <li>Received from</li> </ul> |                                  |         |                      | ~       |          |                      |        |          |
| Ticket by: n/a       | AAN-KIKIQB                                       |                     |                                   | 1                                |         |                      |         |          |                      |        |          |
| HC                   | OME ITINER.                                      | ARY                 | QUOTES                            | TRAVELER INFORMATION             | REMARKS | TICKETING            | HISTORY |          |                      |        |          |
| Display En           | nail (2) 🗸                                       |                     |                                   |                                  |         |                      | + Add   |          |                      |        |          |
| LINE \$              | TYPE                                             |                     | EMAIL                             |                                  |         | TRAVELER ASSOCIATION |         |          |                      |        |          |
| 1                    |                                                  |                     | LUKASZ.WOLAK@SABRE.CO             | MC                               |         |                      | 1       |          |                      |        |          |
| NDC                  |                                                  |                     | LUKASZ.WOLAK@SABRE.CO             | M                                |         | WOLAK, LUKASZ        | 1       | 2        |                      |        |          |
|                      |                                                  |                     |                                   |                                  |         |                      | Delete  |          |                      |        |          |
|                      |                                                  |                     |                                   |                                  |         |                      |         |          |                      |        |          |
|                      |                                                  |                     |                                   |                                  |         |                      |         |          |                      |        |          |
|                      |                                                  |                     |                                   |                                  |         |                      |         |          |                      |        |          |
|                      |                                                  |                     |                                   |                                  |         |                      |         |          |                      |        |          |
|                      |                                                  |                     |                                   |                                  |         |                      |         |          | End & Potriovo       |        |          |
|                      |                                                  |                     |                                   |                                  |         |                      |         |          | End & Retrieve       |        | 30       |

- 1. User navigates into TRAVELER INFORMATION section of Graphical PNR and selects data element to be removed
- 2. Once specific data element found, right-hand button provides Delete option

| A KIKIQB - WOLA        | IK LUKASZ                                      | B                 |                                   |         |                          |                     |                      |             |      |                  |                    |        |     |
|------------------------|------------------------------------------------|-------------------|-----------------------------------|---------|--------------------------|---------------------|----------------------|-------------|------|------------------|--------------------|--------|-----|
| A TYPE CO              | MMAND HERE                                     |                   |                                   |         |                          |                     |                      | C           |      |                  |                    |        |     |
| *A«                    |                                                |                   |                                   |         |                          |                     |                      |             |      | « Trip Su        | mmary              |        |     |
| KIKIQB                 |                                                |                   |                                   |         |                          |                     |                      |             |      |                  |                    |        | ^   |
| 1.1WOLAK/<br>2 AA2398N | LUKASZ<br>16NOV M DFWORD HK1 22                | 5P 454P /NDAA*KI  | (IOB/AA0018C7                     |         |                          |                     |                      |             |      | O Add to         | PNR                |        |     |
| 81F72                  | 22NOV M ODDDEW HK1 62                          |                   | (TOP / MAGA1907                   |         |                          |                     |                      |             |      | 📽 Travele        | rs (1)             |        | ^   |
| 81F72                  | 23NUV MURDEN AKI 03                            | SA 913A /NDAA^KI  | (IQB/ AA0010C/                    |         |                          |                     |                      |             |      | 1.1 WOLAK, L     | UKASZ (ADT)        |        | 1   |
| 1.TL0659               | IMIT<br>P/090CT-FRI                            |                   |                                   |         |                          |                     |                      |             |      | <b>オ</b> Air (2) |                    |        | ^   |
| PHONES<br>1 DEW123     | 41234                                          |                   |                                   |         |                          |                     |                      |             |      | DFW + ORD        | 16 Nov 14:25-16:54 | N HK   | 1   |
| EMAIL ADDR             | ESS                                            |                   |                                   |         |                          |                     |                      |             |      | ORD > DFW        | 23 Nov 06:35-09:13 | N HK   | 1   |
| RECEIVED F             | Z.WOLAK@SABRE.COM¥<br>ROM - ORDER EXISTS - SAB | RE ORDER ID 1SXXX | CKCXHB11                          |         |                          |                     |                      |             |      | 🛤 Hotel (        |                    |        | ~   |
| 9DB7.9DB7*             | A,¥ 0055/080CT20 KIKIQB                        | н                 |                                   |         |                          |                     |                      |             |      | 🚗 Car (0)        |                    |        | × . |
| KIKIQB                 |                                                | WOLAK, LUKASZ     | ✓ Traveler                        |         | Delete Email             | ×                   | ✓ Itinerary          |             |      | Other (0)        |                    |        | ~   |
| Order Id: AA0018       | 3C781F72                                       |                   | <ul> <li>Received from</li> </ul> |         | 1 email will be deleted. | •                   |                      |             | ~    |                  |                    |        |     |
| Ticket by: n/a A       | AN-KIKIQB                                      |                   | _                                 |         |                          | 3                   |                      |             |      |                  |                    |        |     |
|                        | ME ITINERA                                     |                   | QUOTES                            | TRAVEL  |                          | Cancel Delete Email | TICKETING            |             |      |                  |                    |        |     |
| Display Ema            | ail (2) 🗸                                      |                   |                                   |         |                          |                     |                      | + Add 🖹 Del | lete |                  |                    |        |     |
| LINE 🌡                 | TYPE                                           |                   | EMAIL                             |         |                          |                     | TRAVELER ASSOCIATION |             |      |                  |                    |        |     |
| 1                      |                                                |                   | LUKASZ.WOLAK@SA                   | BRE.COM |                          |                     |                      |             | :    |                  |                    |        |     |
| NDC                    |                                                |                   | LUKASZ.WOLAK@SA                   | BRE.COM |                          |                     | WOLAK, LUKASZ        |             | :    |                  |                    |        |     |
|                        |                                                |                   |                                   |         |                          |                     |                      | Delete      |      |                  |                    |        |     |
|                        |                                                |                   |                                   |         |                          |                     |                      |             |      |                  |                    |        |     |
|                        |                                                |                   |                                   |         |                          |                     |                      |             |      |                  |                    |        |     |
|                        |                                                |                   |                                   |         |                          |                     |                      |             |      |                  |                    |        |     |
|                        |                                                |                   |                                   |         |                          |                     |                      |             |      |                  |                    |        |     |
|                        |                                                |                   |                                   |         |                          |                     |                      |             |      |                  | End & Potriovo     |        |     |
|                        |                                                |                   |                                   |         |                          |                     |                      |             |      |                  | ing denteuleve     |        |     |
|                        |                                                |                   |                                   | Ost     |                          |                     |                      |             |      |                  | De se l oc         | 、<br>、 |     |
|                        |                                                |                   |                                   | Sabre   | e ked 360 NDC li         | itegration, 22.7 v  | ersion               |             |      |                  | Page   30          | J      |     |
|                        |                                                |                   |                                   |         |                          |                     |                      |             |      |                  |                    |        |     |

3. Once selected, popup gets displayed where user can either submit or cancel action

| A KIKIQB - WOLAK LUKASZ                                                           | C                                 | D               |         | E         |           | F                            |        |       |
|-----------------------------------------------------------------------------------|-----------------------------------|-----------------|---------|-----------|-----------|------------------------------|--------|-------|
| TYPE COMMAND HERE                                                                 |                                   |                 |         |           | 🖍 Se      | nd 🤊 PF Keys 🌶 Com           | mand H | elper |
| *A«                                                                               |                                   |                 |         |           |           | « Trip Summary               |        | •     |
| KIKIQB                                                                            |                                   |                 |         |           |           | KIKIQB                       | ^      |       |
| 1.1W0LAK/LUKASZ<br>2 442398N 16N0V M DEWORD HK1 225P 454P /ND44*KT                | TOB/440018C7                      |                 |         |           |           | Add to PNR                   |        | ۲     |
| 81F72                                                                             |                                   |                 |         |           |           | 🖀 Travelers (1)              | ^      |       |
| 4 AA 244N 23NOV M ORDDFW HK1 635A 913A /NDAA*KI<br>81F72                          | T08/440018C/                      |                 |         |           |           | 1.1 WOLAK, LUKASZ (ADT)      | :      |       |
| TKT/TIME LIMIT                                                                    |                                   |                 |         |           |           | <b>オ</b> Air (2)             | ^      |       |
| PHONES                                                                            |                                   |                 |         |           |           | DFW > ORD 16 Nov 14:25-16:54 | N HK   |       |
| 1.DFW12341234<br>EMAIL ADDRESS                                                    |                                   |                 |         |           |           | ORD + DFW 23 Nov 06:35-09:13 | N HK   |       |
| 1.¥LUKASZ.WOLAK@SABRE.COM¥<br>RECETVED FROM - ORDER EXISIS - SABRE ORDER ID 1SXXX | KCXHB11                           |                 |         |           |           | 🛤 Hotel (0)                  | ~      |       |
| 9DB7.9DB7*A,¥ 0055/080CT20 KIKIQB H                                               | NOVED TT                          |                 |         |           |           | 🖨 Car (0)                    | ~      |       |
| KIKIOB WOLAK, LUKASZ                                                              | ✓ Traveler                        | Phone number    |         | Itinerary |           | Other (0)                    | ~      |       |
| Order M: AADD19C791E72                                                            |                                   |                 |         |           | ~         |                              |        |       |
| Ticket by: n/a AAN-KIKIQB                                                         | <ul> <li>Received from</li> </ul> |                 |         |           |           |                              |        |       |
| HOME ITINERARY                                                                    | QUOTES TRAVE                      | LER INFORMATION | REMARKS | TICKETING | HISTORY   |                              |        |       |
| Display Email (0)                                                                 |                                   |                 |         |           | + Add     |                              |        |       |
| No email to display                                                               |                                   |                 |         |           | Add Empil |                              |        |       |
| Please add an email.                                                              |                                   |                 |         |           | Add Email |                              |        |       |
|                                                                                   |                                   |                 |         |           |           |                              |        |       |
|                                                                                   |                                   |                 |         |           |           |                              |        |       |
|                                                                                   |                                   |                 |         |           |           |                              |        |       |
|                                                                                   |                                   |                 |         |           |           |                              |        |       |
|                                                                                   |                                   |                 |         |           |           |                              |        |       |
|                                                                                   |                                   |                 |         |           |           |                              |        |       |
|                                                                                   |                                   |                 |         |           |           |                              |        |       |
|                                                                                   |                                   |                 |         |           |           | End & Retrieve               | •      | •     |

4. Once specific data element has been deleted, it is removed TRAVELER INFORMATION section

#### **Known limitations:**

• Due to modifications that get applied to Add as well as Delete Traveler Information, any uncommitted PNR changes are Ignored.

Hence, to ensure necessary changes are not lost, it is recommended to commit changes (End & Retrieve) prior adding or removing Traveler Information

• Capability to add or delete traveler details is dependent on carrier supporting specific transaction. Please refer to <u>Archive</u> section of this User Guide

Sabre Red 360 NDC Integration, 22.7 version

# **Cancel Reservation**

It is possible to delete an unpaid (not ticketed) NDC booking. The user can choose whether to cancel the entire Sabre PNR with all segment types (Air, Hotel, Car), or just the NDC booking.

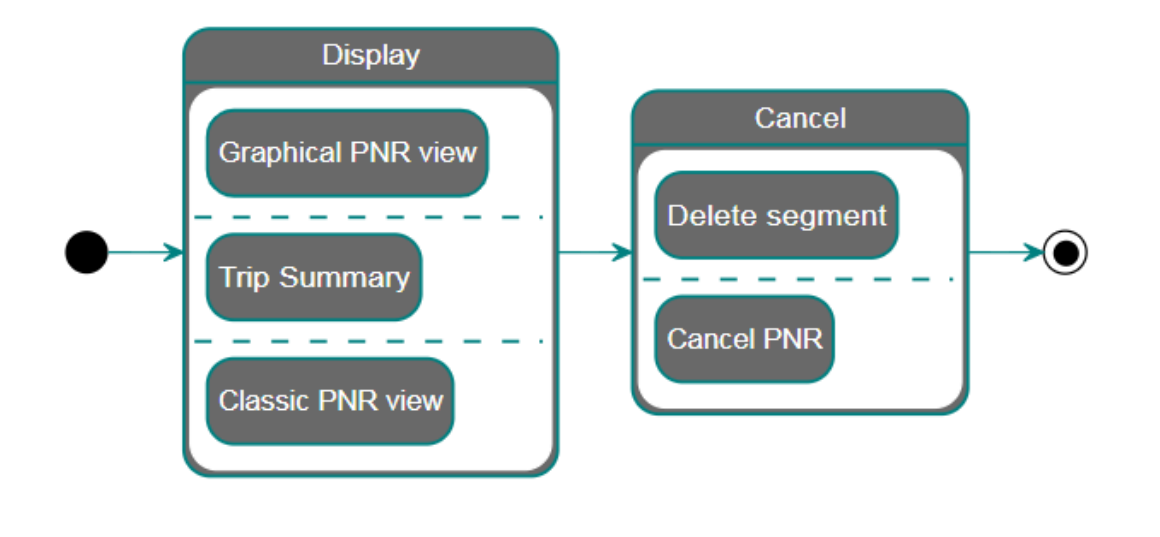

### **Display Reservation**

Before deleting the NDC segment(s), the user needs to retrieve the PNR. The user can then delete the segments using two methods:

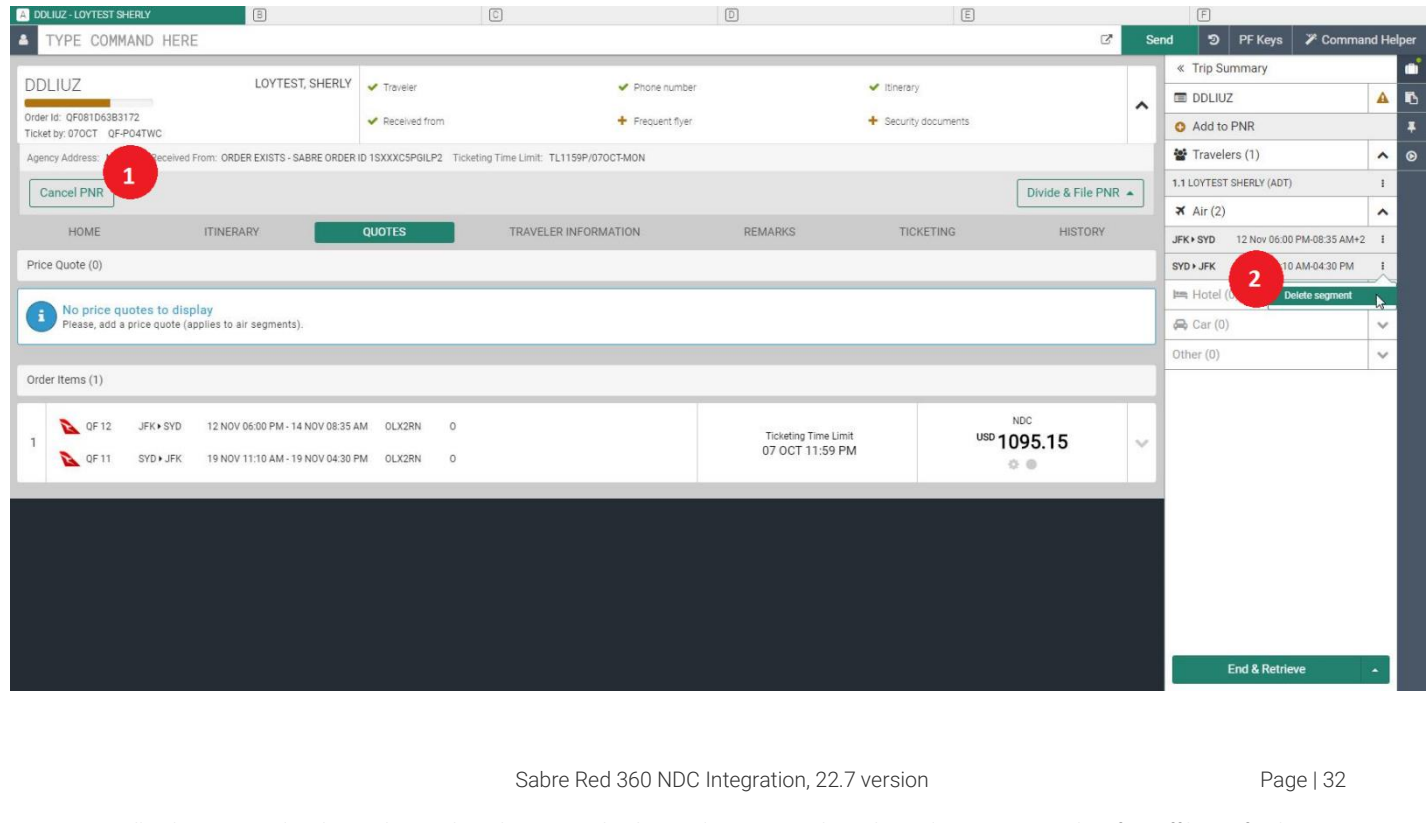

- 1. Cancel PNR deletes all segments, regardless of type (Air, Hotel, Car) and source (NDC, SABRE, API).
- 2. Delete segment (available in Trip Summary) allows the user to select and delete just the NDC segments.

### Delete Segment

Delete segment allows the user to select which segments to delete.

Segments which were offered and booked together cannot be deleted separately. These are married and going forward will always be considered together.

| DDLIUZ - LOYTEST SHERLY                               | 8                             |                                   |                        |                                  |                    |                              |                   |   |                                     |   |   |
|-------------------------------------------------------|-------------------------------|-----------------------------------|------------------------|----------------------------------|--------------------|------------------------------|-------------------|---|-------------------------------------|---|---|
| A TYPE COMMAND HERE                                   |                               |                                   |                        |                                  |                    |                              | ď                 |   |                                     |   |   |
|                                                       | LOYTEST SHERIY                |                                   |                        |                                  |                    |                              |                   |   | « Trip Summary                      |   | - |
|                                                       |                               | V Ildvelet                        |                        | <ul> <li>Phone number</li> </ul> |                    | <ul> <li>Ibnerary</li> </ul> |                   | ~ | DDLIUZ                              | A | P |
| Order Id: QF081D63B3172<br>Ticket by: 070CT QF-P04TWC |                               | <ul> <li>Received from</li> </ul> |                        | + Frequent flyer                 |                    | + Security documents         |                   |   | O Add to PNR                        |   | Ŧ |
| Agency Address: No Data Received From:                | ORDER EXISTS - SABRE ORDER    | ID 1SXXXC5PGILP2 Ticketin         | ng Time Limit: TL1159P | 070CT-MON                        |                    |                              |                   |   | 🐨 Travelers (1)                     | ^ | ۲ |
| Cancel PNR                                            |                               |                                   |                        |                                  |                    |                              | Divide & File PNR | - | 1.1 LOYTEST SHERLY (ADT)            | I |   |
|                                                       |                               |                                   |                        |                                  |                    |                              |                   |   | <b>≭</b> Air (2)                    | ^ |   |
|                                                       | NERARY                        | QUOTES                            |                        | RMATION                          | REMARKS            | TICKETING                    |                   |   | JFK+ SYD 12 Nov 06:00 PM-08:35 AM+2 | 1 |   |
| Price Quote (0)                                       |                               |                                   |                        |                                  |                    |                              |                   |   | SYD + JFK 19 Nov 11:10 AM-04:30 PM  | I |   |
| No price quotes to display                            |                               |                                   | Delete segment         | S                                |                    | ×                            |                   |   | Hotel (0)                           | ~ |   |
| Please, add a price quote (applies                    | to air segments).             | 1                                 | All Air segme          | nts                              |                    | _                            |                   |   | 육 Car (0)                           | ~ |   |
|                                                       |                               |                                   | JFK + SYD              | 12 Nov 06:00 PM - 14 M           | lov 08:35 AM QF 12 |                              |                   |   | Other (0)                           | ~ |   |
| Order Items (1)                                       |                               |                                   | SYD > JFK              | 19 Nov 11:10 AM - 19 N           | lov 04:30 PM QF 11 |                              |                   |   |                                     |   |   |
| 0E12 IEV SVD 12                                       | NOV 06:00 PM - 14 NOV 09:25 / | M 01728N 0                        |                        |                                  |                    | 2                            | NDC               |   |                                     |   |   |
| 1                                                     | 107 00.007 11-14 1107 00.337  | UN OLAZAN O                       |                        |                                  |                    | Cancel Delete US             | ₽1095.15          | × |                                     |   |   |
| QE TI SYD JFK 19                                      | NOV 11:10 AM - 19 NOV 04:30 F | M OLX2RN O                        |                        |                                  |                    |                              | 0.0               |   |                                     |   |   |
|                                                       |                               |                                   |                        |                                  |                    |                              |                   |   |                                     |   |   |
|                                                       |                               |                                   |                        |                                  |                    |                              |                   |   |                                     |   |   |
|                                                       |                               |                                   |                        |                                  |                    |                              |                   |   |                                     |   |   |
|                                                       |                               |                                   |                        |                                  |                    |                              |                   |   |                                     |   |   |
|                                                       |                               |                                   |                        |                                  |                    |                              |                   |   |                                     |   |   |
|                                                       |                               |                                   |                        |                                  |                    |                              |                   |   |                                     |   |   |
|                                                       |                               |                                   |                        |                                  |                    |                              |                   |   | End & Retrieve                      |   |   |
|                                                       |                               |                                   |                        |                                  |                    |                              |                   |   |                                     |   |   |

To enable the "Delete segment" workflow, open the Trip Summary panel by clicking on the baggage icon in the upper right-hand corner.

- 1. "Delete segments" form allows the user to pick which segments to delete. The selection of one married NDC segment will automatically check the other married segment.
- 2. Once segments are selected, the user clicks the *"Delete"* button. To be successfully deleted, NDC segments do *not* require an End Transaction (ET), whereas other segment types do.

Sabre Red 360 NDC Integration, 22.7 version

## **Cancel PNR**

Cancel PNR will delete all segments, along with associated Quotes (Price Quotes and Order Items). This action cannot be undone.

| A DDLIUZ - LOYTEST SHERLY                                         | C                                                | D                                | Ē                                     |                 | F                                    |          |     |
|-------------------------------------------------------------------|--------------------------------------------------|----------------------------------|---------------------------------------|-----------------|--------------------------------------|----------|-----|
| A TYPE COMMAND HERE                                               |                                                  |                                  |                                       | 🗹 Ser           | nd න PF Keys 🌾 Comma                 | and Help | per |
|                                                                   |                                                  | A Disease surgicity              |                                       |                 | « Trip Summary                       |          |     |
|                                                                   | ✓ traveler                                       | <ul> <li>Phone number</li> </ul> | ✓ ronerary                            | ~               | DDLIUZ                               | <b>A</b> | 6   |
| Ticket by: 070CT QF-P04TWC                                        | <ul> <li>Received from</li> </ul>                | + Frequent flyer                 | + Security documents                  |                 | O Add to PNR                         |          | Ŧ   |
| Agency Address: No Data Received From: ORDER EXISTS - SABRE ORDER | D 1SXXXC5PGILP2 Ticketing Time Limit: TL1159P/03 | 70CT-MON                         |                                       |                 | 😵 Travelers (1)                      | ^        | ۲   |
| Cancel PNR                                                        |                                                  |                                  | Divid                                 | ie & File PNR 🔺 | 1.1 LOYTEST SHERLY (ADT)             | I        |     |
|                                                                   |                                                  |                                  |                                       |                 | <b>⊀</b> Air (2)                     | ^        |     |
| HOME HINERARY                                                     | QUOTES TRAVELER INFOR                            | MATION REMARKS                   | TICKETING                             |                 | JFK + SYD 12 Nov 06:00 PM-08:35 AM+2 | 2 1      |     |
| Price Quote (0)                                                   |                                                  |                                  |                                       |                 | SYD • JFK 19 Nov 11:10 AM-04:30 PM   | E.       |     |
| No price quotes to display                                        | Cancel PNR                                       | ×                                |                                       |                 | Hotel (0)                            | ~        |     |
| Please, add a price quote (applies to air segments).              | Do you want to demail itinerary se               | egments and PQs for DDLIUZ?      |                                       |                 | 🖨 Car (0)                            | ~        |     |
|                                                                   | Received From                                    |                                  |                                       |                 | Other (0)                            | ~        |     |
| Order Items (1)                                                   | 3YAB ALW                                         |                                  |                                       |                 |                                      |          |     |
| 0F 12 JFK + SYD 12 NOV 06:00 PM - 14 NOV 08:35 A                  | M D                                              |                                  | NDC                                   |                 |                                      |          |     |
|                                                                   | M                                                | No Yes Vers 11:59                | <sup>imit</sup> <sup>USD</sup> 1095.1 | 15 🗸            |                                      |          |     |
| C CP 11 310/3FK 19 NOV 11.10 AM-19 NOV 04.30 F                    |                                                  | 2                                | 0.0                                   |                 |                                      |          |     |
|                                                                   |                                                  |                                  |                                       |                 |                                      |          |     |
|                                                                   |                                                  |                                  |                                       |                 |                                      |          |     |
|                                                                   |                                                  |                                  |                                       |                 |                                      |          |     |
|                                                                   |                                                  |                                  |                                       |                 |                                      |          |     |
|                                                                   |                                                  |                                  |                                       |                 |                                      |          |     |
|                                                                   |                                                  |                                  |                                       |                 |                                      |          |     |
|                                                                   |                                                  |                                  |                                       |                 | End & Retrieve                       | -        |     |

To enable the workflow, click on the "Cancel PNR" in the upper left-hand corner of Graphical PNR view.

- 1. When launching the Cancel PNR workflow, a precautionary pop-up appears to confirm the change. The user must add received from information. Received from information is automatically populated with data obtained from the user's account details, which can be changed.
- 2. User needs to click "Yes" to submit the form and cancel the PNR.

**Known Cancel limitations:** 

 In a case where Sabre PNR contains both NDC as well as Traditional segments – removing segments using either Delete Segment or Cancel PNR feature, removes all segments that are present in Sabre PNR. This step cannot be undone. User will need to add Traditional Segments back. It is a current limitation that will be addressed in future releases.

As a workaround – it is recommended to not hold Traditional and NDC segment in single reservation, especially when ticket documents for Traditional segments are already issued.

Sabre Red 360 NDC Integration, 22.7 version

# Issue Ticket/EMD

Order Items created by agent are on hold for the time displayed under the Ticketing Time Limit. Reservations are not confirmed until ticketed and paid for.

Agents can fulfill Air Order Item or Seat Order Items separately as well as can pay for both components in single transaction.

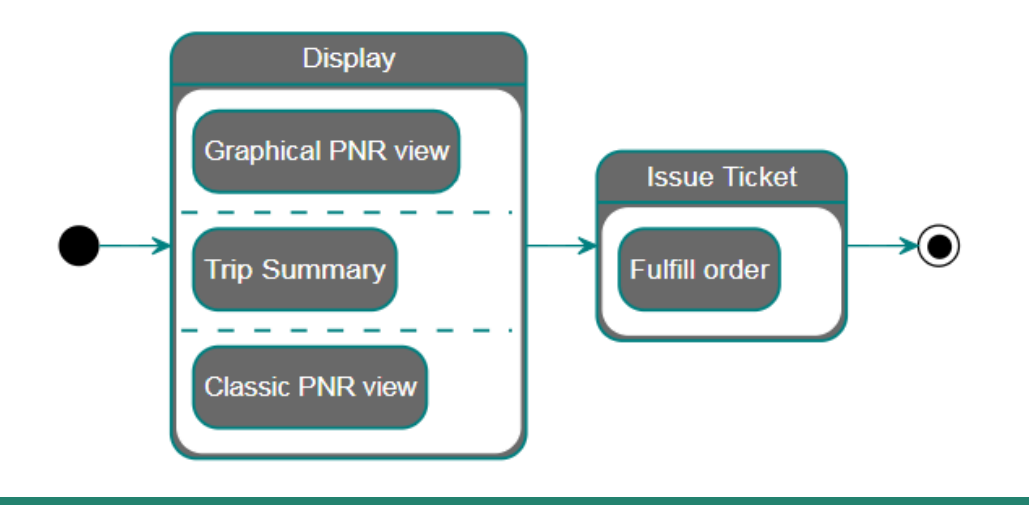

#### **Display Reservation**

With PNR containing NDC Order loaded, agent can quickly verify whether there are Order Items pending fulfillment. QUOTES section in Graphical PNR lists all components along with their status.

On a top of that TICKETING section of Graphical PNR view shows all documents issued for Order Items on Reservation displayed.

| *                                           | TYPE C         | OMMAND H   | ERE       |                             |                    |          |              |                |                                               |   | G                      | Z Send      | 3     | PF Keys   | 诺 Command Helpe    | er CEF | RT-R141  |
|---------------------------------------------|----------------|------------|-----------|-----------------------------|--------------------|----------|--------------|----------------|-----------------------------------------------|---|------------------------|-------------|-------|-----------|--------------------|--------|----------|
| FE                                          | GZ IK          |            | WOI       |                             | Traveler           |          | ~            | Phone number   |                                               | ~ | Itinerary              |             |       | < Trip    | o Summary          |        | •        |
|                                             | OZOK           |            |           | <ul> <li>✓</li> </ul>       | Received from      |          | +            | Frequent flyer |                                               | + | Travel insurance quote |             | ~     | 🗉 EFGZ    | ZJK                | 4      | A 🔻      |
| Orde                                        | er Id: QF081HI | RH95TA7 QF | -5MODKG   | + :                         | Security documents |          |              |                |                                               |   |                        |             |       | 🗘 Add     | to PNR             |        | ۲        |
|                                             | HOME           |            | ITINERARY | QUOTE                       | ES                 | TRAVELER | R INFORMATIO | N              | REMARKS                                       |   | TICKETING              | HISTORY     |       | 😩 Trave   | elers (1)          |        | ^        |
| Ord                                         | ler Items (1)  | )          |           |                             |                    |          |              |                |                                               |   |                        | 1           | elete | 1.1 WOLAP | <, LUKASZ (ADT)    |        | :        |
|                                             | B              |            |           |                             |                    |          |              |                | Ticketing Time Limit<br><b>3</b> 18 JUL 23:59 | 1 |                        | NDC         |       | 🛪 Air (2  | 2)                 |        | ^        |
| 1                                           |                | QF 458     | MEL + SYD | 04 OCT 15:30 - 04 OCT 16:55 | 16:55 KFQ          | и к      | Economy      |                |                                               |   | AUD 1                  | AUD 1179.34 | ~     | MEL + SYD | 04 Oct 15:30-16:55 | КНК    | :        |
|                                             |                | QF 437     | SYD • MEL | 11 OCT 11:00 - 11 OCT       | 12:35 KFQ          | и к      | Economy      |                |                                               |   | <                      |             |       | SYD • MEL | 11 Oct 11:00-12:35 | КНК    | :        |
|                                             |                |            |           |                             |                    | 2        |              |                |                                               |   |                        | NDC 3       | _     | 🛤 Hote    | (0)                |        | ~        |
| 2                                           | R              | QF 458     | MEL + SYD | WOLAK, LUKASZ               | HN                 | 14F      | Extra Legroo | m              |                                               |   | AUD                    | 30.00       | ~     | 😭 Car (   | 0)                 |        | ~        |
|                                             |                |            |           |                             |                    |          |              |                |                                               |   | ξ                      | 30          |       | Other (0) |                    |        | ~        |
|                                             |                |            |           |                             |                    |          |              |                |                                               |   |                        |             |       |           | End & Retrieve     |        | <b>1</b> |
| Sabre Red 360 NDC Integration, 22.7 version |                |            |           |                             |                    |          | Page   35    |                |                                               |   |                        |             |       |           |                    |        |          |

- 1. Ticketing Time Limit shows by when document for Order Item needs to be issued. Supplier will auto cancel Order and associated inventory by the date and time specified.
- 2. Seat Order Item status indicates whether it is paid product
- 3. Amount to be paid when issuing document for given Order Item

### Fulfill Order

Ticketing is available through the "Workflows" side panel. It is available to all agents who have NDC capability enabled in Sabre Red 360.

| TYPE COMMAND HERE                                                                     | 🔁 Send 🍤 P               | PF Keys 🏾 🎖 Command Helper CERT-R141      |
|---------------------------------------------------------------------------------------|--------------------------|-------------------------------------------|
| FFG7. JK WOLAK, LUKASZ 🗸 Traveler 🗸 Phone number 🗸 Itin                               | erary .                  | « Workflows                               |
| ✓ Received from + Frequent flyer + Trav                                               | rel insurance quote 🗸 🗸  | Australian ETA                            |
| Tricketby, TaUUL Order (12: 0501HRH95TA7 QF-5MOD/kg + Security documents              |                          | Cancel ticket/EMD                         |
| HOME ITINERARY QUOTES TRAVELER INFORMATION REMARKS TH                                 | CKETING HISTORY          | Documents and Messaging                   |
|                                                                                       |                          | Exchange shop                             |
| Order Items (1)                                                                       | Delete                   | Exchange shop NDC                         |
| 0F 458 MEL > SVD 04 007 15/30 - 04 007 16/55 KE0W K Economy                           | NDC                      | <ul> <li>Exchange ticket</li> </ul>       |
| 1 1 1 1 1 1 1 1 1 1 1 1 1 1 1 1 1 1 1                                                 | <sup>AUD</sup> 1179.34 ~ | <ul> <li>Extended sales report</li> </ul> |
| Fulfill order                                                                         | × * •                    | Fulfill order                             |
|                                                                                       | NDC                      | Generic seat request                      |
| 2 OF 458 b Order items                                                                | AUD 30.00                | Issue ticket/EMD                          |
| All order items                                                                       | ÷ •                      | Queue place                               |
| All order items AUD 1209.34                                                           |                          | <ul> <li>Unused ticket report</li> </ul>  |
| Orderitem 1 WOLKA, LUKASZ ADT QF458, QF437 AUD1179.34                                 |                          |                                           |
| Urder item 2 WULAK, LUKASZ AUT UP438 Seat (14+) AUD 30.00                             |                          |                                           |
| Form of payment Credit card code Card number Expiration date Security code (optional) | 1                        |                                           |
| Use another card A XX EX. 0000 0000 000 0 01 V 22 V EX. 000                           | _                        |                                           |
| Select                                                                                |                          |                                           |
| Cash                                                                                  | _                        |                                           |
| Cancel Fulfill or                                                                     | der                      |                                           |
| 5                                                                                     |                          |                                           |
|                                                                                       |                          |                                           |
|                                                                                       |                          |                                           |
|                                                                                       |                          |                                           |
|                                                                                       |                          |                                           |
|                                                                                       |                          | ÷;                                        |

- 1. *"Workflows"* panel can be accessed by clicking on the play button which is available on the right side of the screen.
- 2. NDC ticket issuance is enabled via dedicated *"Fulfill order"* workflow. The user selects "Fulfill Order" to initiate fulfillment process.
- 3. The *"Fulfill order"* screen gives user a choice of Order Items to be selected for fulfillment. User can choose specific Order Item or all Order Items.
- 4. Form allows user to specify desired Form of Payment to be used and Credit Card as well as Cash Form of Payment are supported.

To use Cash following criteria must be met:

- a. Airline needs to support Cash payment method
- *b.* User's PCC to have *Credit Card only* TJR option set to OFF meaning Cash to be allowed for that PCC This can be verified using W/CCFOP¥\* entry

Sabre Red 360 NDC Integration, 22.7 version
- c. User PCC needs to have valid IATA number assigned.
- 5. With all necessary payment details provided User can submit form.

| 🛓 Profile 🛛 🛪 Air 🛛 🛤 Hotel                                                                     | 🖨 Car 📃 PN                                     | IR                                                  |                     |                                |         |                                                       |                   | D PF Keys   | s 🖾 Manual Command C                                                                                  | CERT-R14I  |
|-------------------------------------------------------------------------------------------------|------------------------------------------------|-----------------------------------------------------|---------------------|--------------------------------|---------|-------------------------------------------------------|-------------------|-------------|----------------------------------------------------------------------------------------------------|------------|
| EFGZJK                                                                                          | WOLAK, LUKASZ                                  | <ul> <li>Traveler</li> <li>Received from</li> </ul> | ~<br>+              | Phone number<br>Frequent flyer |         | <ul> <li>Itinerary</li> <li>Travel insurar</li> </ul> | nce quote         | × ©         | Workflows<br>Australian ETA                                                                           | (iii)<br>7 |
| ender Id: gef81HRH95TA7 ge-SMODK6<br>HOME ITTN<br>Ticketa/EMDs (0)<br>No ticketing data to disp | ERARY C                                        | Security documents UOTES                            | TRAVELER INFORMATIO | N                              | REMARKS | TICKETING                                             | G HISTORY<br>Exch | ange *      | Cancel ticket/EMD<br>Documents and Messaging<br>Exchange shop<br>Exchange shop NDC<br>Exchange ticket | ©          |
| Please issue a ticket. NDC Tickets/EMDs (1) 1 Ticketing                                         | Fulfill Order                                  | ly fulfilled order for QFC                          | 181HRH95TA7         |                                |         | ×                                                     | _                 | •<br>•<br>• | Fulfill order<br>Generic seat request<br>Issue ticket/EMD<br>Queue place                              | I          |
|                                                                                                 | Traveler: LUK/<br>Total: AUD 11<br>PNR: EFGZJK | ASZ WOLAK<br>79.34                                  | )                   |                                | Close   | Display tickets                                       |                   |             |                                                                                                    | 1          |
|                                                                                                 |                                                |                                                     |                     |                                |         |                                                       |                   |             |                                                                                                    | 1          |
|                                                                                                 |                                                |                                                     |                     |                                |         |                                                       |                   |             |                                                                                                    |            |
|                                                                                                 |                                                |                                                     |                     |                                |         |                                                       |                   |             |                                                                                                    | \$         |

1. Successful Fulfillment returns a confirmation message with ticket number.

## **Graphical Sales report**

Beyond Audit Trail Report command (DQB\*¥NDC) - NDC Tickets can be also displayed in Graphical Extended sales report. Results of report can be easily filtered with filter-as-you type search feature as well as exported into CSV file.

Sabre Red 360 NDC Integration, 22.7 version

| A 9DB7    |       |         | B                            | C                        | D                  |                | Ē | F                                         |
|-----------|-------|---------|------------------------------|--------------------------|--------------------|----------------|---|-------------------------------------------|
| 2 Profile | 🛪 Air | 🛤 Hotel | 🖨 Car 🔲 PNR                  |                          |                    |                |   | 🏐 🛛 PF Keys 🔤 Manual Command              |
|           |       |         |                              |                          |                    |                |   | « Workflows                               |
|           |       |         |                              |                          |                    |                |   | <ul> <li>Cancel ticket/EMD</li> </ul>     |
|           |       |         |                              |                          |                    |                |   | Documents and Messaging                   |
|           |       |         |                              |                          |                    |                |   | Exchange shop                             |
|           |       |         |                              |                          |                    |                |   | Exchange ticket                           |
|           |       |         |                              |                          |                    |                |   | <ul> <li>Extended sales report</li> </ul> |
|           |       |         |                              |                          |                    |                |   | <ul> <li>Fulfill order</li> </ul>         |
|           |       |         |                              |                          |                    |                |   | <ul> <li>Generic seat request</li> </ul>  |
|           |       |         |                              |                          |                    |                |   | <ul> <li>Issue ticket/EMD</li> </ul>      |
|           |       |         |                              |                          |                    |                |   | <ul> <li>Queue place</li> </ul>           |
|           |       |         | Extended Sales Report        |                          |                    | ×              |   | <ul> <li>Unused ticket report</li> </ul>  |
|           |       |         | 2                            |                          | <b>0</b>           |                |   |                                           |
|           |       |         | Date (optional)              |                          | Carrier (optional) | PCC (optional) |   |                                           |
|           |       |         | /SEP2021                     |                          |                    |                |   |                                           |
|           |       |         | 3 Settlement type (optional) | Document type (optional) |                    |                |   |                                           |
|           |       |         | NDC -                        | TKT                      |                    |                |   |                                           |
|           |       |         |                              |                          |                    |                |   |                                           |
|           |       |         |                              |                          |                    | Cancel Search  |   |                                           |
|           |       |         |                              |                          |                    |                |   |                                           |
|           |       |         |                              |                          |                    |                |   |                                           |
|           |       |         |                              |                          |                    |                |   |                                           |
|           |       |         |                              |                          |                    |                |   |                                           |
|           |       |         |                              |                          |                    |                |   |                                           |
|           |       |         |                              |                          |                    |                |   |                                           |
|           |       |         |                              |                          |                    |                |   |                                           |
|           |       |         |                              |                          |                    |                |   |                                           |
|           |       |         |                              |                          |                    |                |   |                                           |
|           |       |         |                              |                          |                    |                |   |                                           |
|           |       |         |                              |                          |                    |                |   | ~                                         |

- 1. Extended sales report workflow can be accessed by user on Workflows panel.
- 2. Report details to be provided by user (date, carrier, PCC for which report should be created).
- 3. Settlement and Document type to be provided by user
- 4. Button to launch applicable documents search and report creation.

| A 9DB7   | 1         |                    | В                | C       |     |               |       | D   |              |            | E      |                  | F                                           |
|----------|-----------|--------------------|------------------|---------|-----|---------------|-------|-----|--------------|------------|--------|------------------|---------------------------------------------|
| 💄 Pro    | file 🛪    | Air 🛤 Hotel 🗲      | Car 🗐 PNR        |         |     |               |       |     |              |            |        |                  | 🥱 🛛 PF Keys 🔤 Manual Comman                 |
| Enter    |           |                    | 1                |         |     |               |       |     |              |            |        |                  | « Workflows                                 |
| Extend   | ded Sales | κeport             | 9DB7-SABRE, INC. |         |     |               |       |     |              |            | 6      | - 4              | Cancel ticket/EMD                           |
| Ticket   | s (26)    |                    |                  |         |     |               |       |     |              |            | Q, Se  | arch             | <ul> <li>Documents and Messaging</li> </ul> |
| No. 1    |           | Passenger name     | eTicket Number   | Airline | FOP | Amount        | Agent | D/I | Commission % | Commission | Status | Time             | <ul> <li>Exchange shop</li> </ul>           |
| 1        | KWAZGL    | SNOW/JON           | 0815741242170    | QF      | CC  | USD 224.90    | A9Y   | I   |              |            |        | 2021-09-07 22:34 | <ul> <li>Exchange ticket</li> </ul>         |
| 2        | WVAZQM    | PATANKAR/PRATIK    | 0162366251837    | UA      | CC  | USD 97.20     | AUY   | D   |              |            | V      | 2021-09-07 21:32 | Extended sales report                       |
| 3        | GTQEBM    | PATANKAR/PRATIK    | 0162366251832    | UA      | CC  | USD 136.80    | AUY   | D   |              |            | V      | 2021-09-07 21:31 |                                             |
| 4        | MVQSLG    | PATANKAR/PRATIK    | 0162366251827    | UA      | CC  | USD 97.20     | AUY   | D   |              |            | V      | 2021-09-07 21:29 | Fulfill order                               |
| 5        | MUPNGR    | PATANKAR/PRATIK    | 0162366251820    | UA      | CC  | USD 136.80    | AUY   | D   |              |            | V      | 2021-09-07 21:27 | <ul> <li>Generic seat request</li> </ul>    |
| 6        | KUAZZV    | GOLICK/ELEGANT     | 0815741241841    | QF      | CC  | USD 111.10    | A@X   | I   |              |            |        | 2021-09-07 14:42 | <ul> <li>Issue ticket/EMD</li> </ul>        |
| 7        | MQGDYM    | PATANKAR/PRATIK MR | 0015741241524    | AA      | CC  | USD 243.40    | AUY   | D   |              |            |        | 2021-09-07 08:33 | Oueue place                                 |
| 8        | KREHEW    | PATANKAR/PRATIK MR | 0015741241522    | AA      | CC  | USD 243.40    | AUY   | D   |              |            |        | 2021-09-07 08:31 |                                             |
| 9        | KRAKJS    | PATANKAR/PRATIK MR | 0015741241499    | AA      | CC  | USD 243.40    | AUY   | D   |              |            |        | 2021-09-07 08:01 | • Onused licket report                      |
| 10       | KRWFFQ    | QANTAS/RAINMAN     | 0815741241484    | QF      | CC  | USD 111.10    | ATZ   | I.  |              |            |        | 2021-09-07 07:39 |                                             |
| 11       | KQPAEY    | PATANKAR/PRATIK MR | 0015741241459    | AA      | CC  | USD 243.40    | AUY   | D   |              |            |        | 2021-09-07 07:08 |                                             |
| 12       | GQUMXM    | PATANKAR/PRATIK MR | 0015741241444    | AA      | CC  | USD 243.40    | AUY   | D   |              |            |        | 2021-09-07 07:01 |                                             |
| 13       | FPPPRK    | PATANKAR/PRATIK MR | 0015741241366    | AA      | CC  | USD 0.00      | AUY   | D   |              |            | E      | 2021-09-07 05:51 |                                             |
| 14       | FPPPRK    | PATANKAR/PRATIK MR | 0015741241365    | AA      | CC  | USD 243.40    | AUY   | D   |              |            |        | 2021-09-07 05:50 |                                             |
| 15       | WRCIYC    | PATANKAR/PRATIK MR | 0015741241240    | AA      | CC  | USD 0.00      | AUY   | D   |              |            | E      | 2021-09-07 02:40 |                                             |
| 16       | WRCIYC    | PATANKAR/PRATIK MR | 0015741241239    | AA      | CC  | USD 118.40    | AUY   | D   |              |            |        | 2021-09-07 02:40 |                                             |
| 17       | WRBKHM    | PATANKAR/PRATIK MR | 0015741241228    | AA      | CC  | USD 0.00      | AUY   | D   |              |            | E      | 2021-09-07 02:34 |                                             |
| 18       | WRBKHM    | PATANKAR/PRATIK MR | 0015741241227    | AA      | CC  | USD 118.40    | AUY   | D   |              |            |        | 2021-09-07 02:33 |                                             |
| 19       | FPYJHX    | PATANKAR/PRATIK MR | 0015741241225    | AA      | CC  | USD 0.00      | AUY   | D   |              |            | E      | 2021-09-07 02:27 |                                             |
| 20       | FPYJHX    | PATANKAR/PRATIK MR | 0015741241224    | AA      | CC  | USD 118.40    | AUY   | D   |              |            |        | 2021-09-07 02:26 |                                             |
| 21       | JOIABF    | PATANKAR/PRATIK MR | 0015741241209    | AA      | CC  | USD 0.00      | AUY   | D   |              |            | E      | 2021-09-07 01:50 | 3                                           |
| 22       | JOIABF    | PATANKAR/PRATIK MR | 0015741241208    | AA      | CC  | USD 118.40    | AUY   | D   |              |            |        | 2021-09-07 01:49 |                                             |
| 23       | JOFCYU    | PATANKAR/PRATIK MR | 0015741241204    | AA      | CC  | USD 0.00      | AUY   | D   |              |            | E      | 2021-09-07 01:37 |                                             |
| 24       | JOFCYU    | PATANKAR/PRATIK MR | 0015741241203    | AA      | CC  | USD 118.40    | AUY   | D   |              |            |        | 2021-09-07 01:37 |                                             |
| 25       | JOEBVU    | PATANKAR/PRATIK MR | 0015741241202    | AA      | CC  | USD 0.00      | AUY   | D   |              |            | E      | 2021-09-07 01:32 |                                             |
| 26       | JOEBVU    | PATANKAR/PRATIK MR | 0015741241201    | AA      | CC  | USD 118.40    | AUY   | D   |              |            |        | 2021-09-07 01:31 |                                             |
| Date     |           | Total daily sales  | Cash / check amo | unt     |     | Credit amount |       |     | Settlement   |            | Tran   | saction type     |                                             |
| 07 Sep : | 2021      | USD 2617.90        |                  |         |     | 2617.90       |       |     | NDC          |            | SAL    |                  |                                             |
|          |           |                    |                  |         |     |               |       |     |              |            |        |                  |                                             |

Sabre Red 360 NDC Integration, 22.7 version

- 1. Header with basic report details.
- 2. Report details with Sabre's PNR, Traveler Name, Ticket Number, Carrier and additional details displayed
- 3. Search capability which allows to search for documents using various document attributes: PNR, Traveler Name, Ticket Number, Carrier Code.
- 4. Button to export report to CSV file

#### Known Issue Ticket limitations:

- Credit Card number needs to be manually entered by user at Ticket Issuance.
- In an event reservation holds multiple Order Items (i.e. one Air and two Seat items) and only one of them has been fulfilled remaining ones need to be fulfilled in separate transactions.

Sabre Red 360 NDC Integration, 22.7 version

# **Cancel Ticket**

There are times when fulfilled NDC booking needs to be cancelled. Sabre Red 360 does allow users to Void as well as Refund ticket document. Along with Ticket cancellation, associated flight segments as well as seats sold (ancillaries) are removed from supplier's reservation (Order).

On a top of that, it is important to note that determination whether fulfilled NDC booking will be Voided or Refunded is done by carrier according to fare rules associated with Order.

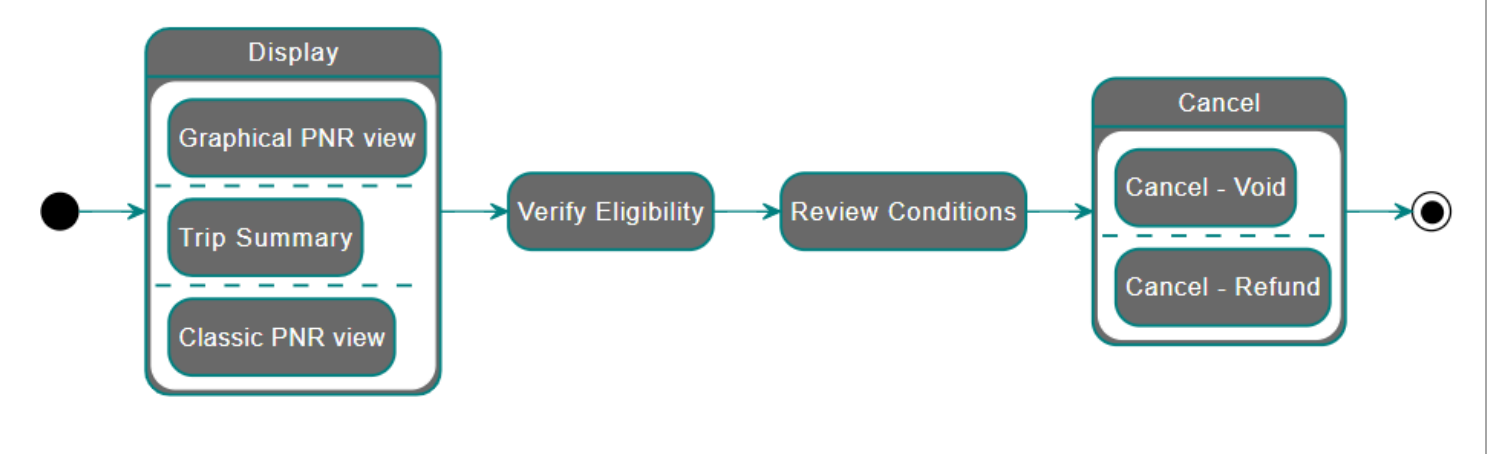

## **Display Reservation**

Once reservation with fulfilled Order is retrieved and displayed in Sabre Red 360 user can review details like ticket number, number of coupons, ticket issuance date/time

| A IHBCJU - MAN SPIDER                 |                               | B                     |                                   | C            |                                  | D       |                               | E          |               | F     |                           |           |     |
|---------------------------------------|-------------------------------|-----------------------|-----------------------------------|--------------|----------------------------------|---------|-------------------------------|------------|---------------|-------|---------------------------|-----------|-----|
| TYPE COMMAND H                        | HERE                          |                       |                                   |              |                                  |         |                               |            | Ľ             | Send  | ්ට PF Keys 🕉 Com          | mand Help | per |
| 1.1MAN/SPIDER                         |                               |                       |                                   |              |                                  |         |                               |            |               | ^ «   | Trip Summary              |           | -   |
| 1 SQ 32Q 28MAY F                      | F SINSFO HK1 925A             | 940A /NDSQ*6N2PKX/SC  | 6N2PK                             |              |                                  |         |                               |            |               |       | HBCJU                     | ^         | ₹   |
| 2 SQ 1Q 17JUN Q                       | Q SFOSIN HK1 115A 1           | 150A /NDSQ*6N2PKX/SC  | 6N2PK                             |              |                                  |         |                               |            |               | 0/    | Add to PNR                |           | P   |
| X<br>TKT/TIME LIMIT                   |                               | •                     |                                   |              |                                  |         |                               |            |               | -     | Travelers (1)             | ^         | Μ   |
| 1.T-18JAN-S3JK*A<br>2.T0_61824331491  | ATD<br>148-XX MAN/S S3.JK*ATT | 2034/18.JAN           |                                   |              |                                  |         |                               |            |               | 1.1 M | AN, SPIDER (ADT)          | :         |     |
| PHONES                                |                               |                       |                                   |              |                                  |         |                               |            |               | *     | Air (2)                   | ^         |     |
| CUSTOMER NUMBER -                     | 1234567890                    |                       |                                   |              |                                  |         |                               |            |               | SIN   | SFO 28 May 09:25-09:40    | QHK :     |     |
| PASSENGER DETAIL F<br>ACCOUNTING DATA | FIELD EXISTS - USE PE         | D TO DISPLAY          |                                   |              |                                  |         |                               |            |               | SFO   | SIN 17 Jun 01:15-11:50 +1 | QHK I     |     |
| 1. SQ¥243314914                       | 48/ 0/THB 3                   | 39980/ 3525/ONE/CC    | ICXXXX                            |              |                                  |         |                               |            |               |       | Hotel (U)                 |           |     |
| RECEIVED FROM - OR                    | RDER EXISTS - SABRE (         | ORDER ID 1SXXXCVC9HYE | IC                                |              |                                  |         |                               |            |               |       | Car (0)                   | ~         |     |
| S3JK.S3JK*ATD 0734                    | 4/18JAN21 IHBCJU H            |                       |                                   |              |                                  |         |                               |            |               | Othe  | r (0)                     | <b>~</b>  |     |
| IHBCJU                                |                               | MAN, SPIDER           | ✓ Traveler                        |              | <ul> <li>Phone number</li> </ul> |         | <ul> <li>Itinerary</li> </ul> |            |               |       |                           |           |     |
| Order Id: SQ_6N2PKX                   |                               |                       | <ul> <li>Received from</li> </ul> |              |                                  |         |                               | •          | ~             |       |                           |           |     |
| Ticketed on: 18JAN SQ-6N2             | PKX                           |                       |                                   |              |                                  |         |                               |            |               |       |                           |           |     |
| HOME                                  | TINE                          | RARY                  | QUOTES                            | TRAVELER INF | URMATION                         | REMARKS | IICK                          | ETING      | HISTORY       |       |                           |           |     |
| Tickets/EMDs (0)                      |                               |                       |                                   |              |                                  |         |                               |            | Exchange 👻    |       |                           |           |     |
| i No ticketing dat                    | ta to display                 |                       |                                   |              |                                  |         |                               |            |               |       |                           |           |     |
|                                       |                               |                       |                                   |              |                                  |         |                               |            |               |       |                           |           |     |
| NDC Tickets/EMDs (1)                  |                               | -                     |                                   |              |                                  |         |                               |            |               |       |                           |           |     |
|                                       |                               | <b>B</b>              |                                   | 4            |                                  |         | . 6                           |            |               |       |                           |           |     |
| 1 Ticketing                           |                               | 6182433149148         |                                   | 18 JAN 00:0  | 00                               |         | XX MAN/S                      |            | ^             |       |                           |           |     |
| Passenger: MAN, SPIDER                | Customer number: 1234567890   | PNR: IHBCJU           |                                   |              |                                  |         |                               |            |               |       |                           |           |     |
| Coupon                                | Airline                       | Flight                | Class                             | Date         | From                             | То      | Time                          | Fare basis | Coupon Status |       |                           |           |     |
| 1                                     | SQ                            | 32                    | Q                                 | 28MAY21      | SIN                              | SFO     | 09:25                         | Q16SGRP0   | OPEN 6        |       |                           |           |     |
| 2                                     | sq                            | 1                     | Q                                 | 17JUN21      | SFO                              | SIN     | 01:15                         | Q16SGRPO   | OPEN          |       |                           |           |     |
| Form of Payment                       |                               |                       | Base Fare THB                     |              | Equiv Far                        | e       | Taxes/Fees/Charges THB        |            | Total THB     |       |                           |           |     |
|                                       |                               |                       | 39980                             |              |                                  |         | 3525                          |            | 43505         |       | End & Retrieve            |           | *   |
|                                       |                               |                       |                                   |              |                                  |         |                               |            |               |       |                           |           |     |

Sabre Red 360 NDC Integration, 22.7 version

Page | 40

- 1. PNR Ticketing field indicates whether fulfilled Order exists. This is indicated by TO indicator, followed by document number, user issuing ticket, along with time and date.
- 2. Within Graphical PNR view, in TICKETING section user can review more detailed information regarding issued document as well as obtain and print or save Ticket Receipt
- 3. Document (ticket) number
- 4. User's PCC issuance date and time
- 5. User that initiated ticket issuance transaction
- 6. Detailed information about document's coupons

## Verify Eligibility

Prior ticket cancellation, user needs to verify whether document is eligible for cancellation. In order to do so "Cancel ticket/EMD" workflow needs to be launched

| A IHBCJU - MAN SPIDER                     |                             | 8                   |                               | C                |      | D          |                      | E          |               | F                                           |          |
|-------------------------------------------|-----------------------------|---------------------|-------------------------------|------------------|------|------------|----------------------|------------|---------------|---------------------------------------------|----------|
| L TYPE COMMAND H                          | HERE                        |                     |                               |                  |      |            |                      |            | Ľ             | Send 🧐 PF Keys 🌾 Command He                 | elper    |
| 1.1MAN/SPIDER                             |                             |                     |                               |                  | _    |            |                      |            |               | Workflows                                   | <b>I</b> |
| 1 SQ 32Q 28MAY F                          | SINSFO HK1 925A 9           | 40A /NDSQ*6N2PKX/SC | 06N2PK                        |                  |      |            |                      |            |               | Cancel ticket/EMD                           | *        |
| 2 SO 10 17JUN 0                           | SFOSIN HK1 115A 11          | 50A /NDSO*6N2PKX/SC | 06N2PK                        |                  |      |            |                      |            |               | <ul> <li>Documents and Messaging</li> </ul> | ۲        |
| x                                         |                             |                     |                               |                  |      |            |                      |            |               | Exchange shop                               |          |
| TKT/TIME LIMIT<br>1.T-18JAN-S3JK*A        | ATD                         |                     |                               |                  |      |            |                      |            |               | <ul> <li>Exchange ticket</li> </ul>         |          |
| 2.T0 61824331491                          | 148-XX MAN/S S3JK*ATD       | 2034/18JAN          |                               |                  |      |            |                      |            |               | <ul> <li>Extended sales report</li> </ul>   |          |
| PHONES<br>1. BKK5556667888                |                             |                     |                               |                  |      |            |                      |            |               | <ul> <li>Fulfill order</li> </ul>           |          |
| CUSTOMER NUMBER -                         | 1234567890                  |                     |                               |                  |      |            |                      |            |               | <ul> <li>Generic seat request</li> </ul>    |          |
| PASSENGER DETAIL F                        | IELD EXISTS - USE PD        | TO DISPLAY          |                               |                  |      |            |                      |            |               | <ul> <li>Issue ticket/EMD</li> </ul>        |          |
| 1. SQ¥243314914                           | 18/ 0/THB 39                | 980/ 3525/ONE/CC    | JCXXXX                        |                  |      |            |                      |            |               | Queue place                                 |          |
| XXXXXXXX5568                              | 0 1.1MAN S/1/F/E            | DEP TO 1SYXYOVOHVE  | ac.                           |                  |      |            |                      |            |               |                                             |          |
| S3JK.S3JK*ATD 0734                        | 4/18JAN21 IHBCJU H          |                     | ~                             |                  |      |            |                      |            |               |                                             |          |
|                                           |                             |                     |                               |                  |      |            |                      |            |               |                                             |          |
| IHBCJU                                    |                             | M Cancel ti         | cket/EMD                      |                  |      |            | × Itinerary          |            | ~             |                                             |          |
| Order Id: SQ_6N2PKX                       |                             | Docume              | nt number                     | (                | 2    |            | _                    |            |               |                                             |          |
| Ticketed on: 18JAN SQ-6N2                 | РКХ                         | Ticket or           | der 6182433149148 XX MAN/S 18 | 8 Jan 12:01 AM 👻 | -    |            |                      |            |               |                                             |          |
| HOME                                      | ITINERA                     | RY                  |                               |                  |      |            |                      | CKETING    | HISTORY       |                                             |          |
| Tickets/EMDs (0)                          |                             |                     |                               |                  |      |            | 3                    |            | Exchange 💌    |                                             |          |
|                                           |                             |                     |                               |                  |      |            | Cancel Continue      |            |               |                                             |          |
| No ticketing dat<br>Please issue a ticket | ta to display<br>et.        |                     |                               |                  |      | _          |                      |            |               |                                             |          |
|                                           |                             |                     |                               |                  |      |            |                      |            |               |                                             |          |
| NDC Tiekete (FMDe (1)                     |                             |                     |                               |                  |      |            |                      |            |               |                                             |          |
| NDC TICKELS/EMDS (1)                      |                             |                     |                               |                  |      |            |                      |            |               |                                             |          |
| 1 Ticketing                               |                             | e-Ticket Number     |                               | Issue Date       | ~~   |            | Ticketing Details    |            | _             |                                             |          |
| L L                                       |                             | 6182433149148       |                               | 18 JAN UU:       | 00   |            | XX MAN/S             |            |               |                                             |          |
| Passenger: MAN, SPIDER                    | Customer number: 1234567890 | PNR: IHBCJU         |                               |                  |      |            |                      |            |               |                                             |          |
| Coupon                                    | Airline                     | Flight              | Class                         | Date             | From | То         | Time                 | Fare basis | Coupon Status |                                             |          |
| 1                                         | SQ                          | 32                  | Q                             | 28MAY21          | SIN  | SFO        | 09:25                | Q16SGRP0   | OPEN          |                                             |          |
| 2                                         | SQ                          | 1                   | Q                             | 17JUN21          | SFO  | SIN        | 01:15                | Q16SGRP0   | OPEN          |                                             |          |
| Form of Payment                           |                             |                     | Base Fare THB                 |                  |      | Equiv Fare | Taxes/Fees/Charges T | нв         | Total THB     |                                             |          |
|                                           |                             |                     | 39980                         |                  |      |            | 35                   | 525        | 43505         | -                                           | *        |

- 1. Cancel ticket/EMD button on the right-hand Workflows panel
- 2. Once workflow launched, popup provides user list of tickets present in PNR. User needs to select desired document number.
- 3. Once document number selected, it is time to advance to submit ticket for eligibility check.

Sabre Red 360 NDC Integration, 22.7 version

## **Review Conditions**

Response provided by supplier, indicates whether ticket cancellation will be processed as document Void or Refund. In addition to that, carriers return information about specific amounts that will be returned.

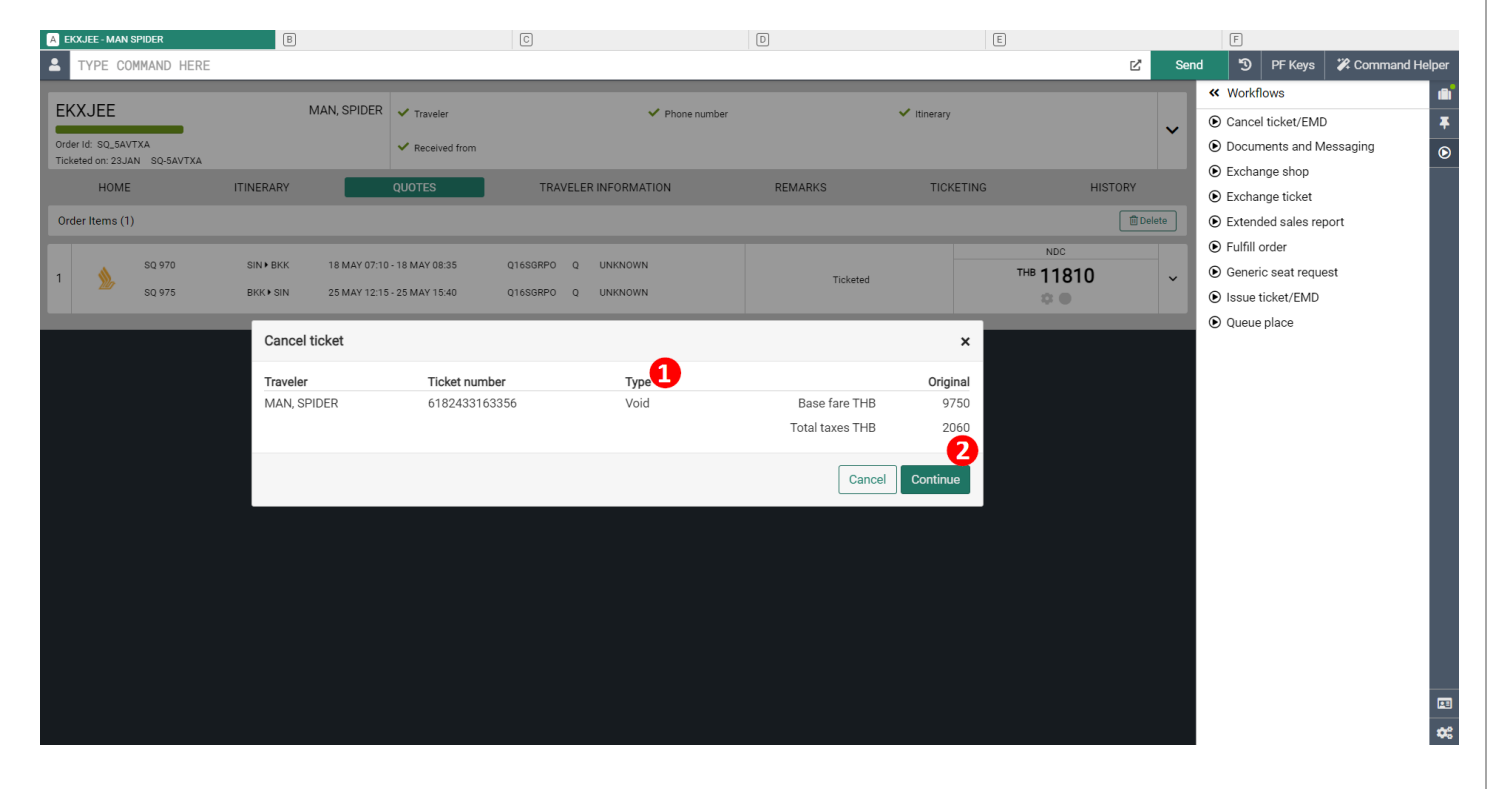

| A IHBCJU - MAN SPIDER B                                                             |                 | C                                 |              | D                      |          |               | Ē                             |          | F    |                                           |
|-------------------------------------------------------------------------------------|-----------------|-----------------------------------|--------------|------------------------|----------|---------------|-------------------------------|----------|------|-------------------------------------------|
| LA TYPE COMMAND HERE                                                                |                 |                                   |              |                        |          |               |                               | Ľ        | Send | ා PF Keys 🕻 Command Helpe                 |
| IHBC III                                                                            | MAN SPIDER      | A Tanka                           |              | 1.0                    |          |               | 1 Marca 199                   |          |      | « Workflows di                            |
|                                                                                     | in it, or ident | ✓ Traveler                        |              | Phone number           |          |               | <ul> <li>Itinerary</li> </ul> |          | ~    | Cancel ticket/EMD                         |
| Order Id: SQ_6N2PKX<br>Ticketed on: 18JAN SQ-6N2PKX                                 |                 | <ul> <li>Received from</li> </ul> |              |                        |          |               |                               |          |      | Documents and Messaging                   |
| ***                                                                                 | _               | -                                 |              |                        | _        | _             |                               | _        | -    | <ul> <li>Exchange shop</li> </ul>         |
| -74                                                                                 | _               |                                   |              |                        | _        | _             |                               |          | -    | <ul> <li>Exchange ticket</li> </ul>       |
| 1.1MAN/SPIDER<br>1.SO 320.28MAY E SINSEO HK1 925A 940A                              | NDS0*6N2PKX/S0  | 6N2PK                             |              |                        |          |               |                               |          |      | <ul> <li>Extended sales report</li> </ul> |
| X                                                                                   | 1000 0121100,00 |                                   |              |                        |          |               |                               |          |      | <ul> <li>Fulfill order</li> </ul>         |
| 2 SQ 1Q 17JUN Q SFOSIN HK1 115A 1150A /                                             | NDSQ*6N2PKX/SQ  | 6N2PK                             |              |                        |          |               |                               |          |      | <ul> <li>Generic seat request</li> </ul>  |
| TKT/TIME LIMIT                                                                      |                 |                                   |              |                        |          |               |                               |          |      | <ul> <li>Issue ticket/EMD</li> </ul>      |
| 1.T-18JAN-S3JK*ATD<br>2.T0 6182433149148-XX MAN/S S3JK*ATD 2034/                    | 18JAN           |                                   |              |                        |          |               |                               |          |      | Queue place                               |
| PHONES                                                                              |                 |                                   |              |                        |          | _             |                               |          |      |                                           |
| 1.8KK5556667888<br>CUSTOMER NUMBER - 1234567890                                     | Cancel tie      | cket                              |              |                        |          | ×             |                               |          |      |                                           |
| PASSENGER DETAIL FIELD EXISTS - USE PD TO DI                                        | (SPLA)          | Tielet sumber                     |              |                        | Original | Defind        |                               |          |      |                                           |
| ACCOUNTING DATA<br>1. S0¥2433149148/ 0/THB 39980/                                   | 352 MAN, SPIE   | DER 6182433149148                 | Refund       | Base fare THB          | 39980    | Refund        |                               |          |      |                                           |
| XXXXXXXXX5560 1.1MAN S/1/F/E                                                        |                 |                                   |              | Total taxes THB        | 2225     |               |                               |          |      |                                           |
| RECEIVED FROM - ORDER EXISTS - SABRE ORDER I<br>S3JK.S3JK*ATD 0734/18JAN21 IHBCJU H | D 1S)           |                                   |              | Total refund taxes THB |          | 2225          |                               |          |      |                                           |
|                                                                                     |                 |                                   |              | Cancel penalty THB     |          | 39980         |                               |          | -    |                                           |
| IHBCJU                                                                              | V               |                                   |              | Total refund THB       |          | -2225         | / Itinerary                   |          |      |                                           |
| Order Id: SQ_6N2PKX                                                                 |                 |                                   |              |                        |          | -2            |                               |          | ~    |                                           |
| Ticketed on: 18JAN SQ-6N2PKX                                                        |                 |                                   |              | [                      | Cancel 0 | ontinue       |                               |          |      |                                           |
| HOME ITINERARY                                                                      |                 |                                   |              |                        |          |               | TICKETING                     | HISTORY  |      |                                           |
| Tickets/EMDs (0)                                                                    |                 |                                   |              |                        |          |               |                               | Exchange | •    |                                           |
| No ticketing data to display                                                        |                 |                                   |              |                        |          |               |                               |          |      |                                           |
| Please issue a ticket.                                                              |                 |                                   |              |                        |          |               |                               |          |      |                                           |
|                                                                                     |                 |                                   |              |                        |          |               |                               |          |      |                                           |
| NDC Tickets/EMDs (1)                                                                |                 |                                   |              |                        |          |               |                               |          |      |                                           |
| 1 Ticketing e-T                                                                     | icket Number    |                                   | Issue Date   |                        | Tid      | eting Details |                               |          | ~    | ß                                         |
| 61                                                                                  | 02400149140     |                                   | 10 JAN 00.00 |                        |          | 141-04/-5     |                               |          |      |                                           |
|                                                                                     |                 |                                   |              |                        |          |               |                               |          |      | G                                         |
|                                                                                     |                 |                                   |              |                        |          |               |                               |          |      |                                           |
|                                                                                     |                 |                                   |              |                        |          |               |                               |          |      |                                           |
|                                                                                     |                 |                                   |              |                        |          |               |                               |          |      |                                           |
|                                                                                     |                 |                                   |              |                        |          |               |                               |          |      |                                           |
|                                                                                     |                 |                                   | abre Red 360 | ) NDC Integratio       | n 227    | versio        | n                             |          |      | Page I 42                                 |
|                                                                                     |                 | C                                 |              |                        | ., /     |               |                               |          |      |                                           |
|                                                                                     |                 |                                   |              |                        |          |               |                               |          |      |                                           |

- 1. Eligibility check performed by carrier is based on fare rules, amount of time elapsed since issuance and other factors taken into consideration by carrier. Once processed, carrier indicates whether Cancellation will be processed as Void or Refund. Screens above show both scenarios. First is cancellation of ticket which was issued several minutes earlier. Second screen shows an example for ticket which was issued 4 days earlier.
  - a. In an event of Void, sum of Base fare and Total taxes is an amount which will be returned.
  - b. In case of Refund, sum of *Base fare* and *Total taxes* is the amount that was originally paid. *Total refund taxes* is an amount of taxes that will be refunded. *Cancel penalty* is an amount that will be deducted. *Total refund* is a final amount that will be refunded. Minus sign in front of that amount means amount will be refunded.
- 2. Once user is ready to proceed with either Void or Refund (according to Type indicator), needs to submit dialog and appropriate Cancel transaction gets executed

#### Cancel

After successful Cancellation, Classic as well as Graphical presentation of PNR gets updated with relevant indicators.

| Intermediate constrained in the series of the series of | A KFLBRU - WOLAK LUKASZ                                                                                                    | B                                         |                                                     | C            |                                  | D         |         | E                  |           |               |           | F         |                                  |              |  |  |  |  |
|----------------------------------------------------------------------------------------------------|----------------------------------------------------------------------------------------------------|-------------------------------------------|-----------------------------------------------------|--------------|----------------------------------|-----------|---------|--------------------|-----------|---------------|-----------|-----------|----------------------------------|--------------|--|--|--|--|
| I TRUE WITTURE LUTY THE LUTY TH               | TYPE COMMAND HERE                                                                                                    |                                           |                                                     |              |                                  |           |         |                    |           |               | C.        | Send      | ව PF Keys                        | 🎢 Command He |  |  |  |  |
| 1. Not NUMBER     I     I                                                                                                    | KFLBRU                                                                                                    |                                           |                                                     |              |                                  |           |         |                    |           |               |           | <b>^</b>  | <ul> <li>Trip Summary</li> </ul> |              |  |  |  |  |
| Ninser       • 0.00000000000000000000000000000000000                                                                                                    | 1.1WOLAK/LUKASZ                                                                                                    |                                           |                                                     |              |                                  |           |         |                    |           |               |           | 6         | KFLBRU                           | A            |  |  |  |  |
| 1. Starting     1. Starting     1.                                                                                                    | TKT/TIME LIMIT                                                                                                    |                                           |                                                     |              |                                  |           |         |                    |           |               |           | (         | Add to PNR                       |              |  |  |  |  |
| 1.0 w1817/6522456.r.w     1000.000 (00/10) 70.000 (CGL/CGC/CGC/CGC/CGC/CGC/CGC/CGC/CGC/CGC/                                                                                                    | 2.TO 0815749652436-XX WOL                                                                                                    | AK/L C2ZC*ALW 1338/080CT                  |                                                     |              |                                  |           |         |                    |           |               |           | 1         | Travelers (1)                    | ^            |  |  |  |  |
| Note:     Note:                                                                                                    | 3.0V 0815749652436-XX *V                                                                                                    | 0ID* C2ZC*ALW 1435/080CT                  |                                                     |              |                                  |           |         |                    |           |               |           | 1.        | 1 WOLAK, LUKASZ (ADT)            | 1            |  |  |  |  |
|                                                                                                    | 1.MEL12341234                                                                                                    |                                           |                                                     |              |                                  |           |         |                    |           |               |           | 4         | Air (0)                          | ~            |  |  |  |  |
| A CRACING RP 7.1 INUAL LV1/F/E         CRACING RP 7.1 INUAL LV1/F/E         <                                                                                                    | ACCOUNTING DATA<br>1. QF¥5749652436/ 0.00                                                                                                    | /AUD 490.00/ 190.76/ONE/CC                | AXXXXX                                              |              |                                  |           |         |                    |           |               |           | Þ         | Hotel (0)                        | ~            |  |  |  |  |
| CCCCCCC-ALK 2138/0700720 VFLBRU II     Visited in the function of the function of th                        | XXXXXXX0007 1.1WOLAK<br>RECETVED FROM - ORDER EXIST                                                                                                    | L/1/F/E<br>S - SABRE ORDER TD 1SXXXCWOPM1 | FV                                                  |              |                                  |           |         |                    |           |               |           | 6         | 🞝 Car (0)                        | ~            |  |  |  |  |
| KLERU WOLAK LUKASZ * Tueker   Our di Gröfbibbi-Lik * Resenter from     NOE ININERA   Out di Gröfbibbi-Lik Out dis   Takker schoor Generation     NOE ININERA        NOE ININERA        NOE ININERA        NOE     Initeder generation        Initeder generation        Initeder generation        Initeder generation        Initeder generation        Initeder generation           Initeder generation        Initeder generation              Initeder generation         Initeder generation                   Initeder generation <td>C2ZC.C2ZC*ALW 2138/070CT20</td> <td>KFLBRU H</td> <td></td> <td></td> <td></td> <td></td> <td></td> <td></td> <td></td> <td></td> <td></td> <td>0</td> <td>ther (0)</td> <td>~</td>                                                                                                    | C2ZC.C2ZC*ALW 2138/070CT20                                                                                                    | KFLBRU H                                  |                                                     |              |                                  |           |         |                    |           |               |           | 0         | ther (0)                         | ~            |  |  |  |  |
| HOME       TITNERARY       QUOTES       TRAVELER INFORMATION       REMARYS       TXERING       HISTORY         TOCHTUREDDS ()                                                                                                    | KFLBRU<br>Order Id: QF08162D64144<br>Ticketed on: 080CT QF-VNMLG7                                                                                                    | WOLAK, LUKASZ                             | <ul> <li>Traveler</li> <li>Received from</li> </ul> |              | <ul> <li>Phone number</li> </ul> | r         |         | • Itinerary        | 8         |               | ~         | ŀ         |                                  |              |  |  |  |  |
| Endemodel         Endemodel         Endemodel <th colspan="4" endemode<="" td=""><td>HOME</td><td>ITINERARY</td><td>QUOTES</td><td>TRAVELER IN</td><td>FORMATION</td><td>R</td><td>EMARKS</td><td>TICKETING</td><td></td><td>HISTORY</td><td></td><td></td><td></td><td></td></th>                                                                                                    | <td>HOME</td> <td>ITINERARY</td> <td>QUOTES</td> <td>TRAVELER IN</td> <td>FORMATION</td> <td>R</td> <td>EMARKS</td> <td>TICKETING</td> <td></td> <td>HISTORY</td> <td></td> <td></td> <td></td> <td></td>                                                                                                    |                                           |                                                     |              | HOME                             | ITINERARY | QUOTES  | TRAVELER IN        | FORMATION | R             | EMARKS    | TICKETING |                                  | HISTORY      |  |  |  |  |
| Noticitied data play         Service in the constrained of display           I         Cricket Mundee<br>en Toket Number<br>pessage: WULK, LUKAZZ         Pisse 1 Save 2 Data<br>en Toket Number<br>pessage: WULK, LUKAZZ         Pisse 1 Save 2 Data<br>en Toket Number<br>pessage: WULK, LUKAZZ         Volded         Image: Constrained Number<br>pessage: WULK, LUKAZZ         Volded         Image: Constrained Number<br>pessage: WULK, LUKAZZ         Volded         Image: Constrained Number<br>pessage: WULK, LUKAZZ         Volded         Image: Constrained Number<br>pessage: WULK, LUKAZZ         Volded         Image: Constrained Number<br>pessage: WULK, LUKAZZ         Image: Constrained Number<br>pessage: WULK, LUKAZZ         Volded         Image: Constrained Number<br>pessage: WULK, LUKAZZ         Image: Constrained Number<br>pessage: WULK, LUKAZZ         Image: Constrained Number<br>pessage                                                                                                    | Tickets/EMDs (0)                                                                                                    |                                           |                                                     |              |                                  |           |         |                    |           | Exch          | ange 💌    |           |                                  |              |  |  |  |  |
| Inclusion long       Toketing       Toketing       Toketing       Toketing       Toketing       Volded       Image: Composition of the thinking of the thinking                                                                                             | No ticketing data to display     Please issue a ticket.  NDC Tickets/EMDs (1)                                                                                                    |                                           | _                                                   | _            |                                  | _         |         |                    |           |               |           |           |                                  |              |  |  |  |  |
| 1     Clockting     Clockting <th></th> <th></th> <th></th> <th></th> <th></th> <th></th> <th></th> <th></th> <th></th> <th></th> <th>_</th> <th></th> <th></th> <th></th>                                                                                                    |                                                                                                    |                                           |                                                     |              |                                  |           |         |                    |           |               | _         |           |                                  |              |  |  |  |  |
| Parsenger: WULK,LUKASZ       PAR: PLBBN         Corpon       Afrine       Fight       Class       Date       From       Tom       Teme Pare basis       Corpon Seture         1                                                                                                    | 1 Ticketing                                                                                                    | 0815749652436                             |                                                     | 08 OCT 13:38 |                                  | XX        | WOLAK/L |                    | Voided    |               | ^         |           | De                               |              |  |  |  |  |
| Coopen         Affine         Flight         Class         Date         Free         Time         Fare basis         Coopen status           1                                                                                                    | Passenger: WOLAK, LUKASZ PNR: KFLB                                                                                                    | RU                                        |                                                     |              |                                  |           |         |                    |           |               |           |           |                                  |              |  |  |  |  |
| 1         Vol           2         Vol           Form of Payment         Base Fare AUD         Equiv Fare         Tassa/Fees/charges         Total AUD           1         Control Fare         Total AUD         Equiv Fare         Total AUD         Equiv Fare         Total AUD           1         Control Fare         End & Retrieve         End & Retrieve         End & Retrieve         End & Retrieve                                                                                                    | Coupon Airline                                                                                                    | Flight                                    | Class                                               | Date         | From                             | То        | Tim     | ne Fare basi       | 1         | Coupon Status |           |           |                                  |              |  |  |  |  |
| 2         VOI           Form of Payment         Base Fare AUD         Equiv Fare         Tassa/Feau/Alages         Total AUD                                                                                                    | 1                                                                                                    |                                           |                                                     |              |                                  |           |         |                    |           |               |           |           |                                  |              |  |  |  |  |
| Form of Payment     Base Fare AUD     Equir Fare     Tasss/Fere/Charges     Total AUD       490.0     190.76     6879       TICKET RECEPT     190.76     6879       100     100.76     6879                                                                                                    | 2                                                                                                    |                                           |                                                     |              |                                  |           |         |                    |           | VOID          |           |           |                                  |              |  |  |  |  |
| 490.00         190.76         687.96           TICKET RECEIPT         End & Retrieve         End & Retrieve                                                                                                    | Form of Payment                                                                                                    |                                           | Base Fare AU                                        | D            | Equiv                            | Fare      |         | Taxes/Fees/Charges |           |               | Total AUD |           |                                  |              |  |  |  |  |
| TICKET RECEIPT                                                                                                    |                                                                                                    |                                           | 490.0                                               | 0            |                                  |           |         | 190.76             |           |               | 687.96    |           |                                  |              |  |  |  |  |
| E End & Retrieve                                                                                                    | TIONET DESERDT                                                                                                    |                                           |                                                     | *            |                                  |           |         |                    |           |               |           |           |                                  |              |  |  |  |  |
|                                                                                                    | HUNCH NEUGPT                                                                                                    |                                           |                                                     |              |                                  |           |         |                    |           |               |           |           | End & Retrieve                   |              |  |  |  |  |
|                                                                                                    | E Contraction of the second second se |                                           |                                                     |              |                                  |           |         |                    |           |               |           | Ŧ         |                                  |              |  |  |  |  |

Sabre Red 360 NDC Integration, 22.7 version

| A IHBCJU - MAN SPIDER B                                      |                                   | C                                 | D                             | E                    | E                | ]                                |                |
|--------------------------------------------------------------|-----------------------------------|-----------------------------------|-------------------------------|----------------------|------------------|----------------------------------|----------------|
| L TYPE COMMAND HERE                                          |                                   |                                   |                               |                      | ピ Sei            | nd 🤊 PFKeys 🎉 🤅                  | Command Helper |
| 1.1MAN/SPIDER                                                |                                   |                                   |                               |                      |                  | <ul> <li>Trip Summary</li> </ul> | •              |
|                                                              |                                   |                                   |                               |                      |                  | IHBCJU                           | ▲ ₹            |
| 1.T-18JAN-S3JK*ATD                                           | /19 IAN                           |                                   |                               |                      |                  | Add to PNR                       | ۲              |
| 3.0R 6182433149148-XX MAN/S S3JK*ALW 0318/                   | /23JAN                            |                                   |                               |                      |                  | Arravelers (1)                   | ^              |
| PHONES<br>1.BKK55556667888                                   | 4                                 |                                   |                               |                      |                  | 1.1 MAN, SPIDER (ADT)            | 1              |
| CUSTOMER NUMBER - 1234567890                                 |                                   |                                   |                               |                      |                  | 🛪 Air (0)                        | ~              |
| ACCOUNTING DATA                                              | LOFLAT                            |                                   |                               |                      |                  | 🛤 Hotel (0)                      | ~              |
| 1. SQ¥2433149148/ 0/THB 39980/<br>XXXXXXX5560 1.1MAN S/1/F/E | 3525/ONE/CCJCXXXX                 |                                   |                               |                      |                  | 🛱 Car (0)                        | ~              |
| RECEIVED FROM - ORDER EXISTS - SABRE ORDER I                 | ED 1SXXXCVC9HYBC                  |                                   |                               |                      |                  | Other (0)                        | ~              |
|                                                              |                                   |                                   |                               |                      |                  |                                  |                |
| IHBCJU                                                       | MAN, SPIDER 🖌 Traveler            | Phone number                      |                               | Contract Itinerary   |                  |                                  |                |
| Order Id: SQ_6N2PKX                                          | <ul> <li>Received from</li> </ul> |                                   |                               |                      | Ť                |                                  |                |
| HOME ITNERARY                                                | OUOTES                            |                                   | DEMARKS.                      |                      | HISTORY          |                                  |                |
| HOME                                                         | QUOTES                            | TRAVELER INFORMATION              | REMARKO                       | IICKETING            | HISTORY          |                                  |                |
| Tickets/EMDs (0)                                             |                                   |                                   |                               |                      | Exchange •       |                                  |                |
| No ticketing data to display<br>Please issue a ticket.       |                                   |                                   |                               |                      |                  |                                  |                |
| NDC Tickets/EMDs (1)                                         |                                   |                                   |                               |                      |                  |                                  |                |
| 1 Ticketing e-Ticket N<br>618243:                            | Number<br>3149148                 | Issue Date<br>18 JAN 00:00        | Ticketing Details<br>XX MAN/S | Refunded             | ^                |                                  |                |
| Passenger: MAN, SPIDER Customer number: 1234567890 PNR: IH   | HBCJU                             |                                   |                               |                      |                  |                                  |                |
| Coupon Airline Flight                                        | Class                             | Date From                         | To Time                       | Fare basis           | Coupon Status    |                                  |                |
| 1                                                            |                                   |                                   |                               |                      | REFUND 4         |                                  |                |
| 2                                                            |                                   |                                   |                               | -                    | REFUND           |                                  |                |
| Form of Payment                                              | Base Fare THB                     | Equiv Fare Taxes/Fees/Charges THB | Total THB                     | Cancel penalties THB | Total refund THB |                                  |                |
|                                                              | 99980                             | 3525                              | 43505                         | 30080                | .2225            |                                  |                |
| TICKET BECEIDT                                               |                                   | 5325                              | 10000                         | 0000                 |                  |                                  |                |
|                                                              |                                   |                                   |                               |                      |                  | End & Retrieve                   | *              |

- 1. Once Cancellation is completed, segments are removed from PNR
- 2. Successful Cancellation is indicated in Ticketing field of Classic PNR response. Voided NDC ticket document is prefixed with OV (Order Voided). Document that was Refunded gets prefix OR (Order Refunded)
- 3. Cancellation of fulfilled document gets also reflected in TICKETING section of Graphical PNR.
- 4. Coupon statuses get updated and show cancellation's outcome. Depending on case, user can see there either VOID or REFUND
- 5. In an event of Refund, TICKETING section of Graphical PNR provides amount of penalties that were applied during Refund
- 6. In an event of Refund, Total refund amount is displayed as well

Sabre Red 360 NDC Integration, 22.7 version

| A IHBCJU - MAN SPIDER                                   | B                                                          | C                           |                      | D                 | E                |           | F                     |              |
|---------------------------------------------------------|------------------------------------------------------------|-----------------------------|----------------------|-------------------|------------------|-----------|-----------------------|--------------|
| 2 TYPE COMMAND HERE                                     |                                                            |                             |                      |                   |                  | 🗹 Se      | nd 🧐 PFKeys 🎗 Co      | mmand Helper |
| *A«                                                     |                                                            |                             |                      |                   |                  |           | Trip Summary          | <u> </u>     |
| 1.1MAN/SPIDER                                           |                                                            |                             |                      |                   |                  |           | IHBCJU                | <b>A Ŧ</b>   |
| NO ITIN<br>TKT/TIME LIMIT                               |                                                            |                             |                      |                   |                  |           | Add to PNR            | ۲            |
| 1.T-18JAN-S3JK*ATD                                      |                                                            |                             |                      |                   |                  |           | 📽 Travelers (1)       | ^            |
| 3.0R 6182433149148-X                                    | X MAN/S S3JK*ALW 0318/23JAN<br>X MAN/S S3JK*ALW 0318/23JAN |                             |                      |                   |                  |           | 1.1 MAN, SPIDER (ADT) | :            |
| PHONES<br>1 BKK5556667888                               |                                                            |                             |                      |                   |                  |           | 🛪 Air (0)             | ~            |
| CUSTOMER NUMBER - 1234                                  | 567890                                                     |                             |                      |                   |                  |           | 🛤 Hotel (0)           | ~            |
| ACCOUNTING DATA                                         | EXISTS - USE PD TO DISPLAY                                 |                             |                      |                   |                  |           | 🖨 Car (0)             | ~            |
| 1. SQ¥2433149148/                                       | 0/THB 39980/ 3525                                          | /ONE/CCJCXXXX               |                      |                   |                  |           | Other (0)             | ~            |
| S3JK.S3JK*ATD 0734/18J<br>IHBCJU<br>Order Id: SQ_6N2PKX | AN21 IHBCJU H<br>MAN, SPIDEI                               | R  Traveler R Received from | ✓ Phone number       | • Itinerary       |                  | ~         |                       |              |
| Ticketed on: 18JAN SQ-6N2PKX<br>HOME                    | ITINERARY                                                  | QUOTES                      | TRAVELER INFORMATION | REMARKS TIC       | KETING HIST      | ORY       |                       |              |
| Order Items (1)                                         |                                                            |                             |                      |                   |                  | Delete    |                       |              |
| 1 3                                                     |                                                            |                             |                      | Refunded          | NDC<br>THB 43505 | ^         |                       |              |
| Name                                                    | Phone number                                               | Туре                        | Base fare THB        | Taxes / Fees / Cl | harges THB       | Total THB |                       |              |
| MAN, SPIDER                                             | 5556667888                                                 | ADT                         | 39980                |                   | 3525             | 43505     |                       |              |
| TAXES, FEES, CHARGES & FARE<br>CALC<br>VIEW ALL         |                                                            |                             |                      |                   | ß                |           |                       |              |
|                                                         |                                                            |                             |                      |                   |                  |           | End & Retrieve        | •<br>•       |

- 7. As an outcome of ticket Cancellation, QUTOES section of Graphical PNR gets updated as well
- 8. Segments that were cancelled, are no longer displayed as during cancellation segments are removed from Order
- 9. After cancellation, Order Item does also indicate current new status, Ticketed gets replaced with either Voided or Refunded.

#### **Known Cancel Ticket limitations**

- As part of Cancel-Void as well as Cancel-Refund, modifications that get applied to PNR (segments removal, OV line in Ticketing field) take precedence and any uncommitted PNR changes are Ignored.
   Hence, to ensure necessary changes are kept in PNR, it is recommended to commit changes (End & Retrieve) prior Cancellation workflow.
- Once document gets Voided or Refunded Ticket Receipt available in TICKETING section of Graphical PNR no longer shows correct status of document. This limitation will be addressed in future releases
- As an outcome of Cancel Refund, no Refund Account Line is created.
- In case reservation has both Ticket and EMD document it is not yet supported to keep Ticket and cancel only EMD document.

Sabre Red 360 NDC Integration, 22.7 version

# Voluntary Ticket Exchange

In an event of changes requested by traveler - Sabre Red 360 enables agents to modify fulfilled Order. This is possible through "Exchange Shop NDC" workflow. Users can change travel dates as well fare level ticketed previously. Exchange workflow supports deferred payment; specifically, newly created order item doesn't require immediate payment. Fulfillment step, during which new ticket will be created, can be preformed at later stage – before payment time limit.

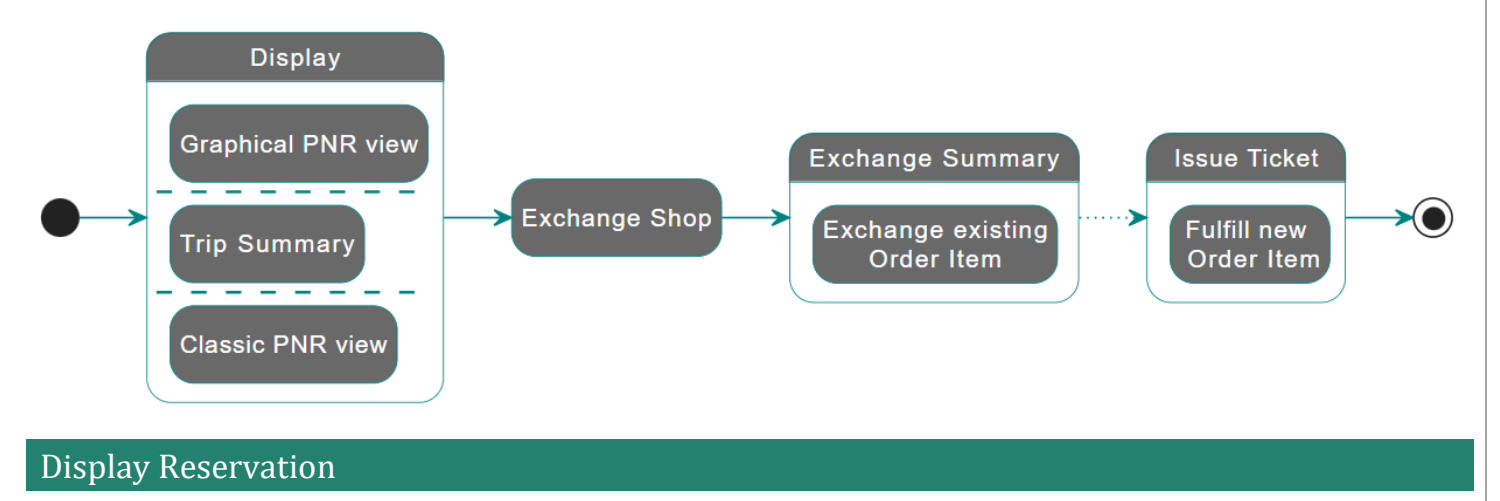

Once reservation with fulfilled Order is retrieved and displayed in Sabre Red 360 user can review details like ticket number, number of coupons, ticket issuance date/time.

Sabre Red 360 NDC Integration, 22.7 version

| <b>1</b> 1/7/00 |                                  |                           |                                     |               |          |                |             |                   |                        |    |             |     |        |                         |          |
|-----------------|----------------------------------|---------------------------|-------------------------------------|---------------|----------|----------------|-------------|-------------------|------------------------|----|-------------|-----|--------|-------------------------|----------|
|                 |                                  | IEDE                      |                                     |               |          |                |             |                   |                        | 12 | Send *      | 0   | DE Kev | s Command Helper        | CEPT-P14 |
| 1.01            |                                  | IERE                      |                                     |               |          |                |             |                   |                        | Ľ  | Selia ,     | •   | Key    | Workflows               | CERIKIA  |
| EMAIL           | ADDRESS                          |                           |                                     |               |          |                |             |                   |                        |    |             |     |        | Australian ETA          |          |
| 1.¥L            | UKASZ.WOL                        | RE.COM¥                   |                                     |               |          |                |             |                   |                        |    |             |     |        | Capaal ticket/EMD       | <b>+</b> |
| ACCOUN<br>1.    | QF¥5743544133                    | / 0.00/AUD 1745.0         | 0/ 238.74/C0.                       | 00/ON         |          |                |             |                   |                        |    |             |     |        | Documents and Messaging | ۲        |
| DECETV          | E/CA 1.1WOLAK                    | LUKASZ/1/F/E              | D TD 1000000000                     |               |          |                |             |                   |                        |    |             |     |        | Exchange shop           |          |
| R14I.H          | ED FROM - ORL<br>DQ*HQF 1047/0   | 1AUG22 VZXSCV H           | R ID ISXXXCC00530                   | 0             |          |                |             |                   |                        |    |             | 14  |        | Exchange shop NDC       | _        |
| <u> </u>        |                                  |                           |                                     |               |          |                |             |                   |                        |    |             | -11 |        | Exchange ticket         | _        |
| VZXS            | CV                               | WOLAK, LUKAS              | Z Traveler                          |               | , i      | Phone number   |             | , i               | Itinerary              |    |             |     |        | Extended sales report   | _        |
| Ticketed o      | on: 02AUG                        |                           | Received from     Security document | nts           | -        | Frequent fiyer |             |                   | Travel Insurance quote |    |             |     |        | Eulfill order           | _        |
| Order Id:       | QF081HQNJYTA4 Q                  | F-5MZ2BK                  |                                     |               |          |                |             | _                 |                        |    |             |     |        | Generic seat request    | _        |
| F               | IOME                             | ITINERARY                 | QUOTES                              | TRAVELER INF  | ORMATIC  | N              | REMARKS     |                   | TICKETING              |    | HISTORY     |     |        | Issue ticket/EMD        | _        |
| Tickets/        | 'EMDs (0)                        |                           |                                     |               |          |                |             |                   |                        |    | Exchange -  |     | •      | Queue place             | _        |
|                 |                                  |                           |                                     |               |          |                |             |                   |                        |    |             | 5   | •      | Unused ticket report    | _        |
| 6               | No ticketing<br>Please issue a t | data to display<br>icket. |                                     |               |          |                |             |                   |                        |    |             |     |        |                         | _        |
|                 |                                  |                           |                                     |               |          |                |             |                   |                        |    |             |     |        |                         | _        |
| NDC Tic         | kets/FMDs (1)                    |                           |                                     |               |          |                |             |                   |                        |    |             |     |        |                         | _        |
| NDC III         | Ret3/EMD3 (1)                    |                           | 2                                   |               |          |                |             |                   |                        |    |             | -0  |        |                         | _        |
| 1 .             | Ticketing                        | e-Ticket Number           | 22                                  | Issue Date    | 1-49 LIT | C.             |             | Ticketing Details |                        |    | ~           |     |        |                         | _        |
|                 |                                  | 00107400441               | 55                                  | 02 400        | 71.40 01 | 0              |             | AA WOLAN L        |                        |    |             |     |        |                         | _        |
| Passeng         | Jer: WULAK, LUKASZ               | PNR: VZXSCV               |                                     |               |          |                |             |                   |                        |    |             |     |        |                         |          |
| Coupon          | Airline                          | Flight                    | Class                               | Date          | From     | То             |             | Time              | Fare basis             | 3  | upon Status |     |        |                         |          |
| 1               | QF                               | 81                        | н                                   | 15SEP22       | SYD      | SIN            |             | 11:10             | HLFAS                  | OF | PEN         |     |        |                         |          |
| 2               | QF                               | 82                        | н                                   | 22SEP22       | SIN      | SYD            |             | 21:00             | HLFAS                  | OF | PEN         |     |        |                         |          |
| Form of         | Payment                          |                           |                                     | Base Fare AUD |          |                | Taxes/Fees/ | Charges AUD       |                        |    | Total AU    |     |        |                         |          |
|                 |                                  |                           |                                     |               |          |                |             |                   |                        |    |             | _   |        |                         |          |
|                 |                                  |                           |                                     | 1745.00       |          |                |             | 238.74            |                        |    | 1983.7      | 4   |        |                         |          |
| TI              | CKET RECEIPT                     |                           |                                     |               |          |                |             |                   |                        |    |             |     |        |                         |          |
|                 | Ē                                |                           |                                     |               |          |                |             |                   |                        |    |             |     |        |                         |          |
|                 |                                  |                           |                                     |               |          |                |             |                   |                        |    |             | Ţ   |        |                         | \$       |

- 1. Accounting Data in Classic PNR view indicates fulfilled Order exists.
- 2. Graphical PNR with detailed information about issued ticket document number
- 3. Status for segments present on ticket document
- 4. Exchange shop NDC workflow to start change process

# Reshop

As a first step of Voluntary Exchange workflow, agent is presented with the *Exchange shop* form where details for requested change can be provided.

Sabre Red 360 NDC Integration, 22.7 version

| A VZXSCV - WOLAK LUKASZ                                                                                                    | B                                                                              | C                              |                                  | D                      | E            |               |            | F                                                                                                    |               |
|----------------------------------------------------------------------------------------------------|--------------------------------------------------------------------------------|--------------------------------|----------------------------------|------------------------|--------------|---------------|------------|----------------------------------------------------------------------------------------------------|---------------|
| L TYPE COMMAND HERE                                                                                                    |                                                                                |                                |                                  |                        | Ē            | Send          | <b>Ъ</b> Р | F Keys 🏾 🌮 Command Helper                                                                                              | CERT-R14I     |
| 1.BNE12341234<br>EMAIL ADDRESS<br>1.¥LUKASZ.WOLAKØSABRE.<br>ACCOUNTING DATA<br>1. QF¥5743544133/ Ø<br>E/CA 1.WOLAK LUKA<br>RECEIVED FROM - ORDER EX<br>R14I.HDQ*HQF 1047/01AUG2 | COM¥<br>.00/AUD 1745.00/<br>SZ/1/F/E<br>ISTS - SABRE ORDER ID 15<br>2 VZXSCV H | 238.74/C0.00/ON<br>XXXCC00S30U |                                  |                        |              |               | Ì          | Workflows     Australian ETA     Cancel ticket/EMD     Documents and Messaging     Exchange shop     Exchange shop NDC | .∰°<br>∓<br>⊙ |
| VZXSCV                                                                                                    | WOLAK, LUKASZ                                                                  | Traveler                       | <ul> <li>Phone number</li> </ul> | r 🗸                    | Itinerary    |               |            | Exchange ticket                                                                                                    |               |
| Tipleted on: 024UC                                                                                                    | Exchange shop                                                                  |                                |                                  |                        | × ote        |               | ~          | Extended sales report                                                                                                  |               |
| Order Id: QF081HQNJYTA4 QF-5MZ2                                                                                                    |                                                                                | •                              |                                  |                        | _            |               |            | Fulfill order                                                                                                    |               |
| HOME                                                                                                    | Order ID QF081HQNJYTA4                                                         |                                |                                  |                        |              | HISTORY       |            | <ul> <li>Generic seat request</li> </ul>                                                                               |               |
| Tickete/EMDe (0)                                                                                                    | Current itinerary                                                              |                                | 2                                |                        |              | Exchange      |            | Issue ticket/EMD                                                                                                    |               |
|                                                                                                    | 1. SYD►SIN QF81 15 SE                                                          | P 11:10 - 15 SEP 17:50 H HK1   | Keep 👻                           |                        |              | Excitation    |            | Queue place                                                                                                    |               |
| No ticketing data t<br>Please issue a ticket.                                                                                                    | 2. SIN + SYD QF 82 22 SE                                                       | P 21:00 - 23 SEP 06:50 H HK1   | Exchange 👻                       |                        |              |               |            | <ul> <li>Unused ticket report</li> </ul>                                                                               |               |
|                                                                                                    | From                                                                           | То                             | Date                             | 3                      |              |               |            |                                                                                                    |               |
| NDC Tickets/EMDs (1)                                                                                                    | X SIN X                                                                        | X SYD ×                        | 24SEP2022                        | - +                    |              |               |            |                                                                                                    |               |
|                                                                                                    |                                                                                |                                |                                  |                        | _            |               |            |                                                                                                    |               |
| 1 Ticketing                                                                                                    | Ticket number                                                                  | Passenger name                 | Passenger Type                   |                        |              |               | ^          |                                                                                                    |               |
| Passenger: WOLAK, LUKASZ PNR                                                                                                    | 0815743544133                                                                  | 1.1 WOLAK, LUKASZ              | ADT                              |                        |              |               |            |                                                                                                    |               |
| Coupon Airline                                                                                                    |                                                                                |                                |                                  |                        | - 4          | Coupon Status |            |                                                                                                    |               |
| 1 QF                                                                                                    |                                                                                |                                |                                  | Cancel                 | Shop Airfare | OPEN          |            |                                                                                                    |               |
| 2 QF                                                                                                    | 82 H                                                                           | 22SEP22                        | SIN                              | SYD 21:00              | HLFAS        | OPEN          |            |                                                                                                    |               |
| Form of Payment                                                                                                    |                                                                                | Base Fare AUD                  |                                  | Taxes/Fees/Charges AUD |              | Tota          | IAUD       |                                                                                                    |               |
|                                                                                                    |                                                                                | 1745.00                        |                                  | 238.74                 |              | 19            | 83.74      |                                                                                                    |               |
| TICKET RECEIPT                                                                                                    |                                                                                |                                |                                  |                        |              |               |            |                                                                                                    |               |
| E C                                                                                                    |                                                                                |                                |                                  |                        |              |               |            |                                                                                                    |               |
|                                                                                                    |                                                                                |                                |                                  |                        |              |               |            |                                                                                                    |               |
|                                                                                                    |                                                                                |                                |                                  |                        |              |               | *          |                                                                                                    | ***           |

- 1. Airline Order ID displayed for agent to ensure desired Order will be changed.
- 2. All air segments displayed as they appear on ticket document, along with travel dates and status. Following segments, agent is presented with drop down control where can qualify which portion of travel should be changed.

*Keep* – indicates this portion of itinerary should not be considered for change *Exchange* – indicates segments to which change applies.

- New origin and destination along with desired date of travel. Agent should provide details for this part of journey which has been marked as *Exchange*. There is no need to specify connecting flights – only origin and destination should be provided.
- 4. With criteria for new itinerary provided by user, the next step is to shop for available exchange

## **Review New Offer**

Response received provides list of itineraries along with additional details which enable user to make a decision which of offers returned should be used.

Sabre Red 360 NDC Integration, 22.7 version

| A VZ | XSCV - WOLAK | LUKASZ                  | B                               | C      |                              | D        |            | E                    |    | F                                        |           |
|------|--------------|-------------------------|---------------------------------|--------|------------------------------|----------|------------|----------------------|----|------------------------------------------|-----------|
| -    | TYPE COM     | MMAND HERE              |                                 |        |                              |          |            | 🔁 Send               | 3  | PF Keys 🏾 🌮 Command Helper               | CERT-R14I |
|      |              | QF 81                   | SYD - Sydney                    |        | SIN - Singapore              | 333      | Class: S   | NDC                  |    | <ul> <li>Workflows</li> </ul>            |           |
| 18   |              | Qantas                  | 15SEP, 11:10                    |        | 15SEP, 17:50                 | 555      | 01033.0    | Economy Saver        | >  | Australian ETA                           | *         |
|      | 2            | QF 52, QF 509           | SIN - Singapore                 | •      | SYD - Sydney                 | 332, 73H | Class: S S | AUD -102 70          |    | Cancel ticket/EMD                        |           |
|      |              | Qantas                  | 24SEP, 20:30                    | BNE    | 25SEP, 09:45                 |          |            | 472.75               |    | Documents and Messaging                  |           |
|      |              | OF 81                   | SYD - Sydney                    |        | SIN - Singapore              |          |            | 3 NDC                |    | Exchange shop                            |           |
| 10   | 5            | Qantas                  | 15SEP, 11:10                    |        | 15SEP, 17:50                 | 333      | Class: H   | Construction of the  |    | Exchange shop NDC                        |           |
| 19   |              | QF 2                    | SIN - Singapore                 |        | SYD - Sydney                 | 200      | Class: H   | AUD O OO             | 1  |                                          |           |
|      | 14           | Qantas                  | 24SEP, 19:30                    |        | 25SEP, 05:10                 | 300      | Class. H   | ×00 0.00             |    | <ul> <li>Exchange ticket</li> </ul>      |           |
|      |              |                         | 6                               |        |                              |          |            | NDC                  |    | Extended sales report                    |           |
|      | R            | QF 81                   | SYD - Sydney                    |        | SIN - Singapore              | 333      | Class: H   | 1100                 |    | <ul> <li>Fulfill order</li> </ul>        |           |
| 20   |              | Qantas                  | 15SEP, 11:10                    |        | 15SEP, 17:50                 |          |            | Economy Flex         | >  | <ul> <li>Generic seat request</li> </ul> |           |
|      | B            | QF 82                   | Silv - Singapore                |        | → SYD-Sydney                 | 333      | Class: H   | AUD 0.00             |    | Issue ticket/EMD                         |           |
|      |              | Qantas                  | 24SEP, 21:00                    |        | 255EP, 06:50                 |          |            |                      |    |                                          |           |
|      | -            | OE 91                   | SYD - Sydney                    |        | SIN - Singapore              |          |            | NDC                  | 4  | Queue place                              |           |
|      | R            | Qantas                  | 15SEP 11:10                     |        | → 15SEP 17:50                | 333      | Class: H   |                      | 4  | <ul> <li>Unused ticket report</li> </ul> |           |
| 21   |              | OF 36 OF 426            | SIN - Singapore                 |        | SYD - Sydney                 |          | -          | Economy Flex         | >  |                                          |           |
|      | B            | Qantas                  | 24SEP, 20:45                    | MEL    | 25SEP. 10:25                 | 333, 73H | Class: H H | AUD 11.48            |    |                                          |           |
|      |              | 05.01                   | SVD - Svdnev                    |        | SIN - Singapore              |          |            | NDC                  |    |                                          |           |
|      | B            | QF 81<br>Oantas         | 158EP 11:10                     |        | → 150ED 17:50                | 333      | Class: H   |                      |    |                                          |           |
| 22   |              | OF 38 OF 438            | SIN - Singapore                 |        | SYD - Sydney                 |          |            | Economy Flex         | >  |                                          |           |
|      | B            | Qantas                  | 24SEP, 00:20                    | MEL    | 24SEP, 12:55                 | 333, 789 | Class: H H | <sup>AUD</sup> 11.48 |    |                                          |           |
| -    | 1920         | 11.0-0101               |                                 |        |                              |          |            | NDC                  | -1 |                                          |           |
|      | B            | QF 81                   | SYD - Sydney                    |        | → SIN - Singapore            | 333      | Class: H   |                      |    |                                          |           |
| 23   |              | Qantas                  | 15SEP, 11:10<br>SIN - Singapore |        | 15SEP, 17:50<br>SVD - Sydney |          |            | Economy Flex         | >  |                                          |           |
|      | B            | QF 36, QF 418<br>Qantas | 24SEP, 20:45                    | MEL    | 25SEP. 09:25                 | 333, 73H | Class: H H | AUD 11.48            |    |                                          |           |
|      |              |                         |                                 | 10.000 |                              |          |            |                      | -  |                                          |           |
|      | R            | QF 81                   | SYD - Sydney                    |        | SIN - Singapore              | 333      | Class: I   | NDC                  |    |                                          |           |
| 24   |              | Qantas                  | 15SEP, 11:10                    |        | 15SEP, 17:50                 | 17770    |            | Business Sale        | >  |                                          |           |
|      | R            | QF 2                    | SIN - Singapore                 |        | SYD - Sydney                 | 388      | Class: I   | AUD 1742 00          |    |                                          |           |
|      | -            | Qantas                  | 24SEP, 19:30                    |        | 25SEP, 05:10                 |          |            | 17 12.000            |    |                                          |           |
|      |              | QF 81                   | SYD - Sydney                    |        | SIN - Singapore              |          | 211        | NDC                  |    |                                          |           |
| 25   | 3            | Qantas                  | 15SEP, 11:10                    |        | 15SEP, 17:50                 | 333      | Class: I   | Puoiness Cala        |    |                                          | 22        |
| 25   |              | QF 82                   | SIN - Singapore                 |        | SYD - Sydney                 | 202      | Class: I   |                      | 1  | •                                        | *         |
|      |              |                         |                                 |        |                              |          |            |                      |    |                                          |           |

- 1. List of offers with alternative itineraries as returned by supplier.
- 2. Dates of travel for new itinerary requested.
- 3. Class of service, fare name as well as amount to be paid for exchanged itinerary displayed. Negative value indicates refundable amount, zero amount is for even exchange, positive value indicates additional collection required during fulfillment of new order item
- 4. Additional details for exchange offer can be reviewed on *Exchange Summary* screen. Agent can navigate to it using chevron button.

Sabre Red 360 NDC Integration, 22.7 version

| Interview       Interview       Interview <thinterview< th=""> <thinterview< th=""> <thinterview< th=""></thinterview<></thinterview<></thinterview<>                                                                                                    |                                 | MMAND HERE                                                                                 |                                                   |                                         | _                    |                                             |                 |                                   | 2    | Send                               | 5     | PF Key        |                                                               | CERT-P1/ |
|----------------------------------------------------------------------------------------------------|---------------------------------|--------------------------------------------------------------------------------------------|---------------------------------------------------|-----------------------------------------|----------------------|---------------------------------------------|-----------------|-----------------------------------|------|------------------------------------|-------|---------------|---------------------------------------------------------------|----------|
| a1       Of F B1<br>Dentes       SVD - Sydney<br>Dentes       SSD - 1130<br>SSD - 1130<br>SSD - 1130<br>SSD - 1130<br>Dentes       SVD - Sydney<br>Dentes       SSD - 1130<br>SSD - 1130<br>SSD - 1130<br>Dentes       SSD - 1130<br>SSD - 1130<br>SSD - 1130<br>Dentes       SVD - Sydney<br>Dentes       SSD - Sydney<br>SSD - Sydney       SSD - Sydney<br>Dentes       SSD - Sydney<br>SSD - Sydney       SSD - Sydney<br>Dentes       SSD - Sydney<br>SSD - Sydney       SSD - Sydney<br>Dentes       SSD - Sydney<br>SSD - Sydney       SSD - Sydney<br>Dentes       SSD - Sydney<br>SSD - Sydney       SSD - Sydney<br>SSD - Sydney       SSD - Sydney       SSD - Sydney <td< th=""><th>33</th><th>Qantas<br/>QF 36, QF 426<br/>Qantas</th><th>15<br/>SIN - Si<br/>24</th><th>SEP, 11:10<br/>ngapore<br/>SEP, 20:45 MEL</th><th>15<br/>S'<br/>25</th><th>iSEP, 17:50<br/>YD - Sydney<br/>iSEP, 10:25</th><th>333, 73H</th><th>Class: D D</th><th>A</th><th>Business Saver</th><th>&gt;</th><th>* «<br/>•</th><th>Workflows<br/>Australian ETA</th><th></th></td<>                                   | 33                              | Qantas<br>QF 36, QF 426<br>Qantas                                                          | 15<br>SIN - Si<br>24                              | SEP, 11:10<br>ngapore<br>SEP, 20:45 MEL | 15<br>S'<br>25       | iSEP, 17:50<br>YD - Sydney<br>iSEP, 10:25   | 333, 73H        | Class: D D                        | A    | Business Saver                     | >     | * «<br>•      | Workflows<br>Australian ETA                                   |          |
| Admins       2587 2045       vit.       2587 023       Locities       Locities         30       OP 81       SYD - Sydney       333       Class: D       Noc       Butteres Save       No         30       Op 52, OF 509       SNI - Singapore       332, 73H       Class: D       Noc       Butteres Save       No       Generic sast request         30       Op 781       SYD - Sydney       332, 73H       Class: D       Noc       Butteres Save       Noc       Generic sast request         30       Op 781       SYD - Sydney       SYD - Sydney       333       Class: C       Noc       Butteres Save       Outcome to the Under       Generic sast request         30       Op 81       SYD - Sydney       SYD - Sydney       333       Class: C       Noc       Mod 1742_DO       Outcome to the Under       Outcome to the Under       Outcome to the Under       Outcome to the Under       Outcome to the Under       Outcome to the Under       Outcome to the Under       Additional Collection       Outcome to the Under       Outcome to the Under       Outcome to the Under       Outcome to the Under       Outcome to the Under       Outcome to the Under       Outcome to the Under       Outcome to the Under       Outcome to the Under       Outcome to the Under       Outcome to the Under       Outcome to the Under                                                                                                    | 34                              | QF 81<br>Qantas<br>QF 36, QF 418                                                           | SYD<br>15<br>SIN - Si                             | - Sydney<br>SEP, 11:10<br>ngapore       | > SI<br>15<br>S'     | N - Singapore<br>iSEP, 17:50<br>YD - Sydney | 333<br>333, 73H | Class: D<br>Class: D D            | A    | NDC<br>Business Saver              | >     | )<br>()<br>() | Cancel ticket/EMD<br>Documents and Messaging<br>Exchange shop |          |
| 35 Laber 10 and 20 and 2 |                                 | Qantas<br>QF 81<br>Qantas                                                                  | 24<br>SYD                                         | - Sydney                                | 25                   | IN - Singapore                              | 333             | Class: D                          | _    | NDC                                |       | )<br>()<br>() | Exchange shop NDC<br>Exchange ticket<br>Extended sales report |          |
| OF 81<br>Orriga SVD - Sydney<br>ISSEP 1170 SiS - Singapore<br>ISSEP 1750 333 Class: C   OF 2<br>Orriga SiN - Singapore<br>ISSEP 150 333 Class: C   OF 2<br>Orriga SiN - Singapore<br>SiSEP 0510 333 Class: C   Painters Fire<br>Uno 4255.00 Of si SVD - Sin ISSEP 1750 Of si SVD - Sin ISSEP 1750 Orriga Orriga <p< td=""><td>35</td><td>QF 52, QF 509<br/>Qantas</td><td>5<br/>SIN - Si<br/>24</td><td>SEP, 11:10<br/>ngapore<br/>SEP, 20:30 BNE</td><td>&gt; S'</td><td>YD - Sydney<br/>iSEP, 09:45</td><td>332, 73H</td><td>Class: D D</td><td>A</td><td>Business Saver<br/>VD 3525.21</td><td>&gt;</td><td>)<br/>()</td><td>Fulfill order<br/>Generic seat request</td><td></td></p<>                                                                                                    | 35                              | QF 52, QF 509<br>Qantas                                                                    | 5<br>SIN - Si<br>24                               | SEP, 11:10<br>ngapore<br>SEP, 20:30 BNE | > S'                 | YD - Sydney<br>iSEP, 09:45                  | 332, 73H        | Class: D D                        | A    | Business Saver<br>VD 3525.21       | >     | )<br>()       | Fulfill order<br>Generic seat request                         |          |
| Construction     Construction      <                                                                                                    | 36                              | QF 81<br>Qantas<br>QF 2<br>Qantas                                                          | SYD<br>15<br>SIN - Si<br>24                       | - Sydney<br>SEP, 11:10<br>ngapore       | SI<br>15<br>S'<br>25 | N - Singapore<br>ISEP, 17:50<br>YD - Sydney | 333<br>388      | Class: C<br>Class: C              | A    | NDC<br>Business Flex<br>UD 4255.00 | >     | )<br>()<br>() | Issue ticket/EMD<br>Queue place<br>Unused ticket report       |          |
| Addut         Count         Bags         Base Fare AUD         Taxes / Fees / Charges AUD         Total         Total                                                                                                    | QF 81 S <sup>r</sup><br>QF 2 S  | ges to the itinerary cannot be<br>YD + SIN 15 SEP 11:10 - 15<br>IN + SYD 24 SEP 19:30 - 25 | e undone.<br>SEP 17:50 ISAS I<br>SEP 05:10 ISAS I | Business<br>Business                    |                      | Offer time limit<br>18m 27s                 | 4 TK            | keting time limit<br>05 AUG 22:59 | AUD  | NDC<br>1742.00                     | 5     |               |                                                               |          |
| Adult     1     1     3487.00     238.74     3725.74       Original Total     1983.74     1983.74       Additional Collection     1742.00       Addit     8       BAGGAGE DISCLOSURES & FARE<br>EMBARGO INFORMATION     FARE DESCRIPTION<br>CALC       VIEW ALL     BUSINESS SALE                                                                                                    | Passenger Type                  |                                                                                            | Count                                             | Bags                                    |                      | Base Fare AUD                               | Taxes / Fe      | es / Charges AUD                  | Addi | Total                              | AUD   |               |                                                               | _        |
| Original Total     1983.74       Additional Collection     1742.00       Addit     1742.00       Addit     Image: Collection Collection Collectio                                                                                                    | Adult                           |                                                                                            | 1                                                 | ili)                                    |                      | 3487.00                                     |                 | 238.74                            |      | 372                                | 5.74  | 9             |                                                               | _        |
| Additional Collection 1742.00  Addit  Addit  BAGGAGE DISCLOSURES & FARE CA.C  UIEW ALL  UIEW ALL  BUSINESS SALE  Exchange order  Exchange order                                                                                                    | Original Total                  |                                                                                            |                                                   |                                         |                      |                                             |                 |                                   |      | 198                                | 83.74 |               |                                                               | _        |
| Adult       BAGGAGE DISCLOSURES & TAXES, FEES, CHARGES & FARE<br>EMBARGO INFORMATION<br>VIEW ALL     FARE DESCRIPTION<br>CALC       VIEW ALL     BUSINESS SALE                                                                                                    | Additional Collection           | 1                                                                                          |                                                   |                                         |                      |                                             |                 |                                   |      | 174                                | 42.00 |               |                                                               |          |
| Badgade Disclosures &<br>EMBARCO INFORMATION     TAXES, FEES, CHARGES & FARE<br>CALC     FARE DESCRIPTION       VIEW ALL     BUSINESS SALE                                                                                                    | Adult                           |                                                                                            |                                                   |                                         | Q                    |                                             |                 |                                   |      |                                    |       |               |                                                               |          |
| VIEW ALL VIEW ALL BUSINESS SALE                                                                                                    | BAGGAGE DISCLO<br>EMBARGO INFOR | DSURES & TAXES, FEES, C<br>RMATION CA                                                      | HARGES & FARE                                     | FARE DESCRIPTION                        | •                    |                                             |                 |                                   |      |                                    |       |               |                                                               |          |
| Exchange order                                                                                                    | VIEW A                          | LL VIEW                                                                                    | V ALL                                             | BUSINESS SALE                           |                      |                                             |                 |                                   |      |                                    | 9     |               |                                                               |          |
| CAVITATION                                                                                                    |                                 |                                                                                            |                                                   |                                         |                      |                                             |                 |                                   |      | Exchange ord                       | er    |               |                                                               | C        |

Exchange summary screen shows additional details for offer selected by agent

- 1. Back button allows to return from detailed view into Exchange Shopping results.
- 2. Banner with message which indicates to agent that once *Exchange order* transaction is performed it is not possible to revert to original (ticketed) itinerary. Changes is immediately reflected in supplier system.
- 3. New itinerary details with dates of travel, class of service as well as cabin name.
- 4. Offer time limit indicates how long offer is available for agent to proceed with exchange.
- 5. Ticketing time limit indicates amount of time allowed for deferred payment to be performed.
- 6. Amount of money to be paid (additional collection) when issuing a ticket for new itinerary.
- 7. Breakdown of amounts showing
  - a. total price of new ticket
  - b. amount already paid for original ticket
  - c. difference in amount between original and new ticket, which may indicate additional collection, even exchange or refundable amount
- 8. Fare Description widget once clicked, details of selected fare are displayed
- 9. Exchange order button to proceed with exchange of original (ticketed) order item to newly selected order item

Sabre Red 360 NDC Integration, 22.7 version

## **Exchange Order Item**

After selection of desired, new order item and successful Order exchange, user is presented with confirmation screen with most important details included on it.

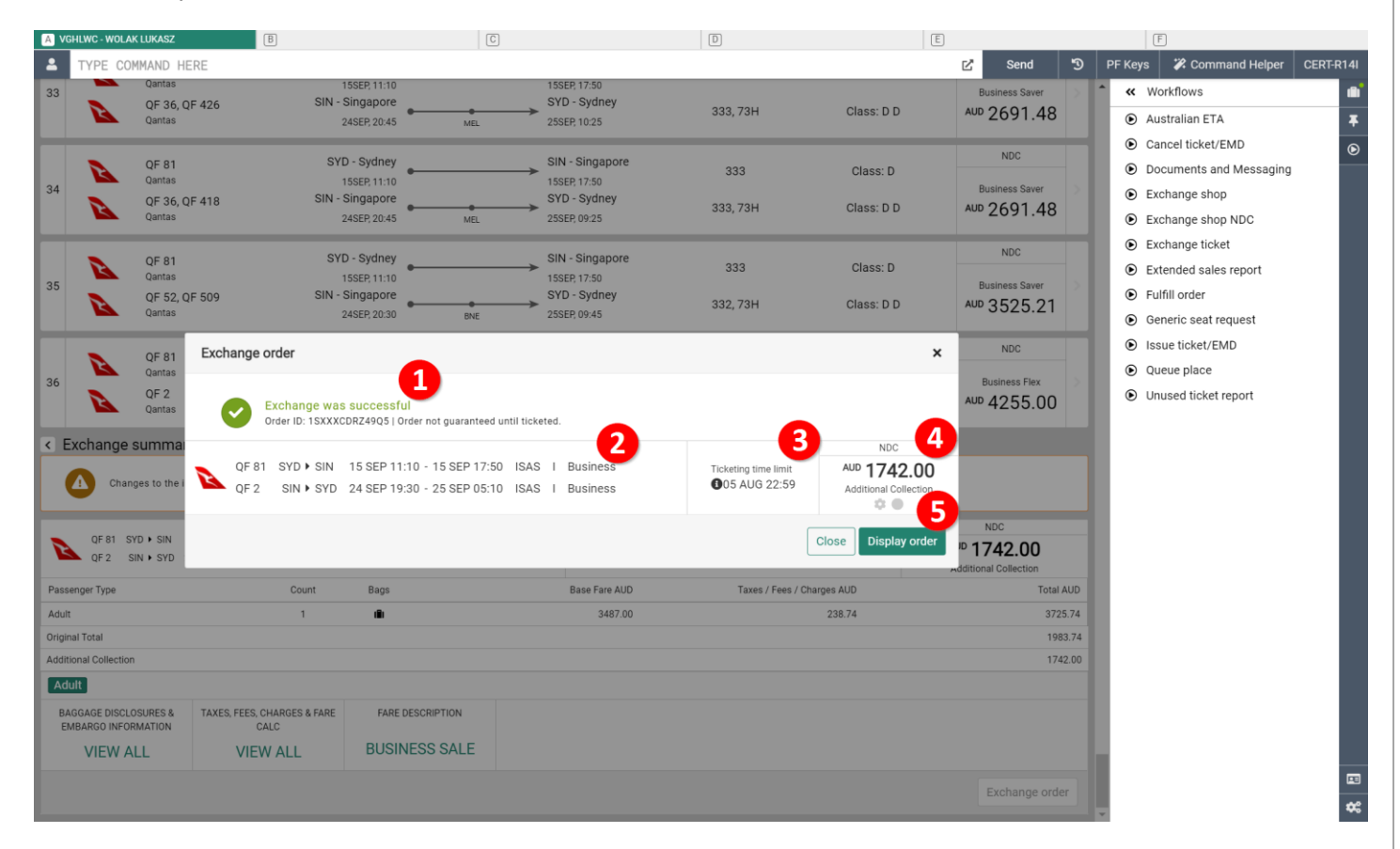

- 1. Successful exchange confirmation message it indicates to user that new itinerary has been added to Sabre PNR, whereas the old itinerary has been removed
- 2. Information about new itinerary along with flight numbers, travel dates, class of service and cabin.
- Ticketing time limit exchanges workflow allows agent to perform payment step later (deferred payment). Ticketing limit indicates by when payment needs to be done.
- 4. Amount of money to be paid (or returned in case of refundable amount) for new ticket.
- 5. Once agent reviewed status of exchange process *Display order* button allows to navigate quickly into Quotes section of Graphical PNR, where newly created Order Item can be reviewed.

Sabre Red 360 NDC Integration, 22.7 version

| VGHLWC - WOLAK LUKASZ                                                     | B                                                                                                    | C                                                   |                                  | D                                                                             | E                                                           | F                                |         |
|---------------------------------------------------------------------------|----------------------------------------------------------------------------------------------------|-----------------------------------------------------|----------------------------------|-------------------------------------------------------------------------------|-------------------------------------------------------------|----------------------------------|---------|
| TYPE COMMAND H                                                            | ERE                                                                                                    |                                                     |                                  |                                                                               | 🖒 Send 🔊                                                    | PF Keys 🏾 🌮 Command Help         | er CERT |
|                                                                           |                                                                                                    |                                                     |                                  |                                                                               | NDC                                                         | <ul> <li>Trip Summary</li> </ul> |         |
| QF 81 SYD > SIN                                                           | 15 SEP 11:10 - 15 SEP 17:50 ISAS                                                                        | I Business                                          | Offer time limit                 | Ticketing time limit                                                          | AUD 1742.00                                                 | VGHLWC                           | 4       |
| QF2 SIN + SYD :                                                           | 14 SEP 19:30 - 25 SEP 05:10 ISAS                                                                        | I Business                                          | 1011 103                         | 000 A00 22.09                                                                 | Additional Collection                                       | O Add to PNR                     |         |
| ssenger Type                                                              | Count                                                                                                   | Bags                                                | Base Fare AUD                    | Taxes / Fees / Charges AUD                                                    | Total AUD                                                   | 🛎 Travelers (1)                  | ^       |
| ult                                                                       | 1                                                                                                    | silt.                                               | 3487.00                          | 238.74                                                                        | 3725.74                                                     | 1.1 WOLAK, LUKASZ (ADT)          | 1       |
| inal Total                                                                |                                                                                                    |                                                     |                                  |                                                                               | 1983.74                                                     | ズ Air (0)                        | ~       |
| itional Collection                                                        |                                                                                                    |                                                     |                                  |                                                                               | 1742.00                                                     |                                  |         |
| luit                                                                      |                                                                                                    |                                                     |                                  |                                                                               |                                                             | A NDC AII (2)                    |         |
| AGGAGE DISCLOSURES &<br>EMBARGO INFORMATION                               | TAXES, FEES, CHARGES & FARE<br>CALC                                                                     | FARE DESCRIPTION                                    |                                  |                                                                               |                                                             | SYD > SIN 15 Sep 11:10-17:50     | THK I   |
| VIEW ALL                                                                  | VIEW ALL                                                                                                | BUSINESS SALE                                       |                                  |                                                                               |                                                             | SIN > SYD 24 Sep 19:30-05:10 +1  | IHK I   |
|                                                                           | THE T THE                                                                                               |                                                     |                                  |                                                                               |                                                             | Hotel (0)                        | ~       |
|                                                                           |                                                                                                    |                                                     |                                  |                                                                               | Exchange order                                              | 📾 Car (0)                        | ~       |
| eted on: 02AUG<br>#Fld: QF081H2OJYTA4 QF<br>HOME                          | -5NDZ2D                                                                                                 | Received from     Security documents  OUOTES TRAVEL | Frequent flyer  ER INFORMATION   | Travel insurance of REMARKS TICKETING                                         | HISTORY                                                     |                                  |         |
| ler Items (1)                                                             |                                                                                                    |                                                     |                                  |                                                                               | Delete                                                      |                                  |         |
|                                                                           |                                                                                                    | 11:10 - 15 SEP 17:50                                | I Business                       | 2                                                                             |                                                             |                                  |         |
| QF 81                                                                     | SYDESIN 15 SEP 1                                                                                        |                                                     | 1 Dusiness                       |                                                                               | 1/42.00                                                     |                                  |         |
| QF 81<br>QF 2                                                             | SIN SYD SIN 15 SEP 1                                                                                    | 9:30 - 25 SEP 05:10 ISAS                            | I Business                       | 0 05 AUG 22:59                                                                | Additional Collection                                       |                                  |         |
| QF 81<br>QF 2                                                             | SYD+SIN 15 SEP 1<br>SIN+SYD 24 SEP 1<br>Phone number                                                    | 19:30 - 25 SEP 05:10 ISAS<br>Type                   | I Business Base fare AUD         | O 5 AUG 22:59     Taxes / Fees / Charges AUD                                  | Additional Collection                                       |                                  |         |
| QF 81<br>QF 2<br>me<br>LAK, LUKASZ                                        | SYD > SIN         15 SEP 1           SIN + SYD         24 SEP 1           Phone number         12341234 | 19:30 - 25 SEP 05:10 ISAS Type ADT                  | I Business Base fare AUD 3487.00 | Ckerng Ime Linit     D 55 AUG 22:59     Taxes / Fees / Charges AUD     238.74 | Additional Collection Total AUD 3725.74                     | 4                                |         |
| QF 81<br>QF 2<br>me<br>LAK, LUKASZ                                        | SYD SIN         15 SEP 1           SIN + SYD         24 SEP 1           Phone number         12341234   | 19:30 - 25 SEP 05:10 ISAS<br>Type<br>ADT            | I Business Base fare AUD 3487.00 | Taxes / Fees / Charges AUD                                                    | Additional Collection<br>Total AUD<br>3725.74<br>1983.74    | 4                                |         |
| OF 81<br>OF 2<br>Me<br>DLAK, LUKASZ<br>ginal Total<br>ditional Collection | SYD SIN         TS SEP1           SIN ► SYD         24 SEP 1           Phone number         12341234    | 100 1000 11.00 1000 1000 1000 1000 1000             | I Business Base fare AUD 3487.00 | Taxes / Fees / Charges AUD 238.74                                             | Additional Collection  Total AUD  3725.74  1983.74  1742.00 | 4                                |         |

Quotes section of Graphical PNR allows agent to review Order Item which was created as an outcome of exchange process at later stage.

- 1. Information about new itinerary along with flight numbers, travel dates, class of service and cabin.
- 2. Ticketing time limit exchanges workflow allows agent to perform payment step later (deferred payment). Ticketing limit indicates by when payment needs to be done.
- 3. Amount of money to be paid (or returned in case of refundable amount) for new ticket.
- 4. Breakdown of amounts showing
  - a. total price of new ticket
  - b. amount already paid for original ticket
  - c. difference in amount between original and new ticket, which may indicate additional collection, even exchange or refundable amount

Sabre Red 360 NDC Integration, 22.7 version

Page | 52

| WOLLING WOLAY LUKACT                                                                                                    | (1)                                                                                                    | 8                                           | (A)                                                                |               | 6                                                                         | (5)                   |                                    |                          | 0                                  |          |
|----------------------------------------------------------------------------------------------------|----------------------------------------------------------------------------------------------------|---------------------------------------------|--------------------------------------------------------------------|---------------|---------------------------------------------------------------------------|-----------------------|------------------------------------|--------------------------|------------------------------------|----------|
| TYPE COMMAND H                                                                                                    | HERE                                                                                                    |                                             |                                                                    |               |                                                                           | L                     | 🖸 Send                             | 3                        | PF Keys 🏾 🎖 Command Help           | r CERT-I |
| Adult                                                                                                    |                                                                                                    |                                             |                                                                    |               |                                                                           |                       |                                    |                          | <ul> <li>K Trip Summary</li> </ul> |          |
| BAGGAGE DISCLOSURES &                                                                                                    | TAXES, FEES, CHARGES & FARE                                                                                                    | FARE DESCRIPTION                            |                                                                    |               |                                                                           |                       |                                    | -                        | UGHLWC                             | 4        |
| EMBARGO INFORMATION                                                                                                    | CALC                                                                                                    |                                             |                                                                    |               |                                                                           |                       |                                    | - 1                      | O Add to PNR                       |          |
| VIEW ALL                                                                                                    | VIEW ALL                                                                                                    | BUSINESS SALE                               |                                                                    |               |                                                                           |                       |                                    |                          | 😂 Travelers (1)                    | ^        |
|                                                                                                    |                                                                                                    |                                             |                                                                    |               |                                                                           |                       | Exchange o                         | rder                     | 1.1 WOLAK, LUKASZ (ADT)            | I        |
|                                                                                                    |                                                                                                    |                                             |                                                                    |               |                                                                           |                       |                                    |                          | 🛪 Air (0)                          | ~        |
| HLWC                                                                                                    | WOLAK, LUKASZ                                                                                                    | Traveler                                    | ~                                                                  | Phone number  |                                                                           | Itinerary             |                                    |                          | X NDC Air (2)                      | ^        |
| eted on: 02AUG                                                                                                    | F ENDTOD                                                                                                    | + Security documents                        |                                                                    | Frequent nyer |                                                                           | navel insurance quote |                                    | ×                        | SYD + SIN 15 Sep 11:10-17:50       | тнк :    |
|                                                                                                    | ITINICD ADV                                                                                                    | QUOTES                                      |                                                                    | 1             |                                                                           | TIOVETING             | LICTODY                            | in d                     | SIN + SYD 24 Sep 19:30-05:10 +1    | тнк :    |
| HOME                                                                                                    | HINEKART                                                                                                    | QUUIES                                      | TRAVELER INFORMATION                                               | v             | REMARKS                                                                   | HCKETING              | HISTORY                            |                          | Hotel (0)                          | ~        |
| ckets/EMDs (0)                                                                                                    |                                                                                                    |                                             |                                                                    |               |                                                                           |                       | Exchar                             | ige 🕶                    | 🚗 Car (0)                          | ~        |
| No ticketing<br>Please issue a t                                                                                                    | data to display<br>ticket.                                                                                                    |                                             |                                                                    |               |                                                                           |                       |                                    |                          | Other (0)                          | ~        |
| No ticketing<br>Please issue a t     Tickets/EMDs (1)     Ticket Number 081     Ticket Number 081                                                    | data to display<br>ticket.<br>5743544137 - Hinerary has changed, issi                                                                        | ue ticket for new quote.                    | Issue Date                                                         |               | Ticketing Detai                                                           | s                     |                                    |                          | Other (0)                          | ~        |
| No ticketing<br>Please issue a t<br>Tickets/EMDs (1)<br>Ticketing                                                                                    | data to display<br>ticket.<br>5743544137 - timerary has changed. Isss<br>0815743544137                                                       | ue ticket for new quote.                    | Issue Date<br>02 AUG 02:14 UTC                                     | 3             | Ticketing Detail<br>XX WOLAK/                                             | 8                     |                                    | ^                        | Other (0)                          | ×        |
| No ticketing<br>Please issue a t<br>Please issue a t<br>Tickets/EMDs (1)<br>Ticket Number: 081<br>Ticketing<br>ssenger: PNR: VGHLWC<br>upon Airline  | data to display<br>ticket.<br>5743544137- Itinerary has changed. Iss<br>0815743544137<br>:<br>Flight                                         | ue ticket for new quote.                    | Issue Date<br>02 AUG 02:14 UTC<br>From                             | то            | Ticketing Detai<br>XX WOLAK/<br>Time                                      | s<br>-<br>Fare basis  | Coupon Statu                       | ^<br>s                   | Other (0)                          | ~        |
| No ticketing:<br>Please issue a t<br>Tickets/EMDs (1)     Tickets/EMDs (1)     Ticketing  ssenger: PNR: VGHLWC upon Akrine                           | data to display<br>licket.<br>5743544137 - timerary has changed. Isas<br>0815743544137<br>:<br>Flight                                        | ue licket for new quote.                    | Issue Date<br>02 AUG 02:14 UTC                                     | e<br>To       | Ticketing Detai<br>XX WOLAK/<br>Time                                      | s<br>-<br>Fare basis  | Coupon Statu<br>OPEN 2             | ^<br>6                   | Other (0)                          | ~        |
| No ticketing:<br>Please issue a t<br>Tickets/EMDs (1)<br>Contraction<br>Ticketing<br>ssenger: PNR: VGHLWC<br>upon Alrine                             | data to display<br>licket.<br>5743544137 - Ninerary has changed iss<br>0815743544137<br>Flight                                               | ue ticket for new quote.<br>7<br>Class Date | Issue Date<br>02 AUG 02:14 UTC<br>From                             | То            | Ticketing Detai<br>XX WOLAK/<br>Time                                      | s<br>-<br>Fare basis  | Coupon Statu<br>OPEN 2<br>OPEN     | ^                        | Other (0)                          | ~        |
| No ticketing<br>Please issue a t<br>Tickets/EMDs (1)<br>Ticket Number 081<br>Ticketing<br>ssenger: PNR: VGHLWC<br>supon Alfine<br>em of Payment      | data to display<br>ticket.<br>5743544137- timerary has changed. Iss<br>0815743544137<br>;<br>Flight                                          | ue ticket for new quote.                    | Issue Date<br>02 AUG 02:14 UTC<br>From<br>Base Fare AUD            | То            | Ticketing Detai<br>XX WOLAK/<br>Time<br>Taxes/Fees/Charges AUD            | S<br>-<br>Fare basis  | Coupon Statu<br>OPEN<br>OPEN<br>To | s<br>stal AUD            | Other (0)                          | ~        |
| No ticketing:<br>Please issue a t<br>Tickets/EMDs (1)     Ticketing     PNR: VGHLWC     Dupon Airline     mm of Payment                              | data to display<br>licket.<br>5743544137 - timerary has changed. Iso<br>0815743544137<br>:<br>Flight                                         | ue licket for new quote.                    | Issue Date<br>02 AUG 02:14 UTC<br>From<br>Base Fare AUD<br>1745.00 | ;<br>To       | Ticketing Detail<br>XX WOLAK/<br>Time<br>Taxes/Fees/Charges AUD<br>238.74 | s<br>-<br>Fare basis  | Coupon Statu<br>OPEN<br>OPEN<br>To | s<br>stal AUD<br>1983.74 | Other (0)                          | ~        |
| No ticketing:<br>Please issue at<br>Tickets/EMDs (1)     TicketMost 081<br>Ticketing     Sassenger: PNR: VGHLWC     oupon Airline     orm of Payment | data to display<br>ticket.<br>5743544137 - Itinerary has changed iss<br>0815743544137<br>Flight<br>43544137 - Itinerary has changed. Issue 1 | ue ticket for new quote.                    | Issue Date<br>02 AUG 02:14 UTC<br>From<br>Base Fare AUD<br>1745.00 | To            | Ticketing Detail<br>XX WOLAK/<br>Time<br>Taxes/Fees/Charges AUD<br>238.74 | S<br>-<br>Fare basis  | Coupon Statu<br>OPEN<br>OPEN<br>To | s<br>stal AUD<br>1983.74 | Other (0)                          | ~        |

Ticketing section of Graphical PNR allows agent to review status of original document that was issued for initial itinerary. Details in Ticketing view do change after Order Item was exchanged and allow agent to determine what next steps are required.

- 1. An indicator with additional note displayed when agent hovers over it information that originally issued ticket is no longer valid as new itinerary exists on new Order Item.
- Old Order Item has been removed because of that flight numbers, dates of travel and additional details are removed. Coupon status remains as OPEN. Status of document will be updated once new ticket document is issued.

Sabre Red 360 NDC Integration, 22.7 version

## Fulfill new Order Item

Newly crated Order Item with new itinerary can be fulfilled later – before its Ticketing Time Limit. This step of workflow is available under *Fulfill order* workflow available in *Workflows* right hand side menu.

| A VGHLWC - WOLAK LUKASZ                      | B                                      |                       | C             |                | D    |                     | Ē                     | ] |               |       |                     | F                       |           |
|----------------------------------------------|----------------------------------------|-----------------------|---------------|----------------|------|---------------------|-----------------------|---|---------------|-------|---------------------|-------------------------|-----------|
| L TYPE COMMAND HE                            | ERE                                    |                       |               |                |      |                     |                       | Ľ | Send          | Э     | PF Keys             | Command Helper          | CERT-R14I |
| Adult                                        |                                        |                       |               |                |      |                     |                       |   |               | Î     | « )                 | Workflows               | -         |
| BAGGAGE DISCLOSURES &<br>EMBARGO INFORMATION | TAXES, FEES, CHARGES & FARE<br>CALC    | FARE DESCRIPTION      |               |                |      |                     |                       |   |               |       |                     | Australian ETA          | *         |
| VIEW ALL                                     | VIEW ALL                               | BUSINESS SALE         |               |                |      |                     |                       |   |               |       | • •                 | Documents and Messaging | •         |
|                                              |                                        |                       |               |                |      |                     |                       |   |               |       | • E                 | Exchange shop           |           |
|                                              |                                        |                       |               |                |      |                     |                       |   |               |       | ΘE                  | Exchange shop NDC       |           |
| VGHLWC                                       | WOLAK, LUKASZ                          | ✓ Traveler            |               | ✓ Phone num    | iber | ~                   | Itinerary             |   |               |       | • E                 | Exchange ticket         |           |
| Ticketed on: 02AUG                           |                                        | Received from         |               | + Frequent fly | rer  | +                   | Travel insurance quot | e |               | ~     |                     | Extended 1 port         |           |
| Order Id: QF081H2OJYTA4 QF-                  | 5NDZ2D                                 | + Security documents  |               |                |      |                     |                       |   |               |       |                     | Generic seat request    |           |
| HOME                                         | Fulfill order                          |                       |               |                |      |                     | ×                     |   | HISTORY       |       | <ul><li>I</li></ul> | ssue ticket/EMD         |           |
| Tickets/EMDs (0)                             |                                        |                       |               |                |      |                     |                       |   | Exchange      | •     | •                   | Queue place             |           |
| No ticketing d                               | Order items                            | 2                     |               |                |      |                     |                       |   |               |       | ٥                   | Jnused ticket report    |           |
| Please issue a tic                           | Sket.                                  | IKAR7 ADT 0591 052    | AUD 1742.00   |                |      |                     |                       |   |               |       |                     |                         |           |
|                                              | Select                                 | INASE ADT QEBT, QE2   | AUD 1742.00   |                |      |                     |                       |   |               |       |                     |                         |           |
| NDC Tickets/EMDs (1)                         | Jores                                  |                       |               |                |      |                     |                       |   |               |       |                     |                         |           |
| 1 Ticketing                                  |                                        |                       |               |                |      |                     | 3                     |   |               | ~     |                     |                         |           |
|                                              |                                        |                       |               |                |      | Cancel              | Fulfill order         |   |               |       |                     |                         |           |
| Passenger: PNR: VGHLWC                       |                                        |                       | -             |                | -    | -                   |                       |   | -             |       |                     |                         |           |
| Coupon Ainine                                | Flight                                 | Class Date            | Fr            | om             | 10   | Time                | Fare Dasis            |   | Coupon Status |       |                     |                         |           |
| 1                                            |                                        |                       |               |                |      |                     |                       |   | OPEN          |       |                     |                         |           |
| 2                                            |                                        |                       |               |                |      |                     |                       |   | OPEN          |       |                     |                         |           |
| Form of Payment                              |                                        |                       | Base Fare AUD |                | Taxe | es/Fees/Charges AUD |                       |   | Total         | AUD   |                     |                         |           |
|                                              |                                        |                       | 1745.00       |                |      | 238.74              |                       |   | 198           | 13.74 |                     |                         |           |
| Notes: Ticket Number: 0815743                | 1544137 - Itinerary has changed. Issue | ticket for new quote. |               |                |      |                     |                       |   |               |       |                     |                         |           |
| TICKET RECEIPT                               |                                        |                       |               |                |      |                     |                       |   |               |       |                     |                         | <b>E</b>  |
| E .                                          |                                        |                       |               |                |      |                     |                       |   |               |       |                     |                         | *         |

- 1. Issuance of new ticket document available under *Fulfill order* option.
- 2. Fulfill order dialog showing Order Items available for fulfillment. Order Item which was created as an outcome of exchange step should be selected.
- 3. After selection of Order Item and Form of Payment, agent can now hit *Fulfill order* button so that new document is issued.

Sabre Red 360 NDC Integration, 22.7 version

| A VGHLWC - WOLAK LUKASZ                                          | B                                                                                                    | C                         |                             | D                                     | E                     | F                                        |
|------------------------------------------------------------------|----------------------------------------------------------------------------------------------------|---------------------------|-----------------------------|---------------------------------------|-----------------------|------------------------------------------|
| TYPE COMMAND HERE                                                |                                                                                                    |                           |                             |                                       | 🗹 Send 🕈              | PF Keys 🛛 🛠 Command Helper CERT-R14      |
| Chappens to the itinorary of                                     | annot he undere                                                                                                    |                           |                             |                                       | _                     | <ul> <li>Workflows</li> </ul>            |
| Changes to the functary c                                        | amor be undone.                                                                                                    |                           |                             |                                       |                       | Australian ETA                           |
|                                                                  |                                                                                                    |                           |                             |                                       | NDC                   | Cancel ticket/EMD                        |
| QF 2 SIN → SYD 24 SEP 19                                         | :10 - 15 SEP 17:50 ISAS I Business<br>:30 - 25 SEP 05:10 ISAS I Business                                                                           |                           | Offer time limit<br>18m 16s | Ticketing time limit<br>005 AUG 22:59 | AUD 1742.00           | Documents and Messaging                  |
| Dessenger Ture                                                   | Count Pogo                                                                                                    | Pa                        | Inco Force ALID             | Toyon / Food / Charges AUD            | Additional Collection | Exchange shop                            |
| Passenger Type                                                   | Lount Bags                                                                                                    | Ba                        | 3497.00                     | Taxes / rees / charges AUD            | 10tal AU              | Exchange shop NDC                        |
| Original Total                                                   | ,                                                                                                    |                           | 3487.00                     | 230.74                                | 1983 7                | Exchange ticket                          |
| Additional Collection                                            |                                                                                                    |                           |                             |                                       | 1742.0                | Extended sales report                    |
| Adult                                                            |                                                                                                    |                           |                             |                                       |                       | Fulfill order                            |
| BAGGAGE DISCLOSURES & TAXES                                      | 5. FEES, CHARGES & FARE FARE DESI                                                                                                    | CRIPTION                  |                             |                                       |                       | <ul> <li>Generic seat request</li> </ul> |
| EMBARGO INFORMATION                                              | Eulfil Orden                                                                                                    |                           |                             |                                       |                       | <ul> <li>Issue ticket/EMD</li> </ul>     |
| VIEW ALL                                                         | Fumili Order                                                                                                    |                           |                             |                                       | ×                     | Queue place                              |
| VGHLWC<br>Ticketed on: 02AUG<br>Order ki: QF-081H20JYTA4 QF-5ND2 | Successfully fulfilled o<br>Ticket number: 0815743544<br>Taveler: LUKAS2 WOLAK<br>Additional Collection: AUD 1<br>Tota: AUD 3725.74<br>PNR: VGHLWC | rder for OF081H2OJYTA4    |                             |                                       | Exchange order        | ,                                        |
| НОМЕ Г                                                           |                                                                                                    |                           |                             | Close Display ticke                   | HISTORY               |                                          |
| Tickets/EMDs (0)                                                 |                                                                                                    |                           |                             |                                       | Exchange -            |                                          |
| No ticketing data to o<br>Please issue a ticket.                 | display                                                                                                    |                           |                             |                                       |                       |                                          |
| NDC Tickets/EMDs (2)                                             |                                                                                                    |                           |                             |                                       |                       |                                          |
| 1 Ticketing                                                      | e-Ticket Number<br>0815743544137                                                                                                    | Issue Date<br>02 AUG 02:1 | 14 UTC                      | Ticketing Details<br>XX WOLAK/L       |                       |                                          |
| 2 Ticketing                                                      | e-Ticket Number<br>0815743544138                                                                                                    | Issue Date<br>02 AUG 02:1 | I9 UTC                      | Ticketing Details<br>XX WOLAK/L       |                       |                                          |

- 1. Successful fulfillment transaction showing details of new document created -Supplier Order ID
- 2. Additional, new document details displayed: document number, amount (additional payment or returned amount)

| A VGHLWC - WOLAK LUKASZ                    | В                               |                    | C                       |                                  | D                |              | E                      |               |       | F              |                   |        |           |
|--------------------------------------------|---------------------------------|--------------------|-------------------------|----------------------------------|------------------|--------------|------------------------|---------------|-------|----------------|-------------------|--------|-----------|
| TYPE COMMAND HERE                          | E                               |                    |                         |                                  |                  |              |                        | 🔁 Send        | ত     | PF Keys 🏅      | Command Helper    | CERT-  | R14I      |
| EMBARGO INFORMATION                        | CALC                            |                    |                         |                                  |                  |              |                        |               | 1     | K Trip S       | Immary            |        | •         |
| VIEW ALL                                   | VIEW ALL                        | BUSINESS SALE      |                         |                                  |                  |              |                        |               | - 1   | UGHLW          | D                 | A      | Ŧ         |
|                                            |                                 |                    |                         |                                  |                  |              |                        | Exchange or   | ler   | Add to F       | PNR               |        | ۲         |
|                                            |                                 |                    |                         |                                  |                  |              |                        |               |       | 😩 Traveler     | s (1)             | ^      |           |
| VGHLWC                                     | WOLAK, LUKASZ                   | ✓ Traveler         |                         | <ul> <li>Phone number</li> </ul> |                  | ~            | Itinerary              |               |       | 1.1 WOLAK, LU  | KASZ (ADT)        | 1      |           |
| Ticketed on: 02AUG                         |                                 | Received from      |                         | + Frequent flyer                 |                  | +            | Travel insurance quote |               | ~     | 🛪 Air (0)      |                   | $\sim$ |           |
| Order Id: QF081H20JYTA4 QF-5NE             | DZ2D                            | Security documents |                         |                                  |                  | _            |                        |               |       | 🛪 NDC Air      | (2)               | ^      |           |
| HOME                                       | ITINERARY                       | QUOTES             | TRAVELER INFOR          | RMATION                          | REMARKS          |              | TICKETING              | HISTORY       |       | SYD I SIN 15 S | ep 11:10-17:50    | тнк :  |           |
| Tickets/EMDs (0)                           |                                 |                    |                         |                                  |                  |              |                        | Exchange      | •     | SIN + SYD 24 S | ep 19:30-05:10 +1 | тнк :  |           |
|                                            |                                 |                    |                         |                                  |                  |              |                        |               |       | 🛤 Hotel (0     | )                 | $\sim$ |           |
| No ticketing data<br>Please issue a ticket | a to display<br>                |                    |                         |                                  |                  |              |                        |               |       | 😭 Car (0)      |                   | $\sim$ |           |
|                                            |                                 |                    |                         |                                  |                  |              |                        |               |       | Other (0)      |                   | ~      |           |
| NDC Tickets/EMDs (2)                       |                                 |                    |                         |                                  |                  |              |                        |               |       |                |                   |        |           |
|                                            |                                 | 1                  |                         |                                  |                  |              |                        |               |       |                |                   |        |           |
| 1 Ticketing                                | e-Ticket Number<br>081574354413 | 7                  | Issue Date<br>02 AUG 02 | :14 UTC                          | Ticket<br>XX V   | Ing Details  |                        |               | ^     |                |                   |        |           |
| Passenger: PNR: VGHLWC                     |                                 |                    |                         |                                  |                  |              |                        |               |       |                |                   |        |           |
| Coupon Airline                             | Flight                          | Class Da           | te                      | From T                           | o Ti             | me           | Fare basis             | Coupon Status |       |                |                   |        |           |
| 1                                          |                                 |                    |                         |                                  |                  |              |                        | EXCHANGED     | 2     |                |                   |        |           |
| 2                                          |                                 |                    |                         |                                  |                  |              |                        | EXCHANGED     | -     |                |                   |        |           |
|                                            |                                 |                    |                         |                                  | _                |              |                        |               |       |                |                   |        |           |
| Form of Payment                            |                                 |                    | Base Fare AUD           |                                  | Taxes/Fees/Charg | IS AUD       |                        | Tota          | IAUD  |                |                   |        |           |
|                                            |                                 |                    | 1745.00                 |                                  |                  | 238.74       |                        | 19            | 83.74 |                |                   |        |           |
| TICKET RECEIPT                             |                                 |                    |                         |                                  |                  |              |                        |               | - 1   |                |                   |        |           |
| Ē                                          |                                 |                    |                         |                                  |                  |              |                        |               |       |                |                   |        |           |
|                                            | e-Ticket Number                 | 3                  | Issue Date              |                                  | Ticke            | ring Details |                        |               |       |                |                   |        |           |
| 2 Ticketing                                | 081574354413                    | 8                  | 02 AUG 02               | :19 UTC                          | XX V             | /OLAK/L      |                        |               | ~     |                | nd & Detrieve     |        |           |
|                                            |                                 |                    |                         |                                  |                  |              |                        |               |       |                | a a nemere        |        | <b>\$</b> |

Once new document has been created – it gets displayed in *Ticketing* section of Graphical PNR. In addition to that, details of original ticket do change.

- 1. Original ticket is still displayed in section
- Status of coupons that has been modified are changed to EXCHANGED. In addition to that, additional details for those coupons are removed (airline code, flight number, class, dates, origin, and destination).
   After new document has been issued – note about document no longer valid is removed
- 3. New ticket document is created and displayed.

Sabre Red 360 NDC Integration, 22.7 version

| GHLWC - WOLAK LUKASZ       | B                     |                     | C           |                  | D           | E                      |           | F                               |           |
|----------------------------|-----------------------|---------------------|-------------|------------------|-------------|------------------------|-----------|---------------------------------|-----------|
| TYPE COMMAND HER           | RE                    |                     |             |                  |             | Ľ                      | Send 🔊    | PF Keys 🏾 🏾 🗶 Command Help      | er CERT-R |
| GHLWC                      | WOLAK, LUKASZ         | Traveler            |             | Phone number     | ~           | Itinerary              |           | Trip Summary                    |           |
| eted on: 02AUG             |                       | Received from       |             | + Frequent flyer | +           | Travel insurance quote | ~         | VGHLWC                          | 4         |
| er Id: QF081H2OJYTA4 QF-5N | NDZ2D                 | Security documents  |             |                  |             |                        |           | O Add to PNR                    |           |
| HOME                       | ITINERARY             | QUOTES              | TRAVELER IN | FORMATION        | REMARKS     | TICKETING              | HISTORY   | Travelers (1)                   | ^         |
| der Items (1)              |                       |                     |             |                  |             |                        | Delete    | 1.1 WOLAK, LUKASZ (ADT)         | 1         |
| OE 81                      | SVD \$ SIN 15 SED 11  | 110 - 15 SEP 17-50  | 1 2421      | Business         | 2           | N AND 4                |           | Air (0)                         | •         |
| OF 2                       | SIN • SYD 24 SEP 19   | 9:30 - 25 SEP 05:10 | ISAS I      | Business         | Ticketed    | Additiona              | 42.00     | SVD SIN 15 Sep 11:10.17:50      | 1нк ;     |
|                            |                       |                     |             |                  |             | 0                      | •         | SIN > SYD 24 Sep 19:30-05:10 +1 | IHK I     |
| ame                        | Phone number          | Туре                |             | Base fare AUD    | Taxes / Fee | es / Charges AUD       | Total AUD | Hotel (0)                       | ~         |
| OLAK, LUKASZ               | 12341234              | ADT                 |             | 3487.00          |             | 238.74                 | 3725.74   | 🖨 Car (0)                       | ~         |
| ginal Total                |                       |                     |             |                  |             |                        | 1983.74   | Other (0)                       | ~         |
| ditional Collection        |                       |                     |             |                  |             |                        | 1742.00   |                                 |           |
| ES, FEES, CHARGES & FARE   | BAGGAGE DISCLOSURES & | SEAT MAP            |             |                  |             |                        |           | 1                               |           |
| VIEW ALL                   | NO DATA               | SEAT MAP            |             |                  |             |                        |           |                                 |           |
|                            |                       |                     |             |                  |             |                        |           |                                 |           |
|                            |                       |                     |             |                  |             |                        |           |                                 |           |
|                            |                       |                     |             |                  |             |                        |           |                                 |           |
|                            |                       |                     |             |                  |             |                        |           |                                 |           |
|                            |                       |                     |             |                  |             |                        |           |                                 |           |
|                            |                       |                     |             |                  |             |                        |           |                                 |           |
|                            |                       |                     |             |                  |             |                        |           |                                 |           |
|                            |                       |                     |             |                  |             |                        |           |                                 |           |
|                            |                       |                     |             |                  |             |                        |           |                                 |           |
|                            |                       |                     |             |                  |             |                        |           |                                 |           |

- 1. After new ticket issuance details of new Order Item in *Quotes* section of Graphical PNR gets updated. Order Item for new itinerary is still available with current itinerary, class of service as well as cabin.
- 2. Status of Order Item after document issuance is changed to Ticketed

#### **Known limitations:**

- Penalty amount (whenever applies) is included within Additional Collection amount. Breakdown will be introduced in future release.
- There are no additional qualifiers which allow agent to prequalify offers to be returned (i.e. flights departing at specific time during the day). Additional qualifiers will be included in future releases.
- It is not currently supported to shop for exchange offers where outbound and inbound flights are on same date.
- Structured Fare Rules are not available at Exchange Summary screen.
- Voluntary Exchanges workflow for an Order which includes Seat ancillary is not supported.
- Cancellation of an Order (Void or Refund) after Voluntary Exchange is not supported.

# **Involuntary Changes**

Involuntary changes occur when there is a change to an airlines scheduled operations, this can occur any time from when the flights are booked all the way up to the day of departure. In certain circumstances Qantas will update the passenger's ticket to reflect the new itinerary, this usually only happens when the departure is within 72 hours. Outside of that time, it is the responsibility of the agent to update the ticket or to rebook the passenger on an alternative flight and exchange the ticket. In both cases the agent must provide a "waiver code" in the ticket update request to Qantas. Incorrect usage of waiver codes may result in a debit memo.

### Accepting the Schedule Change and Updating the Ticket

After Qantas have processed a schedule change the PNR is placed on Queue 13. The agent launches the application to check if the ticket has been revalidated or exchanged. If the passenger accepts the change to the itinerary the agent may update the ticket by going through the fulfilment process, specifying the reason for the exchange and entering the waiver code. The order is retrieved by entering the Qantas record locator, if the agent has displayed the PNR, the application will read the Qantas record locator and automatically send the message to Qantas to retrieve the order.

Sabre Red 360 NDC Integration, 22.7 version

# Voluntary Changes – Singapore Airlines

After a ticket has been issued, the agent may need to modify the order and exchange or revalidate the ticket, this workflow starts with a check to determine if the original ticket is within the void period, if it is not and the agent elects to continue with the re-shopping process, the shopping screen is displayed. At this point the agent may specify alternate dates of travel, origin & destination cities and/or a different class of service (cabin). The shopping response returns flight options and once the agent has selected new flights, a "re-shop" request is made to price the new itinerary based on the existing order and fare rules. If the agent proceeds with the change, then a form of payment must be specified in the order change request to the airline as the itinerary update and ticket exchange are performed in a single transaction. The agent can exit from the re-shop workflow up until the point when the itinerary is modified, and the payment request is processed by the airline.

If the original ticket is within the void period, the agent should void the ticket and cancel the order using the "Cancel ticket\EMD" workflow option.

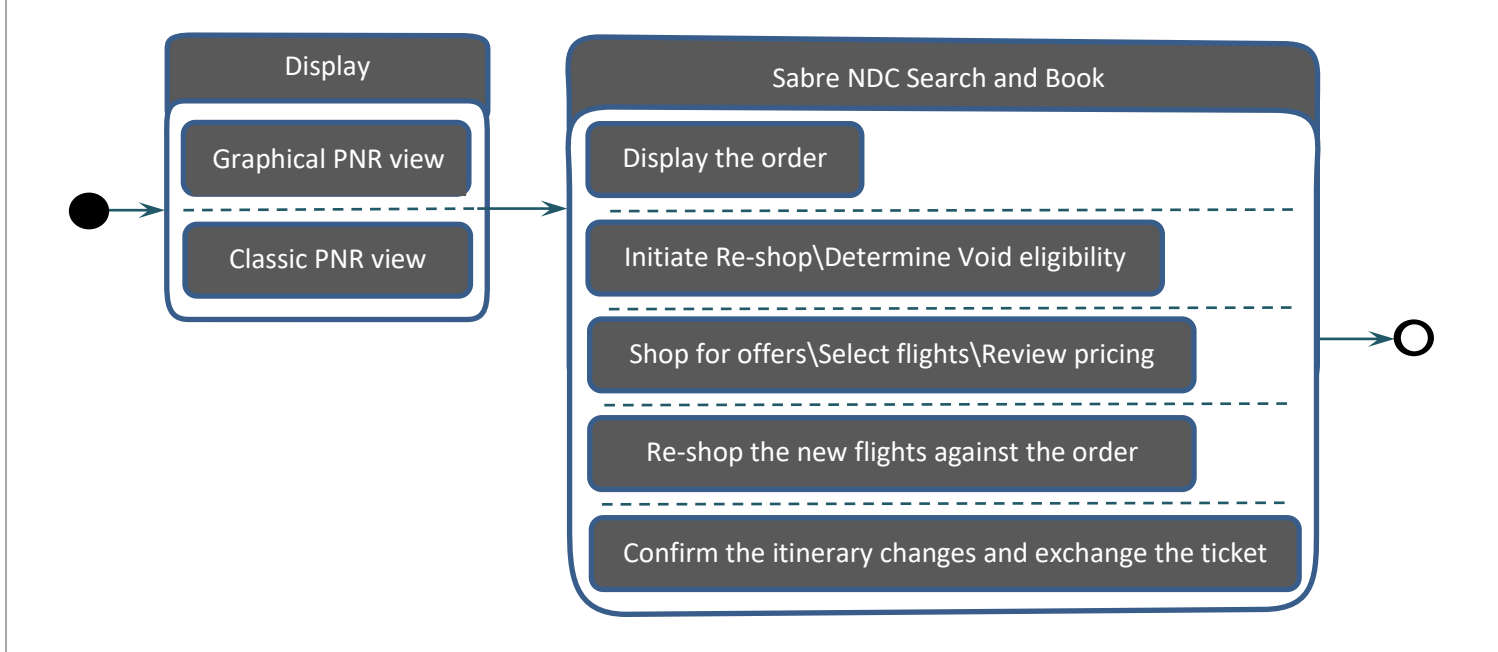

Sabre Red 360 NDC Integration, 22.7 version

# **Display The Reservation**

### Retrieve the PNR in the Graphical Display or in the Classic view

| 100 Sabre® Red™ Workspace (CERT) - Sabre<br>File Erlit View Tools Window Help Con | Travel Network    |                       |                                     |               |                                   |                   |                               |                        |                |          |         |                    |       | -          | - 01 ×                        |
|-----------------------------------------------------------------------------------|-------------------|-----------------------|-------------------------------------|---------------|-----------------------------------|-------------------|-------------------------------|------------------------|----------------|----------|---------|--------------------|-------|------------|-------------------------------|
| Favorites • Tools • Comm                                                          | unity • Admin •   |                       |                                     |               |                                   |                   |                               |                        |                |          |         |                    |       |            | sabre red                     |
|                                                                                   |                   |                       |                                     |               |                                   |                   |                               |                        |                |          |         |                    |       |            |                               |
| Sabre                                                                             | (D)               |                       |                                     | 0             |                                   | 6                 |                               | (F)                    |                |          | -       |                    |       |            | HELPER APP                    |
| A REFUZU - SIERRA SAMMY                                                           | B                 |                       |                                     | U             |                                   | U                 |                               | E                      |                | l Oursel |         | DE Kaus *2 0       |       |            | ode                           |
| TYPE COMMAND HERE                                                                 |                   |                       |                                     |               |                                   |                   |                               |                        | Ľ              | Sena     | 3       | PF Keys 🗛 Ci       | omman | a Helpe    | Quick & PF                    |
| 1.1SIERRA/SAMMY                                                                   |                   |                       |                                     |               |                                   |                   |                               |                        |                | ^ «      | Trip S  | Summary            |       | ť          | C Finder                      |
| T SQ 970Q 2TAPR W SINBKK                                                          | .HK1 /10A 835A    | /NDSQ*                | 51039P/SQ51039                      |               |                                   |                   |                               |                        |                |          | KEFG    | ZO                 |       | ^ 4        | E Scribe                      |
| 2 SQ 983Q 26APR M BKKSIN                                                          | HK1 810P 1130P    | /NDSQ*                | 5YQ39P/SQ5YQ39                      |               |                                   |                   |                               |                        |                | 0        | Add to  | o PNR              |       | 0          | Scripts                       |
| Ρ                                                                                 |                   |                       |                                     |               |                                   |                   |                               |                        |                | -        | Trave   | lers (1)           |       | ^          | Documents     & Messaging     |
| TKT/TIME LIMIT<br>1 T-10FFR-F908*AKP                                              |                   |                       |                                     |               |                                   |                   |                               |                        |                | 115      | SIFRRA  | SAMMY (ADT)        |       |            | RED APPS                      |
| 2.TO 6182433217112-XX S                                                           | IERR/S F9Q8*AKP 0 | 112/10FI              | EB*                                 |               |                                   |                   |                               |                        |                |          | Air (2) | \<br>\             |       |            | A ETPIR                       |
| PHONES                                                                            |                   |                       |                                     |               |                                   |                   |                               |                        |                | -        | Air (2) | )                  |       | ^          | Booking                       |
| 1.JKT34344334<br>SERVICE EEE DATA EXISTS                                          | *SE TO DISPLAY AL | I                     |                                     |               |                                   |                   |                               |                        |                | SIN      | BKK     | 21 Apr 07:10-08:35 | Q HK  | :          | Services                      |
| PASSENGER DETAIL FIELD EX                                                         | ISTS - USE PD TO  | DISPLAY               |                                     |               |                                   |                   |                               |                        |                | ВКК      | ▶ SIN   | 26 Apr 20:10-23:30 | Q HK  | :          | Paste Special                 |
| ACCOUNTING DATA                                                                   |                   |                       |                                     |               |                                   |                   |                               |                        |                | 12m      | Hotel   | (0)                |       | $\sim$     | No PNR                        |
| 1. SQ¥2433217112/                                                                 | 0/IDR 4601000     | / 95190               | 0/ONE/CA 1.1SI                      |               |                                   |                   |                               |                        |                | 8        | Car (0  | ))                 |       | $\sim$     | Pricing                       |
| RECEIVED FROM - ORDER EXIS                                                        | STS - SABRE ORDER | ID 1SX                | XXC1T4FSKQ                          |               |                                   |                   |                               |                        |                | Oth      | er (0)  |                    |       | $\sim$     | Reissuance                    |
| F9Q8.F9Q8*AKP 1212/09FEB2                                                         | 1 KEFGZO H        |                       |                                     |               |                                   |                   |                               |                        |                |          |         |                    |       |            | Ticketing                     |
|                                                                                   |                   |                       | ¥                                   |               |                                   |                   |                               |                        |                |          |         |                    |       | 1          | Sabre NDC<br>Search and       |
| KEECZO                                                                            | SIEDDA            | SVWWA                 |                                     |               | 4 m                               |                   |                               |                        |                |          |         |                    |       |            | Book                          |
| KLI OZO                                                                           | oiento,           | UCHININ I             | V Traveler                          |               | <ul> <li>Phone number</li> </ul>  |                   | <ul> <li>Itinerary</li> </ul> |                        |                |          |         |                    | Oper  | n Sabre NE | DC Search and Book<br>N 小孩嬰兒生 |
| Order Id: SQ_5YQ39P<br>Ticketed on: 10EER SQ-5YQ39P                               |                   |                       | <ul> <li>Received from</li> </ul>   |               |                                   |                   |                               |                        |                |          |         |                    |       |            | ⊟(SSR<br>CHLD/INFD            |
|                                                                                   |                   |                       | 0110750                             | 70            |                                   | 051400140         | TIOUS                         | 7110                   | 1007001/       |          |         |                    |       |            | ■班機時刻表                        |
| HOME                                                                              | HINERARY          |                       | QUOTES                              | TRA           | VELER INFORMATION                 | REMARKS           | TICKE                         | TING                   | HISTORY        |          |         |                    |       |            | (Email Flight<br>Schedule)    |
| Traveler Information                                                              |                   | 🕅 Sum                 | nmary                               |               |                                   |                   |                               |                        | Copy -   Print |          |         |                    |       |            |                               |
| Travelers                                                                         | Add               |                       |                                     |               |                                   |                   |                               |                        |                |          |         |                    |       |            |                               |
| Phone                                                                             | Add               | WEDNE                 | SDAY, APRIL 21                      |               | N/A DALA DAL                      |                   |                               |                        |                |          |         |                    |       |            |                               |
| Email                                                                             | Add               | - (†                  | WEDNESDAY, APRIL 21                 | IGKOK SI      | JVARNABH                          |                   |                               |                        |                |          |         |                    |       |            |                               |
| Form of Payment                                                                   | Add               | SINCAR                | DODE AIDLINES SO 070                |               |                                   |                   |                               |                        |                |          |         |                    |       |            |                               |
| Frequent Flyer                                                                    | Add               | CONFIF                | RMED, Confirmation#: 5              | (Q39P         |                                   |                   |                               |                        |                |          |         |                    |       |            |                               |
| Delivery Address                                                                  | Add               | SIN - SIN             | GAPORE, SINGAPORE                   |               | BKK - BANGKOK SUVARNABH, THAILAND | Cabin:            | Economy                       | Time:                  | N/A            |          |         |                    |       |            |                               |
| Client Address                                                                    | Add               | Terminal<br>APR 21, 7 | 3<br>7:10 AM                        | $\rightarrow$ | APR 21, 8:35 AM                   | Seat(s):<br>Meal: | N/A<br>N/A                    | Aircraft:<br>Distance: | N/A<br>N/A     |          |         |                    |       |            |                               |
| OSI                                                                               | Add               |                       |                                     |               |                                   |                   |                               |                        |                |          |         |                    |       |            |                               |
| SSR                                                                               | Add               | MONDA                 | AY, APRIL 26                        |               |                                   |                   |                               |                        |                |          | _       |                    |       |            |                               |
| Security Information                                                              | Add               | 4                     | BANGKÓK SUVARNA<br>MONDAY, APRIL 26 | ABH TO S      | INGAPORE                          |                   |                               |                        |                |          |         | End & Retrieve     |       | <b>^</b>   |                               |
|                                                                                   |                   |                       |                                     |               |                                   |                   |                               |                        |                |          |         |                    |       | 17         | » o 🔿 🐖                       |

1. Click on the "Sabre NDC Search and Book" icon

Sabre Red 360 NDC Integration, 22.7 version

# **Display The Order**

If there is an active PNR with an NDC segment then the NDC order is automatically displayed. If there is not a PNR displayed click on the "Modify Booking" tab, select "Singapore Airlines" and enter the SQ record locator, then click on the "Send" button.

| Comparison       Comparison       Comparison <th></th> <th>s - Community - Admin -</th> <th></th> <th></th> <th></th> <th></th> <th></th> <th></th> <th></th> <th></th> <th>sabre</th>                                                                                                    |                     | s - Community - Admin - |                   |                                                |            |                     |                       |                  |               |                   | sabre          |
|----------------------------------------------------------------------------------------------------|---------------------|-------------------------|-------------------|------------------------------------------------|------------|---------------------|-----------------------|------------------|---------------|-------------------|----------------|
| Ale data   Ale data   Ale d                                                                                                    |                     | · community · Admin     |                   |                                                |            |                     |                       |                  |               |                   |                |
| and look developed and and and and and and and and and an                                                                                                    | bre Q Sabre NDC Sea | ch and Book #           |                   |                                                |            |                     |                       |                  |               |                   | RED A          |
| Construit Construit     Construit     Construit <th>rch and Book Modify</th> <th>Jooking</th> <th></th> <th></th> <th></th> <th></th> <th></th> <th></th> <th></th> <th></th> <th>ETPIR</th>                                                                                                    | rch and Book Modify | Jooking                 |                   |                                                |            |                     |                       |                  |               |                   | ETPIR          |
| enter de la construir de la construir de la co               | earch order         |                         |                   |                                                |            |                     |                       |                  |               | <b>A</b>          | a Itiner       |
|                                                                                                    | Carrier: Singapore  | irlines 2               |                   | <ul> <li>Airline Booking Reference:</li> </ul> | SYQ39P     |                     |                       |                  |               | 4 Search          | Servic         |
| Opening Carlier       Band M       Doubles       Paperter       Arriad       Speps       Duation       Paperter       Arriad       Speps       Duation       Paperter       Arriad       Speps       Duation       Paperter       Arriad       Speps       Duation       Paperter       Arriad       Speps       Duation       Paperter       Arriad       Speps       Duation       Paperter       Arriad       Speps       Duation       Paperter       Arriad       Speps       Duation       Paperter       Paperter                                                                                                    | ht(s) Information:  |                         |                   |                                                |            |                     |                       |                  |               |                   | 🖗 Paste        |
| 10       1       0       01563800       BX Age 210110       BX Age 261330       0.205       M         10       0       01563800       BX Age 261300       0.205       M       M       M         Insert       0       01563800       BX Age 261300       0.205       M       M<                                                                                                    | ght Number          | Operating Carrier       | Brand Id          | BookCls                                        | Fare Basis | Departure           | Arrival               | Stops            |               | Duration          | PNR I          |
| es i i j de difficiente de la contribuire de la contribuire de la                | 2970                |                         |                   | Q                                              | Q16SGRPO   | SIN Apr 21 07:10    | BKK Apr 21 08:35      |                  |               | 02:25             | No Pl          |
| regentariante<br>Type <u>a Carlo In a Carlo In a Carlo In a Carlo In a Carlo In a Carlo In a Addes in regenor Carlo I<br/>seg Data:<br/>tened CASH INDERES INTERNETING INTERNETING INTER</u> | 983                 |                         |                   | Q                                              | Q16SGRPO   | BKK Apr 26 08:10    | SIN Apr 26 11:30      |                  |               | 02:20             | Reirro         |
| riger information:<br>Type index of light of light of light index index index of light of light             |                     |                         |                   |                                                |            |                     |                       |                  |               | Details           | Ticket         |
| Date Of Bith       Gender       Title       First Name       Last Name       Frequent Flyer Card       Frequent Flyer Namber       Personal Contact       Tind Address       Emerging Contact       Si         Integ Detable        -       -       -       -       -       -       -       -       -       -       -       -       -       -       -       -       -       -       -       -       -       -       -       -       -       -       -       -       -       -       -       -       -       -       -       -       -       -       -       -       -       -       -       -       -       -       -       -       -       -       -       -       -       -       -       -       -       -       -       -       -       -       -       -       -       -       -       -       -       -       -       -       -       -       -       -       -       -       -       -       -       -       -       -       -       -       -       -       -       -       -       -       -       -       -       -       - <t< td=""><td>enger Information:</td><td></td><td></td><td></td><td></td><td></td><td></td><td></td><td></td><td></td><td>Q Sabre</td></t<>                                                                                                    | enger Information:  |                         |                   |                                                |            |                     |                       |                  |               |                   | Q Sabre        |
| Inclusion         Inclusion         Inclusion <t< td=""><td>X Tune</td><td>Date Of Birth Gen</td><td>ler Title</td><td>First Name</td><td>Last Name</td><td>Fragment Flyer Card</td><td>Fragment Fluer Number</td><td>Personal Contact</td><td>Email Address</td><td>Emergency Contact</td><td>Searc</td></t<>                                                                                                    | X Tune              | Date Of Birth Gen       | ler Title         | First Name                                     | Last Name  | Fragment Flyer Card | Fragment Fluer Number | Personal Contact | Email Address | Emergency Contact | Searc          |
| king Detals.<br>form of payment: Toket Numberin): Date Of House: Toket Time Limit: Base cost: Toket Numberin): Ore of the CASH 6182432217112 10 FB2 2021 - 107 FB 2021 - 107 FB 2021 - 107             | r i                 |                         | -                 | SAMMY                                          | SIERRA     | -                   | -                     | 34344334         | -             | -                 | Book           |
| Ng Vela:<br>têm di CASH CASH 6182433217112 10 FEB 2021 - 10 R 4601,000 10 R 951,900 -<br>10 R 4601,000 10 R 951,900 -<br>10 R 4601,000 10 R 951,900 -<br>10 R 950 m 2000 10 m 2000 m 2000       |                     |                         |                   |                                                |            |                     |                       |                  |               |                   | - APIS         |
| Markat         Form of payment         Load (Namenty):         Under (Insue:         Load (Insue:         Ager Communico:         Ager Communico:                                                                                                    | king Details        |                         |                   |                                                |            |                     |                       |                  |               |                   |                |
|                                                                                                    | der Status:         | Form of payment:        | Licket Number(s): | Date Of Issue:                                 | Ticket I   | ime Limit:          | base cost:            | Iotal taxes:     | Age           | nt commission:    |                |
|                                                                                                    |                     | COST                    | 0102455217112     | 101202021                                      |            |                     | 1011 9,00 1,000       | 101(001,000      |               |                   | ■ 近機<br>(Free) |
|                                                                                                    |                     |                         |                   |                                                |            |                     |                       |                  |               |                   |                |
|                                                                                                    |                     |                         |                   |                                                |            |                     |                       |                  |               |                   |                |
|                                                                                                    |                     |                         |                   |                                                |            |                     |                       |                  |               |                   |                |
|                                                                                                    |                     |                         |                   |                                                |            |                     |                       |                  |               |                   |                |
|                                                                                                    |                     |                         |                   |                                                |            |                     |                       |                  |               |                   |                |
|                                                                                                    |                     |                         |                   |                                                |            |                     |                       |                  |               |                   |                |
|                                                                                                    |                     |                         |                   |                                                |            |                     |                       |                  |               |                   |                |
|                                                                                                    |                     |                         |                   |                                                |            |                     |                       |                  |               |                   |                |
|                                                                                                    |                     |                         |                   |                                                |            |                     |                       |                  |               |                   |                |
|                                                                                                    |                     |                         |                   |                                                |            |                     |                       |                  |               |                   |                |
|                                                                                                    |                     |                         |                   |                                                |            |                     |                       |                  |               |                   |                |
|                                                                                                    |                     |                         |                   |                                                |            |                     |                       |                  |               |                   |                |
|                                                                                                    |                     |                         |                   |                                                |            |                     |                       |                  |               |                   |                |
|                                                                                                    |                     |                         |                   |                                                |            |                     |                       |                  |               |                   |                |

- 1. If there is no PNR displayed, click on the "Modify Booking" button
- 2. Select the carrier from the drop-down menu
- 3. Enter the airline's booking reference
- 4. Click on the "Search" button
- 5. Click on the "Re-Shop" button to initiate the shopping process

Note:

- If the order has not been fulfilled the "Re-shop" option is not available
- The cancel itinerary button is disabled as cancellations are processed though the graphical PNR view, refer to the "Cancel Ticket" section of this document

Sabre Red 360 NDC Integration, 22.7 version

Page | 61

Before displaying the "Shopping" screen the application will determine if the ticket is in the void period, if it is, the agent is prompted to void the ticket as this approach allows the agent to avoid any penalty fees. If, however, the ticket is outside of the voiding period a prompt is displayed asking the agent if they want to continue.

| red Sabre Flight Search and Book - Void Tickets     | $\times$ |
|-----------------------------------------------------|----------|
| sabre red                                           |          |
| The ticket cannot be voided, do you want to Reshop? |          |
| Yes No                                              |          |

Click on the "Yes" button to continue the Re-shop process or "No" to exit.

## Shop Airfare

The "Shop Airfare" screen is displayed, note that the Airline and passenger types are set to the values from the original order and may not be changed. The "From", "To", "Departure Date" and "Return Date" fields are defaulted to the values from the original order, these may be modified. The agent may also change the cabin and enter the passenger's frequent flyer information and/or a Corporate Account/Client Identifier.

| Sabre® Red™ Workspace (CERT) - Sabre Travel N | Vetwork                                                             |                    |            |                            |                                     |                       | - 0          |
|-----------------------------------------------|---------------------------------------------------------------------|--------------------|------------|----------------------------|-------------------------------------|-----------------------|--------------|
| e Edit Yiew Jools Window Help Contact Us      |                                                                     |                    |            |                            |                                     |                       |              |
| Favorites • Tools • Community                 | • Admin •                                                           |                    |            |                            |                                     |                       | sabre i      |
| à 0 ⊡                                         |                                                                     |                    |            |                            |                                     |                       |              |
| Sabre Q. Sabre NDC Search and Book #          |                                                                     |                    |            |                            |                                     |                       | RED AP       |
| earch and Book. Modity Booking                | •                                                                   |                    |            |                            |                                     |                       | an Elbik     |
| Shop Airfare                                  |                                                                     |                    |            |                            |                                     |                       | 1 Itinerar   |
| Airline                                       | Trip Type                                                           | Adult              | Child      | Infant                     | Lovalty Program 9                   | Frequent Flyer Number | Bookin       |
| ngapore Airlines                              | <ul> <li>One Way          <ul> <li>Roundtrip</li> </ul> </li> </ul> | 2                  | ~ 0        | ~ 0                        | Select                              | ~                     | Service      |
| From                                          | To                                                                  | a chi              |            |                            |                                     |                       | er Paste S   |
| 5 Singapore(SIN), SG                          | 5 Bangkok(BKK), TH                                                  | Cabin              |            |                            |                                     |                       | PNR Pr       |
| Departure Date                                | *Beturn Date                                                        | e Economy          | v          |                            |                                     |                       | No PNI       |
| 5                                             | 7                                                                   | Card Type          | 0          | ard Number(first 6 digits) | Corporate Account/Client Identifier | 10                    | Phong        |
| LIAPK                                         | COAPK                                                               | Select             | ~          |                            |                                     | · · · · ·             | Reissu       |
|                                               |                                                                     |                    |            |                            |                                     |                       | Shop Airfare |
|                                               |                                                                     |                    |            |                            |                                     |                       | Sabre        |
|                                               |                                                                     |                    |            |                            |                                     |                       | Book         |
|                                               |                                                                     |                    |            |                            |                                     |                       | L ADIC       |
|                                               |                                                                     |                    |            |                            |                                     |                       | R            |
|                                               |                                                                     |                    |            |                            |                                     |                       | E(SS         |
|                                               |                                                                     |                    |            |                            |                                     |                       |              |
|                                               |                                                                     |                    |            |                            |                                     |                       | ≝ 班機8        |
|                                               |                                                                     |                    |            |                            |                                     |                       | (Emai        |
|                                               |                                                                     |                    |            |                            |                                     |                       |              |
|                                               |                                                                     |                    |            |                            |                                     |                       |              |
|                                               |                                                                     |                    |            |                            |                                     |                       |              |
| k                                             |                                                                     |                    |            |                            |                                     |                       | Close        |
|                                               |                                                                     |                    |            |                            |                                     | Checking for updates  |              |
|                                               |                                                                     |                    |            |                            |                                     | ·····                 |              |
|                                               |                                                                     |                    |            |                            |                                     |                       |              |
|                                               |                                                                     |                    |            |                            |                                     |                       |              |
|                                               |                                                                     |                    |            |                            |                                     |                       |              |
|                                               |                                                                     |                    |            |                            |                                     |                       |              |
|                                               |                                                                     |                    |            |                            |                                     |                       |              |
|                                               |                                                                     |                    |            |                            |                                     |                       |              |
|                                               |                                                                     |                    |            |                            |                                     |                       |              |
|                                               |                                                                     |                    |            |                            |                                     |                       |              |
|                                               |                                                                     |                    |            |                            |                                     |                       |              |
|                                               |                                                                     | Sabre Red 360 N    | DC Integra | ation, 22.7 versi          | ion                                 |                       | Page   62    |
|                                               |                                                                     |                    | 9          |                            |                                     |                       | 0            |
| 022 All rights reas                           | rund Cobro Cobro Dod Wa                                             | orkonooo and Cabra | Dod 260 a  | ro tradomorka              | and lor applian mar                 | vo of op offiliato a  | of Cobro     |
| UZZ AII HYHLS FESE                            | iveu. Sabie, Sabie Red WC                                           | nikshace and sable | Red 300 a  | ie uauernarks a            | anu/or service man                  | ks of an anniale c    | N SADIG      |
| Corporat                                      | tion. All other trademarks.                                         | service marks, and | trade nam  | es are the prop            | erty of their respect               | tive owners.          |              |

- 1. The "Airline" selection field is set to the carrier whose order is being "re-shopped", the agent cannot change this value
- 2. The passenger selection field is defaulted to the passenger values from the original order and cannot be modified
- 3. The "Trip Type" field defaults to the trip type of the original order and may be changed by the agent
- 4. The "From" field defaults to the origin of the original order and may be changed by the agent
- 5. The "To" field defaults to the destination of the original order and may be changed by the agent
- 6. The "Departure Date" defaults to the date of outbound travel from the original order, the agent can change this value
- 7. The "Return Date" defaults to the date of inbound travel from the original order, the agent can modify this value, this field is disabled if the original order was a One Way trip, this can be enabled by changing the "Trip Type" value (number 3)
- 8. The cabin selection defaults to economy, irrespective of which cabin was in the original order, the agent can select an alternative cabin
- 9. The agent may specify a frequent flyer program and enter the passenger's frequent flyer number
- 10. The agent may enter a Corporate Account or Client Identifier
- 11. The agent clicks on the "Shop Airfare" button to initiate the re-shop request

Click on the "Shop Airfare" button to initiate the search for flight options.

The application lists flight options returned from the re-shop request, to get the detailed price information select both the outbound and inbound flights, the outbound flight must be selected first, the application will determine which return flights are combinable with the selected outbound flight. The display will roll up the "Shop Airfare", "Outbound Flights" and "Inbound Flights" selections and display the pricing information.

| 🚾 Sabre® Red™ Workspace (CERT) - Sabre Trav   | vel Network                                            |                            |        | -                        | or ×          |
|-----------------------------------------------|--------------------------------------------------------|----------------------------|--------|--------------------------|---------------|
| Eile Edit View Jools Window Help Contact      | t Us                                                   |                            |        |                          |               |
| Favorites • Tools • Commun                    | ity • Admin •                                          |                            |        | sa                       | abre red      |
|                                               |                                                        |                            |        |                          |               |
| Sabre Q Sabre NDC Search and Book             |                                                        |                            |        | R                        | RED APPS      |
| Search and Book Modify Booking                |                                                        | _                          |        | ä                        | ETPIR         |
| • Shop Airfare: (Carrier: Singapore Airlines, | Cabin: AllEconomy, Trip: Roundtrip, From: SIN, To: BKI | K, ADT: 1, INF: 0, CHD: 0) |        | 8                        | Itinerary     |
| t Outhound Elights                            |                                                        |                            |        | 0                        | Booking       |
|                                               |                                                        |                            |        |                          | Services      |
| Inbound Flights                               |                                                        |                            |        |                          | Paste Special |
| Price Breakdown:                              |                                                        |                            |        |                          | DND Delaise   |
|                                               |                                                        |                            |        |                          | PINK Pricing  |
| ltem 🔰                                        | Adult                                                  | Child                      | Infant | Total Fare Rules         | No PNR        |
| Fare/Equiv Amount                             | IDR 7,381,000                                          | -                          | *      | IDR 7,381,000 Re-Shop    | 5             |
| 68                                            | IDR 14,200                                             |                            | •      | IDR 14,200               | issuance      |
| OP 57                                         | IDR 64,300                                             | -                          | •      | IDR 64,300 Back          | Ticketing     |
| 56                                            | IDR 32,000                                             | -                          | -      | IDR 32,000 Close Q       | Sabre NDC     |
| 17                                            | IDR 113 700                                            |                            |        | IDR 113 700              | Search and    |
| TS                                            | IDR 327.900                                            |                            |        | IDR 327,900              | Book          |
| Total price                                   | IDR 8,332,900                                          |                            |        | Amount Due IDR 2,780,000 | APIS          |
|                                               |                                                        |                            |        | iά (β                    | 小孩嬰兒生         |
|                                               |                                                        |                            |        |                          | 🗄 (SSR        |
|                                               |                                                        |                            |        |                          |               |
|                                               |                                                        |                            |        |                          | 班機時刻表         |
|                                               |                                                        |                            |        |                          | (Email Flight |
|                                               |                                                        |                            |        |                          | Schedule)     |
|                                               |                                                        |                            |        |                          |               |
|                                               |                                                        |                            |        |                          |               |
|                                               |                                                        |                            |        |                          |               |
|                                               |                                                        |                            |        |                          |               |

1. Click on the "Shop Airfare" summary to modify the shopping request

2. Click on the "Outbound Flights" header to display the flight options and to select another option

Sabre Red 360 NDC Integration, 22.7 version

Page | 63

- 3. Click on the "Inbound Flights" header to display the flight options and to select another option
- 4. The price breakdown shows the fare in the currency of payment, the tax breakdown and the total price, this allows the agent to see how much a new ticket would cost
- 5. The amount due is the additional collection and any penalty fees, note that the fare comparison is made using the currency of the country of commencement of international travel, if this is not the same as the currency of payment then the amount due may vary due to exchange rate fluctuations
- 6. Click on the "Re-shop" button to verify the amount due and to initiate the exchange process

| abre v Ked – workspace                                                                                                    | (                                                                                                    | ĸ                                                                          |                                                              |                                                                                                    |                                                                                                    |                                                                                                    |                                                                                                    |                                                                                                    |                                                               |                                                                                                    |                                                |
|----------------------------------------------------------------------------------------------------|----------------------------------------------------------------------------------------------------|----------------------------------------------------------------------------|--------------------------------------------------------------|----------------------------------------------------------------------------------------------------|----------------------------------------------------------------------------------------------------|----------------------------------------------------------------------------------------------------|----------------------------------------------------------------------------------------------------|----------------------------------------------------------------------------------------------------|---------------------------------------------------------------|----------------------------------------------------------------------------------------------------|------------------------------------------------|
| dit <u>V</u> iew <u>T</u> ools <u>W</u> ind                                                                                                    | dow <u>H</u> elp <u>C</u> ontact Us                                                                         |                                                                            |                                                              |                                                                                                    |                                                                                                    |                                                                                                    |                                                                                                    |                                                                                                    |                                                               |                                                                                                    |                                                |
| vorites • Tools                                                                                                    | Community •                                                                                                 | Admin 🔹                                                                    |                                                              |                                                                                                    |                                                                                                    |                                                                                                    |                                                                                                    |                                                                                                    |                                                               |                                                                                                    | S                                              |
| 0.01                                                                                                    |                                                                                                    |                                                                            |                                                              |                                                                                                    |                                                                                                    |                                                                                                    |                                                                                                    |                                                                                                    |                                                               |                                                                                                    |                                                |
| bre Q Sabre NDC Searc                                                                                                    | h and Book #                                                                                                |                                                                            |                                                              |                                                                                                    |                                                                                                    |                                                                                                    |                                                                                                    |                                                                                                    |                                                               |                                                                                                    |                                                |
| ch and Book Modify B                                                                                                    | ooking                                                                                                    |                                                                            |                                                              |                                                                                                    |                                                                                                    |                                                                                                    |                                                                                                    |                                                                                                    |                                                               |                                                                                                    |                                                |
| op Airfare: (Carrier: S                                                                                                    | ingapore Airlines, Cabin: A                                                                                 | llEconomy, Trip: Rou                                                       | undtrip, From: SIN, To: BKK, ADT                             | : 1, INF: 0, CHD: 0)                                                                                                    |                                                                                                    |                                                                                                    |                                                                                                    |                                                                                                    |                                                               |                                                                                                    |                                                |
| Airline                                                                                                    |                                                                                                    | Trip                                                                       | Type                                                         |                                                                                                    | Adult Chi                                                                                                    | d                                                                                                    | Infant                                                                                                    | Lovalty Program                                                                                                    |                                                               | Fraguant Elvar Number                                                                                                    |                                                |
| Singapore Airlines                                                                                                    |                                                                                                    | · 0                                                                        | One Way  Roundtrip                                           |                                                                                                    | 1 0                                                                                                    | u                                                                                                    | 0                                                                                                    | Solort                                                                                                    |                                                               | Trequent riyer Number                                                                                                    |                                                |
| From                                                                                                    |                                                                                                    | * Tc                                                                       |                                                              |                                                                                                    |                                                                                                    |                                                                                                    | 0                                                                                                    | Jelett                                                                                                    |                                                               |                                                                                                    |                                                |
| Singapore/SIN) SG                                                                                                    |                                                                                                    | - R                                                                        | anakok(RKK) TH                                               | ~                                                                                                    | Cabin                                                                                                    |                                                                                                    |                                                                                                    |                                                                                                    |                                                               |                                                                                                    |                                                |
| Singapore(Sing), SG                                                                                                    |                                                                                                    | - 0                                                                        | angkokjokky, m                                               |                                                                                                    | Economy                                                                                                    | ~                                                                                                    |                                                                                                    |                                                                                                    |                                                               |                                                                                                    |                                                |
| - Departure Date                                                                                                    |                                                                                                    | - 19                                                                       | sturn Date                                                   |                                                                                                    | Card Type                                                                                                    | Card Number(                                                                                                    | first 6 digits)                                                                                                    | Corporate Account/Client Ider                                                                                                    | ntifier                                                       |                                                                                                    |                                                |
| 22APR                                                                                                    |                                                                                                    | <b>E</b> 2                                                                 | 7APR                                                         | 8                                                                                                    | Select                                                                                                    | ~                                                                                                    |                                                                                                    |                                                                                                    |                                                               |                                                                                                    |                                                |
|                                                                                                    |                                                                                                    |                                                                            |                                                              |                                                                                                    |                                                                                                    |                                                                                                    |                                                                                                    |                                                                                                    |                                                               |                                                                                                    |                                                |
|                                                                                                    |                                                                                                    |                                                                            |                                                              |                                                                                                    |                                                                                                    |                                                                                                    |                                                                                                    |                                                                                                    |                                                               | 2                                                                                                    | hop Airfare                                    |
|                                                                                                    |                                                                                                    |                                                                            |                                                              |                                                                                                    |                                                                                                    |                                                                                                    |                                                                                                    |                                                                                                    |                                                               |                                                                                                    |                                                |
| rtbound Flights                                                                                                    |                                                                                                    |                                                                            |                                                              |                                                                                                    |                                                                                                    |                                                                                                    |                                                                                                    |                                                                                                    |                                                               |                                                                                                    |                                                |
|                                                                                                    |                                                                                                    |                                                                            |                                                              |                                                                                                    |                                                                                                    |                                                                                                    |                                                                                                    |                                                                                                    |                                                               |                                                                                                    |                                                |
| 4 -> BKK                                                                                                    |                                                                                                    |                                                                            |                                                              |                                                                                                    |                                                                                                    |                                                                                                    |                                                                                                    |                                                                                                    |                                                               | Sort by: Du                                                                                                    | ration ~                                       |
| Flight Number                                                                                                    | Operated by                                                                                                 | Cabin Class                                                                | Class                                                        | Fare Type                                                                                                    | Brand Id                                                                                                    | Fare Basis                                                                                                    | Departure                                                                                                    | Arrival                                                                                                    | Stops                                                         | Duration                                                                                                    | ^                                              |
| 50070                                                                                                    |                                                                                                    | ECO                                                                        | Q                                                            | NEGOTIATED FARE                                                                                                    | Economy QN                                                                                                    | Q15SGR                                                                                                    | SIN Apr 22 07:10                                                                                                    | BKK Apr 22 08:35                                                                                                    |                                                               | 02:25                                                                                                    |                                                |
| 30910                                                                                                    |                                                                                                    |                                                                            |                                                              |                                                                                                    |                                                                                                    |                                                                                                    | CINI A 22 07-10                                                                                                    | DVV A 22 00-25                                                                                                    |                                                               |                                                                                                    |                                                |
| SQ970                                                                                                    |                                                                                                    | ECO                                                                        | E                                                            | NEGOTIATED FARE                                                                                                    | Economy Flexi                                                                                                    | E12SGR                                                                                                    | SIN Apr 22 07:10                                                                                                    | BKK Apr 22 08:35                                                                                                    | -                                                             | 02:25                                                                                                    |                                                |
| SQ970<br>SQ976                                                                                                    | -                                                                                                    | ECO                                                                        | E<br>W                                                       | NEGOTIATED FARE                                                                                                    | Economy Flexi<br>Economy Standard                                                                                                    | E12SGR<br>W14SGRD                                                                                                    | SIN Apr 22 07:10<br>SIN Apr 22 16:00                                                                                                    | BKK Apr 22 08:55<br>BKK Apr 22 17:25                                                                                                    | -                                                             | 02:25                                                                                                    |                                                |
| SQ970<br>SQ976<br>SQ970                                                                                                    | -                                                                                                    | ECO<br>ECO<br>ECO                                                          | E<br>W<br>W                                                  | NEGOTIATED FARE<br>NEGOTIATED FARE<br>NEGOTIATED FARE                                                                                                    | Economy Flexi<br>Economy Standard<br>Economy Standard                                                                                                    | E12SGR<br>W14SGRD<br>W14SGRD                                                                                                    | SIN Apr 22 07:10<br>SIN Apr 22 16:00<br>SIN Apr 22 07:10                                                                                                    | BKK Apr 22 08:35<br>BKK Apr 22 17:25<br>BKK Apr 22 08:35                                                                                                    | •                                                             | 02:25<br>02:25<br>02:25                                                                                                    |                                                |
| ) SQ970<br>) SQ970<br>) SQ976<br>) SQ976<br>) SQ976<br>) SQ976                                                                                                    | -                                                                                                    | ECO<br>ECO<br>ECO<br>ECO                                                   | E<br>W<br>W<br>E                                             | NEGOTIATED FARE<br>NEGOTIATED FARE<br>NEGOTIATED FARE<br>NEGOTIATED FARE                                                                                                    | Economy Flexi<br>Economy Standard<br>Economy Standard<br>Economy Flexi                                                                                                    | E12SGR<br>W14SGRD<br>W14SGRD<br>E12SGR<br>0155GR                                                                                                    | SIN Apr 22 07:10<br>SIN Apr 22 16:00<br>SIN Apr 22 07:10<br>SIN Apr 22 16:00<br>SIN Apr 22 16:00                                                                                                    | BKK Apr 22 08:55<br>BKK Apr 22 17:25<br>BKK Apr 22 08:35<br>BKK Apr 22 17:25<br>BKK Apr 22 17:25                                                                                                    | -                                                             | 02:25<br>02:25<br>02:25<br>02:25<br>02:25                                                                                                    |                                                |
| SQ970<br>SQ976<br>SQ976<br>SQ976<br>SQ976<br>SQ976<br>SQ976<br>SQ978                                                                                                    | -                                                                                                    | ECO<br>ECO<br>ECO<br>ECO<br>ECO<br>ECO                                     | E<br>W<br>E<br>Q                                             | NEGOTIATED FARE<br>NEGOTIATED FARE<br>NEGOTIATED FARE<br>NEGOTIATED FARE<br>NEGOTIATED FARE                                                                                                | Economy Flexi<br>Economy Standard<br>Economy Standard<br>Economy Plexi<br>Economy QN<br>Economy Standard                                                                            | E12SGR<br>W14SGRD<br>W14SGRD<br>E12SGR<br>Q15SGR<br>W14SGRD                                                                                                   | SIN Apr 22 07:10<br>SIN Apr 22 16:00<br>SIN Apr 22 07:10<br>SIN Apr 22 16:00<br>SIN Apr 22 16:00<br>SIN Apr 22 18:30                                                                                                    | BKK Apr 22 08:35<br>BKK Apr 22 17:25<br>BKK Apr 22 08:35<br>BKK Apr 22 17:25<br>BKK Apr 22 17:25<br>BKK Apr 22 17:25                                                                                                    | -<br>-<br>-<br>-                                              | 02:25<br>02:25<br>02:25<br>02:25<br>02:25<br>02:25<br>02:25<br>02:30                                                                                                    |                                                |
| SQ970<br>SQ976<br>SQ976<br>SQ976<br>SQ976<br>SQ976<br>SQ978                                                                                                    | -<br>-<br>-<br>-<br>-                                                                                       | ECO<br>ECO<br>ECO<br>ECO<br>ECO<br>ECO                                     | E<br>W<br>E<br>Q<br>W                                        | NEGOTIATED FARE<br>NEGOTIATED FARE<br>NEGOTIATED FARE<br>NEGOTIATED FARE<br>NEGOTIATED FARE<br>NEGOTIATED FARE                                                                             | Economy Flexi<br>Economy Standard<br>Economy Standard<br>Economy Flexi<br>Economy QN<br>Economy Standard                                                                            | E12SGR<br>W14SGRD<br>W14SGRD<br>E12SGR<br>Q15SGR<br>W14SGRD                                                                                                   | SIN Apr 22 07:10<br>SIN Apr 22 16:00<br>SIN Apr 22 16:00<br>SIN Apr 22 16:00<br>SIN Apr 22 16:00<br>SIN Apr 22 18:30                                                                                                    | BKK Apr 22 06:33<br>BKK Apr 22 17:25<br>BKK Apr 22 08:35<br>BKK Apr 22 17:25<br>BKK Apr 22 17:25<br>BKK Apr 22 20:00                                                                                                    | -<br>-<br>-<br>-                                              | 02:25<br>02:25<br>02:25<br>02:25<br>02:25<br>02:25<br>02:30                                                                                                    | v                                              |
| SQ970<br>SQ976<br>SQ976<br>SQ976<br>SQ976<br>SQ976<br>SQ978<br>bound Flights                                                                                                    | •<br>•<br>•<br>•<br>•                                                                                       | ECO<br>ECO<br>ECO<br>ECO<br>ECO<br>ECO                                     | E<br>W<br>E<br>Q<br>W                                        | NEGOTIATED FARE<br>NEGOTIATED FARE<br>NEGOTIATED FARE<br>NEGOTIATED FARE<br>NEGOTIATED FARE                                                                                                | Economy Flexi<br>Economy Standard<br>Economy Standard<br>Economy Flexi<br>Economy QN<br>Economy Standard                                                                            | E12SGR<br>W14SGRD<br>W14SGRD<br>E12SGR<br>Q15SGR<br>W14SGRD                                                                                                   | SIN Apr 22 01:10<br>SIN Apr 22 16:00<br>SIN Apr 22 16:00<br>SIN Apr 22 16:00<br>SIN Apr 22 16:00<br>SIN Apr 22 18:30                                                                                                    | BKK Apr 22 06:33<br>BKK Apr 22 17:25<br>BKK Apr 22 08:35<br>BKK Apr 22 17:25<br>BKK Apr 22 17:25<br>BKK Apr 22 20:00                                                                                                    | -                                                             | 0225<br>0225<br>0225<br>0225<br>0225<br>0225<br>0230                                                                                                    | ~                                              |
| SQ970<br>SQ976<br>SQ976<br>SQ976<br>SQ976<br>SQ976<br>SQ978<br>Bound Flights<br>(-> SIN                                                                                                    | -<br>-<br>-<br>-<br>-<br>-<br>-                                                                             | ECO<br>ECO<br>ECO<br>ECO<br>ECO<br>ECO                                     | Е<br>₩<br>Е<br>Q<br>₩                                        | NEGOTIATED FARE<br>NEGOTIATED FARE<br>NEGOTIATED FARE<br>NEGOTIATED FARE<br>NEGOTIATED FARE                                                                                                | Economy Flexi<br>Economy Standard<br>Economy Standard<br>Economy QN<br>Economy QN<br>Economy Standard                                                                               | E12SGR<br>W14SGRD<br>W14SGRD<br>E12SGR<br>Q15SGR<br>W14SGRD                                                                                                   | SIN Apr 22 07:10<br>SIN Apr 22 16:00<br>SIN Apr 22 16:00<br>SIN Apr 22 16:00<br>SIN Apr 22 18:30                                                                                                    | BKK Apr 22 17:25<br>BKK Apr 22 17:25<br>BKK Apr 22 08:35<br>BKK Apr 22 17:25<br>BKK Apr 22 17:25<br>BKK Apr 22 17:25<br>BKK Apr 22 20:00                                                                                                    | -                                                             | 0225<br>0225<br>0225<br>0225<br>0225<br>0230<br>Sort by: Du                                                                                                    | ✓                                              |
| SQ970<br>SQ976<br>SQ976<br>SQ976<br>SQ976<br>SQ976<br>SQ978<br>SQ978<br>SQ978<br>SQ978<br>Flight Number                                                                                                    | -<br>-<br>-<br>-<br>-<br>-<br>-<br>-<br>-                                                                   | ECO<br>ECO<br>ECO<br>ECO<br>ECO<br>ECO                                     | E<br>W<br>E<br>Q<br>W                                        | NEGOTIATED FARE<br>NEGOTIATED FARE<br>NEGOTIATED FARE<br>NEGOTIATED FARE<br>NEGOTIATED FARE<br>NEGOTIATED FARE                                                                             | Economy Flexi<br>Economy Standard<br>Economy Flexi<br>Economy QN<br>Economy QN<br>Economy Standard                                                                                  | E125GR<br>W145GRD<br>W145GRD<br>E125GR<br>Q155GR<br>W145GRD<br>Fare Basis                                                                                     | SIN Apr 22 07:10<br>SIN Apr 22 16:00<br>SIN Apr 22 07:10<br>SIN Apr 22 16:00<br>SIN Apr 22 18:30<br>Departure                                                                                                    | AK Apr 22 06:35<br>BKK Apr 22 07:25<br>BKK Apr 22 07:25<br>BKK Apr 22 17:25<br>BKK Apr 22 17:25<br>BKK Apr 22 17:25<br>BKK Apr 22 17:25<br>BKK Apr 22 17:25                                                                                                    | -<br>-<br>-<br>-<br>-<br>-<br>-                               | 0225<br>0225<br>0225<br>0225<br>0230<br>Sort by: Du                                                                                                    | ✓                                              |
| SQ970<br>SQ976<br>SQ976<br>SQ976<br>SQ976<br>SQ976<br>SQ978<br>sQ978<br>sQ978<br>sQ978<br>sQ978<br>sQ978<br>sQ978<br>sQ978<br>sQ978<br>sQ978<br>sQ978<br>sQ978<br>sQ978<br>sQ978<br>sQ976<br>sQ976<br>sQ978<br>sQ978<br>sQ978<br>sQ978<br>sQ978<br>sQ978<br>sQ978<br>sQ978<br>sQ978<br>sQ978<br>sQ978<br>sQ978<br>sQ978<br>sQ978<br>sQ978<br>sQ978<br>sQ978<br>sQ978<br>sQ976<br>sQ978<br>sQ978<br>sQ978<br>sQ976<br>sQ978<br>sQ976<br>sQ978<br>sQ976<br>sQ976<br>sQ976<br>sQ976<br>sQ976<br>sQ976<br>sQ976<br>sQ976<br>sQ976<br>sQ976<br>sQ976<br>sQ976<br>sQ976<br>sQ976<br>sQ976<br>sQ976<br>sQ976<br>sQ976<br>sQ978<br>sQ976<br>sQ978<br>sQ976<br>sQ978<br>sQ976<br>sQ978<br>sQ978<br>sQ976<br>sQ978<br>sQ976<br>sQ978<br>sQ976<br>sQ976<br>sQ                                                                                                    | -<br>-<br>-<br>-<br>-<br>-<br>Operated by<br>-                                                              | ECO<br>ECO<br>ECO<br>ECO<br>ECO<br>ECO<br>ECO<br>ECO                       | E<br>W<br>E<br>Q<br>W<br>Class<br>E                          | NEGOTIATED FARE<br>NEGOTIATED FARE<br>NEGOTIATED FARE<br>NEGOTIATED FARE<br>NEGOTIATED FARE<br>Fare Type<br>NEGOTIATED FARE                                                                | Economy Flexi<br>Economy Standard<br>Economy Sandard<br>Economy Plexi<br>Economy QN<br>Economy Sandard<br>Brand Id<br>Economy Flexi                                                 | E12SGR<br>W14SGRD<br>E12SGR<br>Q15SGR<br>W14SGRD<br>Fare Basis<br>E12SGR                                                                                      | Departure<br>BKK Apr 22 16:00                                                                                                    | Bit A pdf 22 0633<br>Bit K pdf 22 1725<br>Bit K Apr 22 1725<br>Bit K Apr 22 1725<br>Bit K Apr 22 1725<br>Bit K Apr 22 1725<br>Bit K Apr 22 1725<br>Bit K Apr 22 1725<br>Bit K Apr 22 000                                                                                      | -<br>-<br>-<br>-<br>-<br>-<br>-<br>-<br>-<br>-<br>-           | 0225<br>0225<br>0225<br>0225<br>0230<br>Sort by: Du<br>Duration ^<br>02:10                                                                                                    | ✓                                              |
| SQ970<br>SQ976<br>SQ976<br>SQ976<br>SQ976<br>SQ976<br>SQ976<br>SQ978<br><b>bound Flights</b><br>K -> SIN<br>Flight Number<br>SQ983                                                                                                    | -<br>-<br>-<br>-<br>-<br>-<br>-<br>-<br>-<br>-<br>-<br>-<br>-                                               | ECO<br>ECO<br>ECO<br>ECO<br>ECO<br>ECO<br>Cabin Class<br>ECO<br>ECO        | E<br>W<br>W<br>G<br>Q<br>W<br>Class<br>E<br>E                | NEGOTIATED FARE<br>NEGOTIATED FARE<br>NEGOTIATED FARE<br>NEGOTIATED FARE<br>NEGOTIATED FARE<br>NEGOTIATED FARE<br>NEGOTIATED FARE<br>NEGOTIATED FARE<br>NEGOTIATED FARE                    | Economy Real<br>Economy Standard<br>Economy Standard<br>Economy Nei<br>Economy N<br>Economy Standard<br>Brand Id<br>Economy Flesi<br>Economy Flesi<br>Economy Flesi                 | E125GR<br>W145GRD<br>E125GR<br>Q155GR<br>W145GRD<br>Fare Basis<br>E125GR<br>E125GR<br>E125GR                                                                  | Departure<br>Bick Apr 22 16:00<br>SIN Apr 22 16:00<br>SIN Apr 22 16:00<br>SIN Apr 22 16:00<br>SIN Apr 22 18:30<br>Departure<br>Bick Apr 27 21:15<br>Bick Apr 27 21:15                                                       | Bit A par 22 0833<br>Bit A par 22 1725<br>Bit C A par 22 1725<br>Bit C A par 22 1725<br>Bit A par 22 1725<br>Bit A par 22 2000<br>Antival<br>SiN Apr 28 0025<br>SiN Apr 27 2330                                                                                               | -<br>-<br>-<br>-<br>-<br>-<br>-<br>-<br>-<br>-<br>-           | 0223<br>0225<br>0225<br>0225<br>0223<br>0230<br>Sort by: Du                                                                                                    | v<br>ration ∨                                  |
| Sc070<br>SQ976<br>SQ976<br>SQ976<br>SQ976<br>SQ976<br>SQ976<br>SQ978<br>SQ978<br>SQ978<br>SQ981<br>SQ981<br>SQ983<br>SQ983<br>SQ983                                                                                                    | -<br>-<br>-<br>-<br>-<br>-<br>-<br>-<br>-<br>-<br>-<br>-<br>-<br>-<br>-<br>-<br>-<br>-<br>-                 | ECO<br>ECO<br>ECO<br>ECO<br>ECO<br>ECO<br>Cabin Class<br>ECO<br>ECO<br>ECO | E<br>W<br>W<br>G<br>Q<br>W<br>Class<br>E<br>E<br>E           | NEGOTIATED FARE<br>NEGOTIATED FARE<br>NEGOTIATED FARE<br>NEGOTIATED FARE<br>NEGOTIATED FARE<br>NEGOTIATED FARE<br>NEGOTIATED FARE<br>NEGOTIATED FARE<br>NEGOTIATED FARE                    | Economy Real<br>Economy Sandard<br>Economy Sandard<br>Economy Real<br>Economy Real<br>Economy Real<br>Economy Real<br>Economy Real<br>Economy Real<br>Economy Real                  | E12SGR<br>W14SGRD<br>E12SGR<br>Q15SGR<br>W14SGRD<br>Fare Basis<br>E12SGR<br>E12SGR<br>E12SGR<br>E12SGR                                                        | Birk Apr 22 16:00<br>Sirk Apr 22 16:00<br>Sirk Apr 22 16:00<br>Sirk Apr 22 16:00<br>Sirk Apr 22 16:00<br>Sirk Apr 22 16:00<br>Sirk Apr 22 18:30<br>Departure<br>Bick Apr 27 21:15<br>Bick Apr 27 20:10<br>Bick Apr 27 20:10 | Bit A pit 22 033<br>Bit A pit 22 1725<br>Bit A pit 22 1725<br>Bit A pit 22 0835<br>Bit A pit 22 0835<br>Bit A pit 22 0835<br>Bit A pit 22 0300<br>Sit A pit 22 0300<br>Sit A pit 27 0305                                                                                      | -<br>-<br>-<br>-<br>-<br>-<br>-<br>-<br>-<br>-<br>-<br>-<br>- | 02:25<br>02:25<br>02:25<br>02:25<br>02:25<br>02:30<br>Sort by: Duration<br>02:10<br>02:20<br>02:25                                                                                                    | v<br>ration v                                  |
| SQ970<br>SQ976<br>SQ976<br>SQ976<br>SQ976<br>SQ976<br>SQ976<br>SQ976<br>SQ976<br>SQ976<br>SQ976<br>SQ976<br>SQ976<br>SQ976<br>SQ976<br>SQ973<br>SQ981<br>SQ983<br>SQ973                                                                                                    | -<br>-<br>-<br>-<br>-<br>-<br>-<br>-<br>-<br>-<br>-<br>-                                                    | ECO<br>ECO<br>ECO<br>ECO<br>ECO<br>ECO<br>ECO<br>ECO<br>ECO<br>ECO         | E<br>W<br>W<br>Q<br>Q<br>W<br>Class<br>E<br>E<br>E<br>E      | NEGOTIATED FARE<br>NEGOTIATED FARE<br>NEGOTIATED FARE<br>NEGOTIATED FARE<br>NEGOTIATED FARE<br>NEGOTIATED FARE<br>NEGOTIATED FARE<br>NEGOTIATED FARE<br>NEGOTIATED FARE                    | Economy Fleei<br>Economy Standard<br>Economy Fleei<br>Economy Me<br>Economy Standard<br>Brand Id<br>Economy Fleei<br>Economy Fleei<br>Economy Fleei<br>Economy Fleei                | E125GR<br>W145GRD<br>U145GRD<br>E125GR<br>Q155GR<br>W145GRD<br>Fare Basis<br>E125GR<br>E125GR<br>E125GR<br>E125GR                                             | Departure BKK Apr 22 16:00 SIN Apr 22 16:00 SIN Apr 22 16:00 SIN Apr 22 16:00 SIN Apr 22 16:00 SIN Apr 22 16:00 SIN Apr 22 18:30 Departure BKK Apr 27 21:15 BKK Apr 27 20:10 BKK Apr 27 09:40                               | Bisk Apr 22 0833<br>Bisk Apr 22 1725<br>Bisk Apr 22 1725<br>Bisk Apr 22 1725<br>Bisk Apr 22 1725<br>Bisk Apr 22 1725<br>Bisk Apr 22 1725<br>Bisk Apr 22 2000                                                                                                    | -<br>-<br>-<br>-<br>-<br>-<br>-<br>-<br>-<br>-<br>-           | 0225<br>0225<br>0225<br>0225<br>0230<br>0230<br>Sort by: Du<br>Duration ^<br>02:10<br>02:20<br>02:25                                                                                                    | v<br>ration v                                  |
| SG970<br>SG976<br>SG976<br>SG976<br>SG976<br>SG976<br>SG978<br>bound Flights<br>K-> SIN<br>Flight Number<br>SG981<br>SG981<br>SG983<br>SG973<br>e Breakdown: •                                                                                                    | Cperated by                                                                                                 | ECO<br>ECO<br>ECO<br>ECO<br>ECO<br>ECO<br>ECO<br>ECO<br>ECO<br>ECO         | E<br>W<br>W<br>E<br>Q<br>W<br>W<br>Class<br>E<br>E<br>E      | NEGOTIATE FARE<br>NEGOTIATE FARE<br>NEGOTIATE FARE<br>NEGOTIATE FARE<br>NEGOTIATE FARE<br>NEGOTIATE FARE<br>NEGOTIATE FARE<br>NEGOTIATE FARE                                               | Economy Field<br>Economy Standard<br>Economy Standard<br>Economy Field<br>Economy Reid<br>Economy Reid<br>Economy Field<br>Economy Field<br>Economy Field<br>Economy Field          | E125GR<br>WH4SGRD<br>WH4SGRD<br>E125GR<br>Q155GR<br>W14SGRD<br>Fare Basis<br>E125GR<br>E125GR<br>E125GR<br>E125GR                                             | Sin A pr 22 16:00<br>Sin A pr 22 16:00<br>Sin A pr 22 16:00<br>Sin A pr 22 16:00<br>Sin A pr 22 16:00<br>Sin A pr 22 16:30<br>Sin A pr 22 16:30<br>BKC A pr 27 21:15<br>BKC A pr 27 20:10<br>BKC A pr 27 09:40              | Bit A pir 22 083<br>Bit A pir 22 1725<br>Bit A pir 22 1725<br>Bit A pir 22 1725<br>Bit A pir 22 1725<br>Bit A pir 22 1725<br>Bit A pir 22 1725<br>Bit A pir 22 1725<br>Bit A pir 22 000<br>Arrival<br>Sit A pir 22 000<br>Sit A pir 27 1305                                   | -<br>-<br>-<br>-<br>-<br>-<br>-<br>-<br>-<br>-<br>-<br>-      | 02:25<br>02:25<br>02:25<br>02:25<br>02:23<br>02:30<br>Sort by: Duration<br>02:10<br>02:20<br>02:25                                                                                                    | v v                                            |
| Subi0         Supro           Supro         Supro           Supro         Supro           Supro         Supro           Supro         Supro           Supro         Supro           Supro         Supro           Supro         Supro           Supro         Supro           Supro         Supro           Supro         Supro           Supro         Supro           Supro         Supro           Supro         Supro           Supro         Supro           a         Breakdown: ①           n                                                                                                    | Cperated by                                                                                                 | ECO<br>ECO<br>ECO<br>ECO<br>ECO<br>ECO<br>ECO<br>ECO<br>ECO<br>ECO         | E<br>W<br>W<br>E<br>Q<br>W<br>M<br>Class<br>E<br>E<br>E<br>E | NEGOTIATED FARE<br>NEGOTIATED FARE<br>NEGOTIATED FARE<br>NEGOTIATED FARE<br>NEGOTIATED FARE<br>NEGOTIATED FARE<br>NEGOTIATED FARE<br>NEGOTIATED FARE<br>NEGOTIATED FARE<br>NEGOTIATED FARE | Economy Fleei<br>Economy Sandard<br>Economy Sandard<br>Economy Rei<br>Economy QN<br>Economy Sandard<br>Brand Id<br>Economy Fleei<br>Economy Fleei<br>Economy Fleei                  | E125GR<br>W145GRD<br>E125GR<br>O155GR<br>W145GRD<br>T55GR<br>Fare Basis<br>E125GR<br>E125GR<br>E125GR<br>E125GR                                               | Departure<br>BKK Apr 27 1600<br>SIN Apr 22 1600<br>SIN Apr 22 1600<br>SIN Apr 22 1600<br>SIN Apr 22 1600<br>SIN Apr 22 1630<br>BKK Apr 27 2115<br>BKK Apr 27 2010<br>BKK Apr 27 00:40                                       | Bit A pir 22 0835<br>Bit A pir 22 1725<br>Bit A pir 22 1725<br>Bit A pir 22 1725<br>Bit A pir 22 1725<br>Bit A pir 22 1725<br>Bit A pir 22 1725<br>Bit A pir 22 1725<br>Bit A pir 22 1725<br>Bit A pir 22 1725<br>Sit A pir 22 1725<br>Sit A pir 22 1725<br>Sit A pir 22 1725 | -<br>-<br>-<br>-<br>-<br>-<br>-<br>-<br>-<br>-<br>-<br>-      | 02:25<br>02:25<br>02:25<br>02:25<br>02:25<br>02:30<br>Sort by: Du<br>Duration<br>02:10<br>02:20<br>02:25                                                                                                    | v v                                            |
| Su2F0<br>S0370<br>S0376<br>S0376<br>S0376<br>S0376<br>S0378<br>S0378<br>S0378<br>S0378<br>S0378<br>S0378<br>S0378<br>S0378<br>S0378<br>S0378<br>S0378<br>S0378<br>S0383<br>S0373<br>S0383<br>S0373<br>S0383<br>S0373<br>S0383<br>S0373<br>S0383<br>S0373<br>S0383<br>S0373<br>S0383<br>S0373<br>S0383<br>S0375<br>S0376<br>S0376<br>S0378<br>S0376<br>S0378<br>S0378 | Operated by     -     -     -     -     -     -     -     -     -     -     -     -     -     -     -     - | ECO<br>ECO<br>ECO<br>ECO<br>ECO<br>ECO<br>ECO<br>ECO<br>ECO<br>ECO         | E<br>W<br>W<br>E<br>Q<br>W<br>Class<br>E<br>E<br>E<br>E      | NEGOTIATED FARE<br>NEGOTIATED FARE<br>NEGOTIATED FARE<br>NEGOTIATED FARE<br>NEGOTIATED FARE<br>NEGOTIATED FARE<br>NEGOTIATED FARE<br>NEGOTIATED FARE<br>NEGOTIATED FARE<br>NEGOTIATED FARE | Economy Fleei<br>Economy Standard<br>Economy Reid<br>Economy Rol<br>Economy Standard<br>Brand Id<br>Economy Standard<br>Brand Id<br>Economy Fleei<br>Economy Fleei<br>Economy Fleei | E125GR<br>W145GRD<br>E125GR<br>G155GR<br>W145GRD<br>Fare Basis<br>E125GR<br>E125GR<br>E125GR<br>E125GR<br>E125GR<br>E125GR<br>E125GR                          | Departure<br>BKK Apr 22 16:00<br>SIN Apr 22 16:00<br>SIN Apr 22 16:00<br>SIN Apr 22 16:00<br>SIN Apr 22 16:30<br>BKK Apr 27 15:5<br>BKK Apr 27 21:15<br>BKK Apr 27 09:40                                                    | Bit A pir 22 0835<br>Bit A pir 22 1725<br>Bit A pir 22 1725<br>Bit A pir 22 1725<br>Bit A pir 22 1725<br>Bit A pir 22 1725<br>Bit A pir 22 1725<br>Bit A pir 22 1725<br>Bit A pir 22 1725<br>Bit A pir 22 1725<br>Sit A pir 22 1725<br>Sit A pir 22 1725                      |                                                               | 02:23<br>02:25<br>02:25<br>02:25<br>02:30<br>Sort by: Du<br>Duration<br>02:10<br>02:20<br>02:25<br>02:30                                                                                                    | ration ×                                       |
| S.G370<br>SG976<br>SG976<br>SG976<br>SG976<br>SG976<br>SG9778<br>SG978<br>SG978<br>SG978<br>C-> SIN<br>Flight Number<br>SG981<br>SG983<br>SG973<br>at Breakdown: •                                                                                                    | Cperated by                                                                                                 | ECO<br>ECO<br>ECO<br>ECO<br>ECO<br>ECO<br>ECO<br>ECO<br>ECO<br>ECO         | е<br>₩<br>₩<br>€<br>Q<br>Q<br>₩<br>₩                         | NIGOTIATED FARE<br>NIGOTIATED FARE<br>NIGOTIATED FARE<br>NIGOTIATED FARE<br>NIGOTIATED FARE<br>NIGOTIATED FARE<br>NIGOTIATED FARE<br>NIGOTIATED FARE<br>Child<br>-<br>-                    | Economy Field<br>Economy Sandard<br>Economy Sandard<br>Economy Fiel<br>Economy Standard<br>Brand Id<br>Economy Fiel<br>Economy Fiel<br>Economy Fiel                                 | E125GR<br>W145GRD<br>E125GR<br>G135GR<br>W145GRD<br>Fare Basis<br>E125GR<br>E125GR<br>E125GR<br>E125GR<br>E125GR<br>E125GR                                    | Departure<br>BKK Apr 27 16:00<br>SIN Apr 22 16:00<br>SIN Apr 22 16:00<br>SIN Apr 22 16:00<br>SIN Apr 22 16:30<br>SIN Apr 22 16:30<br>BKK Apr 27 21:15<br>BKK Apr 27 20:10<br>BKK Apr 27 09:40                               | Bit A pir 22 0835<br>Bit A pir 22 1725<br>Bit A pir 22 1725<br>Bit A pir 22 1725<br>Bit A pir 22 1725<br>Bit A pir 22 1725<br>Bit A pir 22 20:00<br>Arrival<br>Sit A pir 22 20:00<br>Sit A pir 22 300<br>Sit A pir 27 33:00<br>Sit A pir 27 13:05                             |                                                               | 02:25<br>02:25<br>02:25<br>02:25<br>02:25<br>02:23<br>02:30<br>Sort by: Du<br>Duration<br>02:10<br>02:25<br>02:25<br>02<br>02:25<br>02<br>02:25<br>02<br>02<br>02<br>02<br>02<br>02<br>02<br>02<br>02<br>02<br>02<br>0<br>02<br>0<br>0<br>0<br>0<br>0<br>0<br>0<br>0<br>0<br>0<br>0<br>0<br>0<br>0<br>0<br>0<br>0<br>0<br>0 | v<br>ration v                                  |
| Subrio<br>Soprio<br>Soprio<br>S                                                                                                    | Coperated by                                                                                                | ECO<br>ECO<br>ECO<br>ECO<br>ECO<br>ECO<br>ECO<br>ECO<br>ECO<br>ECO         | E<br>W<br>W<br>E<br>Q<br>Q<br>W<br>Class<br>E<br>E<br>E<br>E | REGOTIATED FARE NEGOTIATED FARE NEGOTIATED FARE NEGOTIATED FARE NEGOTIATED FARE NEGOTIATED FARE NEGOTIATED FARE NEGOTIATED FARE NEGOTIATED FARE NEGOTIATED FARE Child                      | Economy Flexi<br>Economy Standard<br>Economy Plexi<br>Economy Na<br>Economy Standard<br>Brand Id<br>Economy Flexi<br>Economy Flexi<br>Economy Flexi<br>Economy Flexi                | E125GR<br>W145GRD<br>E125GR<br>Q115GR<br>W145GRD<br>Fare Basis<br>E125GR<br>E125GR<br>E125GR<br>E125GR<br>E125GR<br>E125GR<br>E125GR<br>E125GR<br>-<br>-<br>- | Departure<br>BKK Apr 22 16:00<br>SIN Apr 22 16:00<br>SIN Apr 22 16:00<br>SIN Apr 22 16:00<br>SIN Apr 22 16:00<br>SIN Apr 22 16:00<br>SIN Apr 22 18:30<br>Departure<br>BKK Apr 27 21:15<br>BKK Apr 27 09:40                  | Bitk Apr 22 1725<br>BitK Apr 22 1725<br>BitK Apr 22 1725<br>BitK Apr 22 1725<br>BitK Apr 22 1725<br>BitK Apr 22 1725<br>BitK Apr 22 1725<br>BitK Apr 22 2000                                                                                                    |                                                               | 02:25<br>02:25<br>02:25<br>02:25<br>02:25<br>02:30<br>Sort by: Du<br>Duration<br>02:10<br>02:20<br>02:25<br>02:20<br>02:25<br>02:20<br>02:25<br>02:20<br>02:25<br>02:20<br>02:25<br>02:30<br>02:25<br>02:30<br>02:25<br>02:30<br>02:25<br>02:30<br>02:25<br>02:30<br>02:25<br>02:30<br>02:25<br>02:30<br>02:25<br>02:30<br>02:25<br>02:30<br>02:25<br>02:30<br>02:25<br>02:30<br>02:25<br>02:30<br>02:30<br>00<br>02:30<br>00<br>02:30<br>00<br>00<br>00<br>00<br>00<br>00<br>00<br>00<br>00<br>00<br>00<br>00<br>0                                                                                                    | v<br>ration v<br>Fare Rules<br>Re-Shop<br>Back |

This example shows the flight selections in the "rolled down" display, the agent can modify the shopping criteria or flight selections by clicking on the header and making the appropriate changes.

- 1. Click on the "Fare Rules" button to display additional itinerary information and detailed rule information
- 2. To show the additional collection and penalty fees click on the "Re-shop" button

Note: The "Fare Rules" and "Reshop" buttons are displayed in both the "rolled-up" and "rolled-down" views.

Sabre Red 360 NDC Integration, 22.7 version

# The Fare Rules Display

The Fare Rules display provides a recap of the itinerary and shows information relating to changes, cancellations, baggage and mileage accrual.

| ed Flight Details                                                                                                    |                             |                           |                     |                          |                              |                            |                   |                    |                      |                      | - 0                | ×    |
|----------------------------------------------------------------------------------------------------|-----------------------------|---------------------------|---------------------|--------------------------|------------------------------|----------------------------|-------------------|--------------------|----------------------|----------------------|--------------------|------|
| sabre red                                                                                                    |                             |                           |                     |                          |                              |                            |                   |                    |                      |                      |                    |      |
| Flight Number<br>SQ970                                                                                                    | Operating Carrier<br>-      | Brand Id<br>Economy Flexi | Class<br>E          | Fare Basis<br>E12SGR     | Departure<br>SIN Apr 22 07:1 | Arrival<br>BKK Apr 22 08:3 | Duration<br>02:25 | Cabin Class<br>ECO | Aircraft Type<br>787 | Departure Termi<br>3 | Arrival Termi<br>- | inal |
| Flight Number<br>SQ983                                                                                                    | Operating Carrier           | Brand Id<br>Economy Flexi | Class<br>E          | Fare Basis<br>E12SGR     | Departure<br>BKK Apr 27 20:1 | Arrival<br>SIN Apr 27 23:3 | Duration<br>02:20 | Cabin Class<br>ECO | Aircraft Type<br>333 | Departure Termi<br>- | Arrival Termi<br>0 | inal |
| Rules: 2<br>Change/No Show<br>Cancellation Befor<br>Award Upgrades<br>Ticket Sequence<br>Currency Convers<br>Cancellation/No S<br>Disclaimer | with payment<br>ion<br>Show | of SGD 70, subject to     | currency conversion | and your bank's exchange | i ate.                       | 1                          |                   | 1                  |                      |                      |                    | 1    |
| Checked Baggage<br>Award Accrual<br>Mixed Fare Types                                                                                         | е<br>е                      |                           |                     |                          |                              |                            |                   |                    |                      |                      |                    |      |
|                                                                                                    |                             |                           |                     |                          |                              |                            |                   |                    |                      |                      |                    |      |
|                                                                                                    |                             |                           |                     |                          |                              |                            |                   |                    |                      |                      | 3 🖸                | lose |

- 1. The selected itinerary is recapped in the top panel
- 2. Rule information is displayed on the left-hand side, the agent can view the details of each item by clicking on it
- 3. To exit the rules display, click on the "Close" button

## The Second Reshop Response

©2022 All rights rese

The amount due is verified and the agent is prompted to confirm they wish to complete the exchange, click on the "Yes" button to proceed to the payment page, or "No" to exit.

| 📧 Singapore Airlines Booking Re-shop                                                                                        | $\times$  |                               |
|----------------------------------------------------------------------------------------------------|-----------|-------------------------------|
| sabre red                                                                                                    |           |                               |
| Total additional collection including change fees: IDR 2,780,000<br>Do you want to confirm the changes to the booking?      |           |                               |
| Yes No                                                                                                    |           |                               |
|                                                                                                    |           |                               |
| Sabre Red 360 NDC Integration, 22.7 version                                                                                 |           | Page                          |
| Sabre Red 360 NDC Integration, 22.7 version<br>Sabre, Sabre Red Workspace and Sabre Red 360 are trademarks and/or service m | arks of a | Page<br>In affiliate of Sabre |

Page | 65

# The Payment Display

The Payment page is displayed, the form of payment defaults to that used in the original order.

| Order Reshop                         |                     |                          |              | ×                         |
|--------------------------------------|---------------------|--------------------------|--------------|---------------------------|
| sabre red                            |                     |                          |              |                           |
| Name Of Payer<br>Last Name SI        | ERRA                | Firs                     | t Name SAMMY |                           |
| Amount payable<br>Total payable amou | int : IDR 2,780,000 |                          |              |                           |
| Mode of payment<br>Card  Cash        | 1                   |                          |              |                           |
| Address                              |                     |                          |              |                           |
|                                      | City Name           |                          |              | ~                         |
| Card Details                         |                     |                          |              |                           |
|                                      | *Card               | Number <sup>sa</sup> Exp |              |                           |
| American Express                     |                     | Mo                       | nth 🗸Year    |                           |
|                                      |                     |                          |              |                           |
|                                      |                     |                          | 2 🗆          | <u>O</u> K <u>C</u> ancel |

- 1. Select the form of payment and complete all of the details for credit card payments
- 2. Click on the "OK" button

Note:

• Even if there is no additional collecion, the payment field is required in the request.

After modifying the booking and exchanging the tickets the application returns the Booking update successful display, click on the "OK" button to close the application.

| red Booking update successful                     | × |
|---------------------------------------------------|---|
| sabre red                                         |   |
| Singapore Airlines PNR : 5YQ39P                   |   |
| Sabre PNR : KEFGZO                                |   |
|                                                   |   |
|                                                   |   |
| Please <u>Click here</u> for detailed Sabre logs. |   |
| Ok                                                |   |

Sabre Red 360 NDC Integration, 22.7 version

#### The PNR is updated to reflect the changes:

1.1SIERRA/SAMMY 1 SQ 970E 22APR Q SINBKK HK1 710A 835A /NDSQ\*5YQ39P/SQ 5YQ39P 2 SQ 983E 27APR T BKKSIN HK1 810P 1130P /NDSQ\*5YQ39P/SQ 5YQ39P TKT/TIME LIMIT 1.T-10FEB-F9Q8\*AKP PHONES 1.JKT34344334 PASSENGER DETAIL FIELD EXISTS - USE PD TO DISPLAY ACCOUNTING DATA 1. SQ¥2433217112/ 0/IDR 4601000/ 951900/ONE/CA 1.1SI ERRA S/1/F/E RECEIVED FROM - ORDER EXISTS - SABRE ORDER ID 1SXXXC1T4FSKQ F9Q8.F9Q8\*AKP 1212/09FEB21 KEFGZO H

Note that only the flight information is updated, no new ticketing or accounting lines are added to the PNR.

# Display The Order To Review The Changes

Restart the application to view the updated order.

| vorites Tools        | s - Community - Adm | in •      |           |                             |            |                     |                       |                  |               |                   | sab        |
|----------------------|---------------------|-----------|-----------|-----------------------------|------------|---------------------|-----------------------|------------------|---------------|-------------------|------------|
|                      | s community Adm     |           |           |                             |            |                     |                       |                  |               |                   |            |
| re Q Sabre NDC Sear  | ch and Book 😫       |           |           |                             |            |                     |                       |                  |               |                   | RE         |
| h and Book Modify B  | Booking             |           |           |                             |            |                     |                       |                  |               |                   | an e       |
| arch Order           |                     |           |           |                             |            |                     |                       |                  |               |                   |            |
| Carrier: Singapore A | Airlines            |           | ~         | *Airline Booking Reference: | 5YQ39P     |                     |                       |                  |               |                   | Search S   |
| ht(s) Information:   | 1                   |           |           |                             |            |                     |                       |                  |               |                   | 2 p        |
| ght Number           | Operating Carrier   | Brand Id  |           | BookCls                     | Fare Basis | Departure           | Arrival               | Stops            |               | Duration          | ∎ p        |
| 970                  |                     | -         |           | E                           | E12SGRPO   | SIN Apr 22 07:10    | BKK Apr 22 08:35      |                  |               | 02:25             | a 🖉 🖉      |
| 983                  | -                   |           |           | E                           | E12SGRPO   | BKK Apr 27 08:10    | SIN Apr 27 11:30      |                  |               | 02:20             | P          |
|                      |                     |           |           |                             |            |                     |                       |                  |               |                   | D L L      |
|                      |                     |           |           |                             |            |                     |                       |                  |               |                   | Details    |
| enger Information:   |                     |           |           |                             |            |                     |                       |                  |               |                   |            |
| X Type               | Date Of Birth       | Gender T  | itle      | First Name                  | Last Name  | Frequent Flyer Card | Frequent Flyer Number | Personal Contact | Email Address | Emergency Contact | B          |
|                      |                     |           |           | SAMMY                       | SIERRA     | -                   | -                     | 34344334         |               |                   | <b>*</b> A |
| king Details         |                     |           |           |                             |            |                     |                       |                  |               |                   |            |
| der Status:          | Form of payment:    | Ticket Nu | imber(s): | Date Of Issue:              |            | Ticket Time Limit:  | Base cost:            | Total taxes:     | Age           | t commission:     |            |
| nfirmed              | CASH                | 2 6182433 | 236010    | 16 FEB 2021                 |            |                     | 3 IDR 7,380,000       | 4 IDR 951,900    |               | <b>A A</b>        |            |
|                      |                     |           |           |                             |            |                     |                       |                  |               |                   |            |
|                      |                     |           |           |                             |            |                     |                       |                  |               |                   |            |
|                      |                     |           |           |                             |            |                     |                       |                  |               |                   |            |

- 1. The updated flight information is displayed in the "Flight Information" panel
- 2. The new ticket number
- 3. The new fare
- 4. The recalculated total taxes
- 5. The "Cancel Booking" button
- 6. Click on the "Itinerary Receipt" button to display the passenger receipt

Sabre Red 360 NDC Integration, 22.7 version

Page | 67

Note that if the fare and routing do not change, Singapore Airlines may revalidate the existing ticket, this means the ticket will remain the same even though the reservation has been changed.

# Cancelling An Exchanged Order

After a booking has been changed and the ticket exchanged or updated the booking can be cancelled by clicking on the cancel button.

Launch the application, the order relating to the active PNR is displayed.

|                       | <ul> <li>Community Admi</li> </ul> | in              |                                           | _           |                     |                       |                  |                                 | sabre   |
|-----------------------|------------------------------------|-----------------|-------------------------------------------|-------------|---------------------|-----------------------|------------------|---------------------------------|---------|
| a O Sabra NDC Search  | and Book II                        |                 |                                           |             |                     |                       |                  |                                 | DED     |
| and Book Modify Bo    | oking                              |                 |                                           |             |                     |                       |                  |                                 | Q Sabe  |
| rch Order             |                                    |                 |                                           |             |                     |                       |                  |                                 | Sear    |
|                       |                                    |                 | 411. 0.11. 0.4                            | owere       |                     |                       |                  |                                 | Boo     |
| arrier: Singapore Air | lines                              |                 | <ul> <li>Anine Booking Neterer</li> </ul> | ice: bWIGb5 |                     |                       |                  |                                 | Search  |
| it(s) Information:    |                                    |                 |                                           |             |                     |                       |                  |                                 |         |
| ht Number             | Operating Carrier                  | Brand Id        | BookCls                                   | Fare Basis  | Departure           | Arrival               | Stops            | Duration                        |         |
| 5050                  | SILKAIR                            |                 | W                                         | W14SGR      | SIN Apr 28 07:00    | HKT Apr 28 07:45      |                  | 01:45                           |         |
| 5053                  | SILKAIR                            |                 | W                                         | W14SGR      | HKT May 05 02:55    | SIN May 05 05:40      |                  | 01:45                           |         |
|                       |                                    |                 |                                           |             |                     |                       |                  |                                 | Details |
| enger Information:    |                                    |                 |                                           |             |                     |                       |                  |                                 |         |
| (Туре                 | Date Of Birth                      | Gender Title    | First Name                                | Last Name   | Frequent Flyer Card | Frequent Flyer Number | Personal Contact | Email Address Emergency Contact |         |
| 1                     |                                    |                 | MILO                                      | MIKE        |                     |                       | 32423234         | HARDACCEPT@SQTESTEM             |         |
| king Details          |                                    |                 |                                           |             |                     |                       |                  |                                 |         |
| der Status:           | Form of payment:                   | Ticket Numb     | er(s): Date Of Iss                        | ue:         | Ticket Time Limit:  | Base cost:            | Total taxes:     | Agent commission:               |         |
| nfirmed               | AX 30000000000                     | 0007 6182433217 | 568 10 FEB 202                            | 1           |                     | SGD 267.00            | SGD 90.60        |                                 |         |
|                       |                                    |                 |                                           |             |                     |                       |                  |                                 |         |
|                       |                                    |                 |                                           |             |                     |                       |                  |                                 |         |
|                       |                                    |                 |                                           |             |                     |                       |                  |                                 |         |
|                       |                                    |                 |                                           |             |                     |                       |                  |                                 |         |
|                       |                                    |                 |                                           |             |                     |                       |                  |                                 |         |
|                       |                                    |                 |                                           |             |                     |                       |                  |                                 |         |
|                       |                                    |                 |                                           |             |                     |                       |                  |                                 |         |
|                       |                                    |                 |                                           |             |                     |                       |                  |                                 |         |
|                       |                                    |                 |                                           |             |                     |                       |                  |                                 |         |
|                       |                                    |                 |                                           |             |                     |                       |                  |                                 |         |
|                       |                                    |                 |                                           |             |                     |                       |                  |                                 |         |
|                       |                                    |                 |                                           |             |                     |                       |                  |                                 |         |
|                       |                                    |                 |                                           |             |                     |                       |                  |                                 |         |
|                       |                                    |                 |                                           |             |                     |                       |                  |                                 |         |
|                       |                                    |                 |                                           |             |                     |                       |                  |                                 |         |
|                       |                                    |                 |                                           |             |                     |                       |                  |                                 |         |

1. Click on the Cancel Booking button, the application will check for cancellation penalties and display the total refundable amount.

Sabre Red 360 NDC Integration, 22.7 version

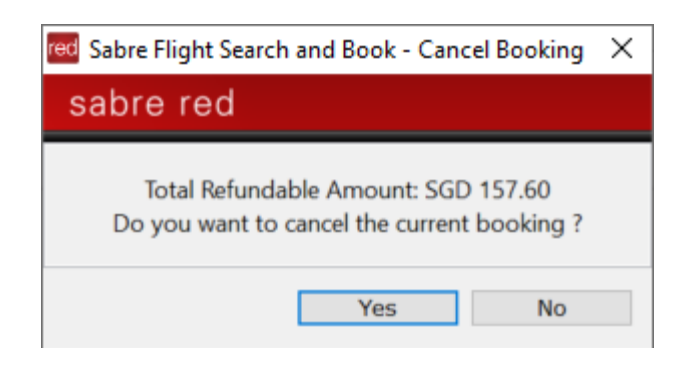

To confirm the cancellation, click on the "Yes" button, the order will be cancelled and the "Booking cancellation successful" confirmation message is displayed.

| ed Booking cancellation successful                | $\times$ |
|---------------------------------------------------|----------|
| sabre red                                         |          |
| Singapore Airlines PNR : 6WIG6S                   |          |
| Sabre PNR : RIWLCJ                                |          |
|                                                   |          |
|                                                   |          |
| Please <u>Click here</u> for detailed Sabre logs. |          |
| Ok                                                |          |

The carrier refunds any amount due to the original form of payment and the NDC segments are removed from the PNR.

| RIWLCJ                                                      |
|-------------------------------------------------------------|
| 1.1MIKE/MILO                                                |
| NO ITIN                                                     |
| TKT/TIME LIMIT                                              |
| 1.T-04FEB-5607*ABE                                          |
| 2.OR 6182433202208-XX MIKE/M 5607*ABE 0000/04FEB            |
| PHONES                                                      |
| 1.SIN32423234                                               |
| PASSENGER EMAIL DATA EXISTS *PE TO DISPLAY ALL              |
| ACCOUNTING DATA                                             |
| 1. SQ¥2433202208/ 0.00/SGD 100.00/ 90.50/ONE/CCAXXXXX       |
| XXXXXXX0007 1.1MIKE M/1/F/E                                 |
| RECEIVED FROM - ORDER EXISTS - SABRE ORDER ID 1SXXXCVOBF303 |
| 5607.5607*ABE 0844/04FEB21 RIWLCJ H                         |

Sabre Red 360 NDC Integration, 22.7 version

# Incremental features list

## Release 21.6

• Pre-population of Frequent Flyer Number from PNR into Create Order

### Release 21.7

 Enablement of warning messages in NDC Cancel-Void and Cancel-Refund workflow to provide user carrier messages (i.e., United Airlines residual amount)

### Release 21.9

- Enablement of warning messages in TICKETING Graphical PNR view
- Adjustment in Create Order step Traveler Name for Frequent Flyer Number as an optional element

#### Release 21.10

Pre-population of multiple email addresses present in PNR session into Create Order screen

### Release 21.11

 3DS secure payments – fulfillment transactions performed by Sabre Red users are processed as a "card not present" (Mail Order, Telephone Order).

### Release 21.12

• Voluntary Exchanges workflow

## Release 22.1

 Frequent Flyer qualifier available in Shop as well as Price step – capability which enables suppliers to personalize offers returned.

#### Release 22.2

- Enablement of NDC workflows to all Sabre Red 360 users. Agencies which have NDC content enabled, can take an advantage of following Sabre Red 360 workflows with no need for additional Sabre Red 360 roles assigned:
  - Create Reservation (Shop > Price > Book Air)
  - Display Reservation
  - Update Passenger Details
  - Cancel Reservation pre-fulfillment (Display Reservation > Cancel Reservation)
  - Fulfill Reservation (Display Reservation > Fulfill Reservation)
  - Cancel Reservation post-fulfillment (Display Reservation > Cancel-Void or Cancel-Refund)
- <u>Display of Baggage Allowance for created Order (Graphical PNR QUOTES)</u>

## Release 22.3

Sabre Red 360 NDC Integration, 22.7 version

- Seat Ancillary workflow accessible from Sabre Red 360 Trip Summary and Graphical PNR ITINERARY sections an enhancement to earlier versions where Seat Ancillary workflow was available from Graphical PNR QUOTES section only
- Commercial Name for Seat Order Item displayed in Graphical PNR Quotes section.
- Voluntary Exchange workflow enhanced Exchange Summary screen offering more details: Baggage Allowance, Taxes as well as Fare Description widgets
- NDC workflows translated into Sabre Red 360 supported languages.

#### Release 22.4

- Order Create confirmation display showing warnings an enhancement which gives agent more information about any additional details to be aware of.
- Ticketing Time Limit displayed in PCC city time Offer Price, Order Create Confirmation and Order Item in Graphical PNR (QUTOES tab).
   City code is obtained from current Pseudo City Code. This capability works for suppliers that return Ticketing Time Limit in Coordinated Universal Time (UTC)

### Release 22.5

<u>Contact Information – capability which allows agent to include traveler contact details at Order Create. Contact Information is used by suppliers for notification purposes (i.e. flight schedule changes, reminders for traveler)</u>

#### Release 22.6

- Create Order removal (cleanup) of input fields for unsupported data elements. Only data elements which are supported by NDC bookings are available on Create Order screen.
- Create Order at least one contact (Email, Phone or Contact Information) must be associated with traveler. In an event contact in PNR is traveler associated – association will be automatically prepopulated.
- Create Order additional validation introduced when providing Secure Flight Passenger Data user must provide both data elements (Date of Birth & Gender)

#### Release 22.7

Offer Price – expansion and support for 8-digit BIN (Bank Identification Number) when using Re-Price with Form
of Payment.

Sabre Red 360 NDC Integration, 22.7 version

# Archive

Following section provides description of capabilities as well as limitations for airlines which offer NDC content via Sabre Red 360.

## American Airlines (Certification)

- Shopping
  - Shop with Frequent Flyer No
  - Corporate Identifiers (Account Code) Yes
- Re-price
  - Price with Frequent Flyer No
  - Price with Form of Payment (Form of Payment Fees) No
- Following data elements can be added at Order Create:
  - Passenger Advanced Passenger Information (APIS Passport) Yes
  - Passenger Secure Flight Passenger Data (Date of Birth & Gender) Yes
  - Frequent Flyer Yes
  - Phone number Yes
  - o Email address Yes
  - o Client ID Yes
- Order modifications that are/are not supported:
  - Add Passenger Advanced Passenger Information (APIS Passport) Yes
  - Add Passenger Secure Flight Passenger Data No
  - Phone Add/Delete Yes
  - Email Add/Delete Yes
  - Frequent Flyer Add/Delete Yes
  - Client ID No
- Fulfillment with Forms of Payment:
  - o Cash
  - Credit Card
  - Seat Ancillary can be fulfilled with Credit Card only
  - Cancel (Void & Refund)
    - Cancel Void as well as Cancel Refund are supported
- Voluntary Exchanges
  - o Workflow available in Certification (testing) environment only
- Air Extras (Ancillaries)
  - Seat Ancillary Yes
    - Seat Ancillary needs to be fulfilled within 4h
- Ticketing Time Limit
  - o Offer Price Yes
  - Created Order Yes
- Form of Payment Fees (OB Fees)
  - o Do not apply to this airline
- Other:

Sabre Red 360 NDC Integration, 22.7 version

Page | 72
Secure Flight or Passport Information need to be provided prior Order Fulfillment. User can
add Secure Flight or Passport Information at Create Order, alternatively can add Passport
Information after Order was created. It is not currently supported to include Secure Flight
data (Date of Birth & Gender) after Order was created

#### Avianca

- Shopping
  - Corporate Identifiers Yes (Account Code)
- Re-price
  - $\circ$  Price with Frequent Flyer status No
  - Price with Form of Payment No
- Following data elements can be added at Order Create:
  - Passenger Advanced Passenger Information (APIS Passport) Yes
  - Passenger Secure Flight Passenger Data (Date of Birth & Gender) Yes
  - Frequent Flyer Yes
  - Phone number Yes
  - Email address Yes
  - Client ID No
- Order modifications that are/are not supported:
  - Add Passenger Advanced Passenger Information (APIS Passport) No
  - Add Passenger Secure Flight Passenger Data No
  - Phone Add/Delete No
  - o Email Add/Delete No
  - Frequent Flyer Add/Delete No
- Fulfillment with Forms of Payment:
  - o Cash
  - o Credit Card (not supported in following Points of Sale Mexico, Ecuador)
  - Cancel (Void & Refund)
    - Cancel Void is supported
    - o Cancel Refund is not supported
- Air Extras (Ancillaries)
  - Seat Ancillary No
- Ticketing Time Limit
  - Offer Price Yes
  - $\circ$  Created Order Yes
- Form of Payment Fees (OB Fees)
  - Do not apply to this airline

#### Finnair (Certification)

- Shopping
  - Corporate Identifiers Yes (Account Code)
  - Shop with Frequent Flyer No
- Re-price
  - Price with Frequent Flyer status No
  - Price with Form of Payment Yes
- Following data elements can be added at Order Create:
  - $\circ$  Passenger Advanced Passenger Information (APIS Passport) Yes

Sabre Red 360 NDC Integration, 22.7 version

Page | 73

- Passenger Secure Flight Passenger Data (Date of Birth & Gender) Yes
- Frequent Flyer Yes
- Phone number Yes
- Email address Yes
- Client ID Yes
- Order modifications that are/are not supported:
  - Add Passenger Advanced Passenger Information (APIS Passport) No
  - Add Passenger Secure Flight Passenger Data No
  - Phone Add/Delete No
  - Email Add/Delete No
  - Frequent Flyer Add/Delete No
- Fulfillment with Forms of Payment:
  - o Cash
  - Credit Card
- Cancel (Void & Refund)
  - Cancel Void as well as Cancel Refund are supported
- Air Extras (Ancillaries)
  - Seat Ancillary No
- Ticketing Time Limit
  - Offer Price Yes
  - $\circ$  Created Order Yes
  - Form of Payment Fees (OB Fees)
    - Fees are applicable based on itinerary commencement point.

### Qantas Airways

- Shopping
  - Corporate Identifiers (Account Code, QCI Qantas Corporate Identifier, ABN Australian Business Number)
  - Shop with Frequent Flyer Yes
- Re-price
  - Price with Frequent Flyer Yes
  - Price with Form of Payment (Form of Payment Fees) Yes
- Following data elements can be added at Order Create:
  - Passenger Advanced Passenger Information (APIS Passport) Yes
  - Passenger Secure Flight Passenger Data (Date of Birth & Gender) Yes
  - Frequent Flyer Yes
  - Phone number Yes
  - Email address Yes
  - Client ID Qantas Corporate Identifier can be provided in Shopping criteria Yes
- Order modifications that are/are not supported:
  - Add Passenger Advanced Passenger Information (APIS Passport) Yes
  - Add Passenger Secure Flight Passenger Data No
  - o Phone Add/Delete Yes
  - Email Add/Delete Yes
  - Frequent Flyer Add/Delete Yes
  - $\circ$  Client ID No

Sabre Red 360 NDC Integration, 22.7 version

Page | 74

- Fulfillment with Forms of Payment:
  - o Cash
  - o Credit Card
- Cancel (Void & Refund)
  - Cancel Void as well as Cancel Refund are supported
- Voluntary Exchanges
  - Supported
  - EMD document gets created when exchange concludes with residual amount as well as additional collection
  - Exchange of itinerary which has been previously exchanged is not supported by carrier
- Air Extras (Ancillaries)
  - Seat Ancillary Yes
    - Seat Status may be either HN or HD.
      - In case HN is returned after seat sell EMD document issuance may not be successful
- Ticketing Time Limit
  - Offer Price Yes
  - Created Order Yes
- Form of Payment Fees (OB Fees)
  - Form of Payment fees are supported
- Other:
  - Secure Flight Passenger Data (SFPD) or Passport Information need to be included for itineraries to/from/over United States. Otherwise, ticket issuance is refused. SFPD can be added at Order Create only.
  - Baggage Allowance is not provided in Shopping response. To get information about baggage allowance, agent needs to advance to next workflow step – Offer Price response

# Qatar Airways

- Shopping
  - Corporate Identifiers (Account Code)
  - Shop with Frequent Flyer No
- Re-price
  - Price with Frequent Flyer No
  - Price with Form of Payment (Form of Payment Fees) No
- Following data elements can be added at Order Create:
  - Passenger Advanced Passenger Information (APIS Passport) Yes
  - Passenger Secure Flight Passenger Data (Date of Birth & Gender) Yes
  - Frequent Flyer Yes
  - Phone number Yes
  - Email address Yes
  - Client ID No
- Order modifications that are/are not supported:
  - Add Passenger Advanced Passenger Information (APIS Passport) No
  - Add Passenger Secure Flight Passenger Data No
  - o Phone Add/Delete No
  - o Email Add/Delete No
  - Frequent Flyer Add/Delete No
    - Sabre Red 360 NDC Integration, 22.7 version

Page | 75

- Client ID No
- Fulfillment with Forms of Payment:
  - o Cash
  - Credit Card
- Cancel (Void & Refund)
  - Cancel Void as well as Cancel Refund are supported
- Voluntary Exchanges
  - Not supported
- Air Extras (Ancillaries)
  - Not supported
- Ticketing Time Limit
  - o Offer Price Yes
  - Created Order Yes
- Form of Payment Fees (OB Fees)
  - o Does not apply to this airline

## Singapore Airlines

- Shopping
  - Corporate Identifiers Yes (Account Code carrier's Corporate Access Code, i.e. SQXYZSQLL11)
  - Shop with Frequent Flyer No
- Re-price
  - Price with Frequent Flyer status No
  - Price with Form of Payment Yes (necessary to store Form of Payment to be used during fulfillment)
- Following data elements can be added at Order Create:
  - Passenger Advanced Passenger Information (APIS Passport) Yes
  - Passenger Secure Flight Passenger Data (Date of Birth & Gender) Yes
  - Frequent Flyer Yes
  - Phone number Yes
  - $\circ$  Email address Yes
  - Client ID Yes (Corporate Identifier)
  - Order modifications that are/are not supported:
    - Add Passenger Advanced Passenger Information (APIS Passport) No
    - Add Passenger Secure Flight Passenger Data No
    - Phone Add/Delete No
    - Email Add/Delete No
    - Frequent Flyer Add/Delete No
    - Client ID No (it needs to be provided at Order Create)
- Fulfillment with Forms of Payment:
  - o Cash
  - Credit Card
- Cancel (Void & Refund)
  - o Cancel Void as well as Cancel Refund are supported
- Air Extras (Ancillaries)
  - Seat Ancillary No

Sabre Red 360 NDC Integration, 22.7 version

Page | 76

- Ticketing Time Limit
  - Offer Price Yes
  - Created Order Yes
- Form of Payment Fees (OB Fees)
  - Form of Payment fees are supported.
    - Case 1 when Form of Payment is not provided explicitly at Pricing, then no fees are added by carrier. Order can be fulfilled either with Cash or Credit Card <u>for which</u> <u>OB Fees do not apply</u>.
    - Case 2 when Form of Payment Cash is provided at Pricing then no fees are added by carrier. Order can be fulfilled either with Cash or Credit Card <u>for which OB</u> <u>Fees do not apply</u>.
    - Case 3 when Form of Payment Credit Card is provided at Pricing then same Credit Card needs to be used during Fulfillment
- Other:
  - Secure Flight or Passport Information needs to be included for itineraries to/from/over United States. Otherwise, ticket issuance is refused.
    - These data elements need to be included at Order Create.
  - ERROR AT ISSUANCE TIME: TST EXPIRED OVERRIDE OR DELETE AND REPRICE This message can be observed during Ticket issuance when carrier's *Transitional Stored Ticket* is expired.

At such point Order can't be fulfilled, and to pay for service, user needs to cancel segments (from Trip Summary) and start new PNR with new Order.

Singapore Airlines Transitional Stored Ticket is configured by carrier and valid for 4 days.

- FORM OF PAYMENT FEES PER TICKET MAY APPLY. INCLUDE CREDIT CARD NUMBER IN PRICING REQUEST TO CONFIRM This message can be observed at Offer Price response. It is a reminder to re-price carrier's offer with Credit Card if one will be used during ticket issuance.
- Corporate Fares are supported.
   Providing Account Code (Corporate Access Code), user can request negotiated fares to be returned in Shopping response.

To correctly capture bookings which include negotiated fare, Client ID (SQ Corporate Identifier) needs to be at Order Create step.

 Singapore Airlines does utilize an anti-fraud mechanism which challenges suspicious transactions. Hence it may be observed that fulfillment transaction gets denied. Workaround in such situation is to attempt fulfillment with different Form of Payment.

## **United Airlines (Certification)**

- Shopping
  - Corporate Identifiers Yes (Account Code)
  - Shop with Frequent Flyer No
- Re-price
  - Price with Frequent Flyer status No
  - Price with Form of Payment (Form of Payment Fees) No
- Following data elements can be added at Order Create:
  - Passenger Advanced Passenger Information (APIS Passport) No
  - Passenger Secure Flight Passenger Data (Date of Birth & Gender) Yes
  - Frequent Flyer Yes
  - Phone number Yes

Sabre Red 360 NDC Integration, 22.7 version

Page | 77

- Email address Yes
- Client ID No
- Order modifications that are/are not supported:
  - Add Passenger Advanced Passenger Information (APIS Passport) No
  - Add Passenger Secure Flight Passenger Data No
  - Phone Add Yes
  - Email Add Yes
  - Frequent Flyer Yes
  - Client ID No
- Fulfillment with Forms of Payment:
  - Credit Card
- Cancel (Void & Refund)
  - Cancel Void as well as Cancel Refund are supported
- Air Extras (Ancillaries)
  - Seat Ancillary No
- Ticketing Time Limit
  - o Offer Price Yes
  - Created Order Yes
- Form of Payment Fees (OB Fees)
  - Do not apply to this carrier
- Other:
  - Secure Flight Information need to be included for itineraries to/from/over United States.
     Otherwise Order creation is refused.
  - Advance purchase is provided in ISO 8601 standard duration format. As an example, advance purchase at Pricing step is shown as "Advance purchase: P28D"